|   | =     |
|---|-------|
| F | 灭     |
|   | - 4 - |

| 1 |     | 系      | 统安 | そ装          |       | 6  |
|---|-----|--------|----|-------------|-------|----|
| 2 |     | 系      | 统界 | 『面…         |       | 9  |
|   | 2.1 | -      | 登陆 | 由界面         | ·     | 9  |
|   | 2.2 | )      | 系纺 | 充主界         | 面     | 9  |
| 3 |     | 系      | 统莱 | 这单          | 1     | 0  |
|   | 3.1 |        | 系纺 | 充菜单         | 栏1    | .0 |
|   | 3.2 | 2      | 主工 | 口具栏         |       | .4 |
|   | 3.3 | }      | 子菜 | <b></b> 乾单栏 |       | .4 |
| 4 |     | 账      | 务管 | 团理          | 1     | 5  |
|   | 4.1 | -      | 财务 | <b></b> 予预算 | 管理1   | .5 |
|   | 4.2 | 2      | 支出 | 出管理         |       | .6 |
|   | 4.3 | }      | 收入 | 、管理         | 2     | 1  |
|   | 4.4 | L<br>L | 银行 | 亍存款         | 管理    | 1  |
|   | 4.5 | )      | 银行 | 亍存取         | 管理    | 2  |
|   | 4.6 | 5      | 水电 | 且气油         | 管理2   | 2  |
|   | 4.7 | 7      | 家庭 | 主实物         | /管理2  | 3  |
|   | 4.8 | 8      | 财务 | 齐日历         | 和日记2  | 4  |
|   | 4.9 | )      | 日常 | 常事务         | 提醒管理2 | 4  |
| 5 |     | 账      | 务统 | 它计报         | 表2    | 5  |
|   | 5.1 | -      | 年度 | 度收支         | 统计表2  | 5  |
|   | 5.2 | 2      | 日常 | 常收支         | 统计表2  | 5  |
|   | 5.3 | }      | 收支 | 定对照         | 统计表2  | 6  |

| 5.4  | 支出分期对比统计表 | 26 |
|------|-----------|----|
| 5.5  | 支出用途统计表   | 27 |
| 5.6  | 支出科目统计表   | 27 |
| 5.7  | 收入分期对比统计表 | 28 |
| 5.8  | 收入科目统计表   | 28 |
| 6 账  | 务图表分析     | 29 |
| 6.1  | 财务自动预警    | 29 |
| 6.2  | 支出分析      | 29 |
| 6.3  | 收入分析      |    |
| 6.4  | 收支平衡分析    |    |
| 6.5  | 银行存款分析    |    |
| 6.6  | 银行存取分析    |    |
| 6.7  | 水电气油分析    |    |
| 6.8  | 家庭实物分析    |    |
| 6.9  | 账务预算分析    |    |
| 6.10 | 财务情形分析    |    |
| 7 参  | 数设置       | 36 |
| 7.1  | 财务科目设置    |    |
| 7.2  | 银行卡号设置    |    |
| 7.3  | 家庭成员设置    |    |
| 7.4  | 家庭物业设置    |    |
| 7.5  | 实物类别设置    |    |
| 7.6  | 节日管理      | 40 |
| 8 系  | 统设置       | 40 |

| 8.1  | 用户管理              | 40 |
|------|-------------------|----|
| 8.2  | 权限管理              | 41 |
| 8.3  | 系统日志              | 42 |
| 8.4  | 系统选项              | 42 |
| 9 分  | ▶析工具              | 43 |
| 9.1  | 近期节日查看            | 43 |
| 9.2  | 购房贷款计算器           | 43 |
| 9.3  | 房屋购租试算            | 44 |
| 9.4  | 人民币大小写转换          | 44 |
| 9.5  | 日历转换              | 45 |
| 9.6  | 个人所得税计算           | 45 |
| 9.7  | 身份证真伪查询           | 46 |
| 10 其 | 、他维护              | 46 |
| 10.1 | 数据备份              | 46 |
| 10.2 | 系统锁定功能            | 47 |
| 10.3 | 高级版注册方法           | 47 |
| 11 更 | 豆准确的记账和分析         | 50 |
| 11.1 | 设置帐务科目的排序权重值      | 50 |
| 11.2 | 录入提示功能            | 50 |
| 11.3 | 设置科目录入最大值,使得记账更精确 | 51 |
| 11.4 | 数据查询技巧介绍          | 51 |

# 软件操作手册内容

欢迎您选用持持家庭记账管理系统,希望本软件能为您的家庭财 务规划和管理带来帮助。本软件集成家庭大部分要用到的记账功能, 专为现代人制作的一款功能全面、简单易用、快捷安全的家庭财务管 控软件。本软件能为您的家庭财务规划、理财提供重要的数据支持和 数据参考。

本系统也能让您能够根据分析结果,有效地管控支出,努力工作、 规划理财等增加收入。其主要的功能有:家庭财务预算、账务管理(包 括支出录入和查询、收入录入和查询、银行存取录入和查询、银行存 款录入和查询、水电气油录入和查询、家庭资产录入和查询等)、账务 统计报表(年度收支分析、日常收支分析、收支对照分析等)、账务图 表分析(包括财务自动预警、支出分析、收入分析、收支平衡分析、 银行存款分析、银行存取分析、水电气油分析、家庭资产分析、预算 分析、财务情形分析【包括现金流量分析、资产负债表分析】)、用户 权限管理、其他分析工具、事务管理等功能。为了能提高家庭财务管 理数据的准确性、高效性、时效性,请您要及时地、准确地在系统中 记录您每天所发生的每笔账务活动哦。

# 注: 第1次进入系统后, 要先到【参数设置】菜单下的各栏目进 行相关录入(最先录入"<u>家庭成员</u>", 其他无顺序随意), 具体如下:

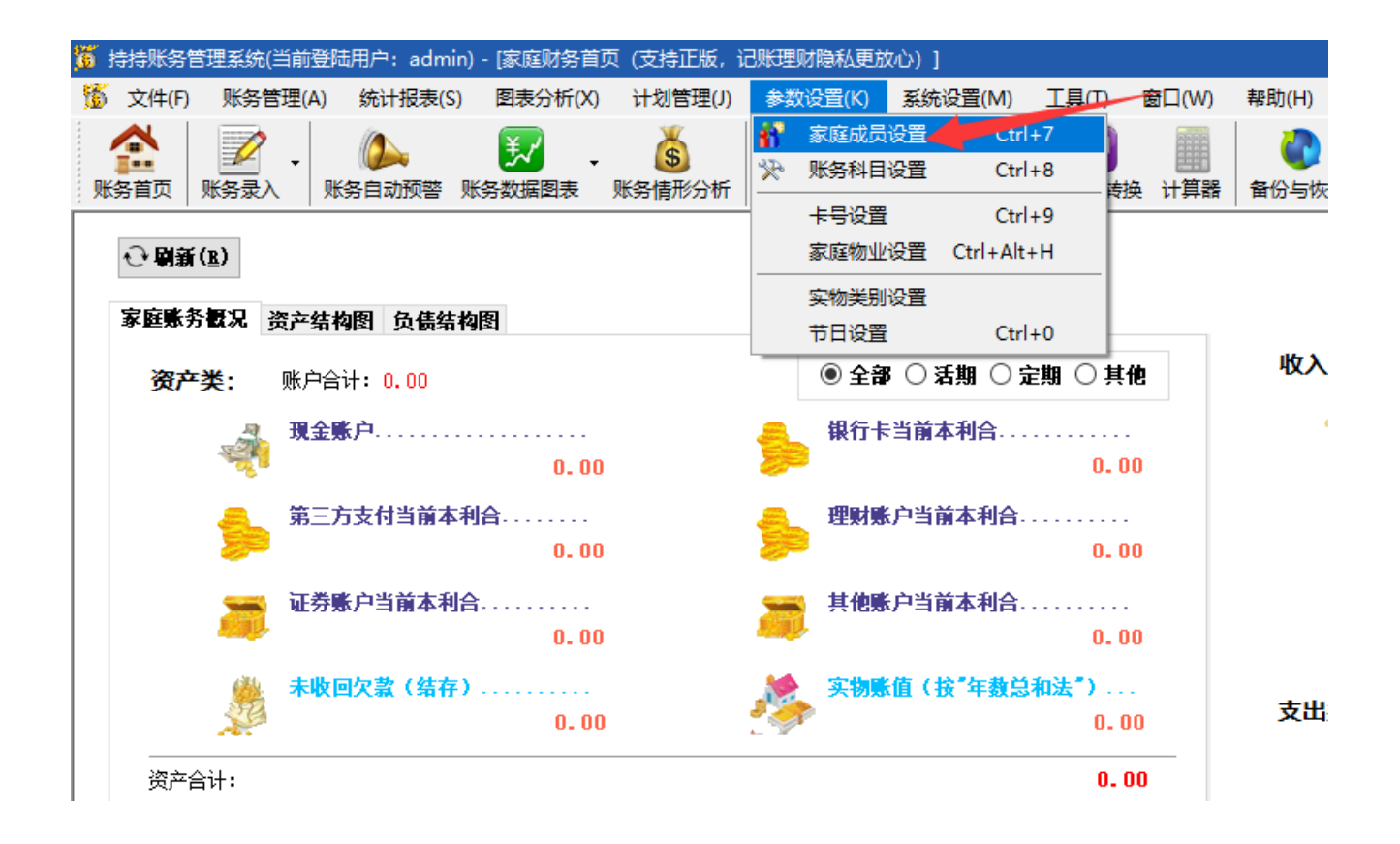

1 系统安装

# 1.1、<u>点击安装程序</u>。

| 🍃 安装      | ×                                                           |
|-----------|-------------------------------------------------------------|
| <u>to</u> | 欢迎使用 持持账务管理系统 安装<br>向导                                      |
|           | 安装向导将在您的计算机上安装 持持账务管理系统。单<br>击 "下一步(N)" 继续,或单击 "取消" 退出安装向导。 |
|           |                                                             |
|           | <上一步(B) 下一步(D) > 取消                                         |

## 1.2、同意许可协议,再点击"下一步"。

| 👌 安装 🛛 🗙 🗙                                                                                                    |
|----------------------------------------------------------------------------------------------------|
| 最终用户许可协议<br>请仔细阅读下列许可协议                                                                                                    |
| 最终用户使用许可协议<br>重要须知:<br>请认真阅读:本《最终用户许可协议》(以下简称『许可协议』)是<br>您(个人或单一法人团体)与『本软件』(即作者,以下简称『J.Y』)<br>之间有关本《协议》随附的『J.Y』软件,包括书面资料、相关之媒体介<br>质、以及可能包括『在线』或电子文档(以下简称为『软件产品』或『软<br>件』)间所合法成立之协议。您一旦安装、拷贝或以其他方式使用本『软<br>件」)间所合法成立之协议。您一旦安装、拷贝或以其他方式使用本『软<br>件」)同新合法成立之协议。您一旦安装、拷贝或以其他方式使用本『软<br>件」)问新合法成立之协议。您一旦安装、拷贝或以其他方式使用本『软<br>件」)问新合法成立之协议。您一旦安装、拷贝或以其他方式使用本『软<br>件」)问新合法成立之协议。您一旦安装、考口或以其他方式使用本『软 |
| → 2.7 出品                                                                                                    |

| 👌 安装                                           | —              |                          | ×  |
|------------------------------------------------|----------------|--------------------------|----|
| <b>选择安装文件夹</b><br>这是将被安装 持持账务管理系统的文件夹。         | (TCH           | <b>新富松</b><br>し <u>後</u> | →¥ |
| 要安装到此文件夹,请单击 "下一步(N)",要安装到不同文件夹<br>单击 "浏览" 按钮。 | ,请在            | 下面输入                     | 或  |
| 文件夹(E):<br>D:\JYHouseKeepSystem\               |                | 浏览(0).                   |    |
| J.Y 出品 < <u>上一步</u> (B) 下一步(                   | <u>N) &gt;</u> | 取                        | 肖  |

1.3、选择安装路径,再点击"下一步"。

1.4、确定安装,再点击"下一步"。

| 👌 安装 X                                                 |
|--------------------------------------------------------|
| <b>准备安装</b><br>安装向导准备开始 持持账务管理系统安装                     |
| 单击 "安装" 开始安装。如果您想复查或更改您的安装设置,单击 "上一步"。单击<br>"取消" 退出向导。 |
|                                                        |
|                                                        |
|                                                        |

1.5、安装完成。

| 😚 安装 |                        | × |
|------|------------------------|---|
| 25   | 正在完成 持持账务管理系统 安装<br>向导 |   |
|      | 单击 "完成" 按钮退出安装向导。      |   |
|      | □ 查看自述文件               |   |
|      | ☑ 启动 持持账务管理系统          |   |
|      | <上一步(B) 完成(D) 取消       |   |

 1.6、系统运行后,请先进行相关"参数设置"后(具体设置参照 参数设置部分),再进行其他操作。

#### 系统界面 2

#### 2.1 登陆界面

| 登陆管理系统                       |
|------------------------------|
| 欢迎进入持持账务管理系统                 |
| 公历:公元2023年2月6日(星期—)16点10分47秒 |
| 农历:癸卯[兔]年正月十六(二〇二三年) 申时      |
| 八字:癸卯[兔]年 甲寅月 乙未日 甲申时        |
| 用户名 admin<br>密码 I            |
| ✓ 登陆(L) ③ 退出(X)              |

2.2 系统主界面

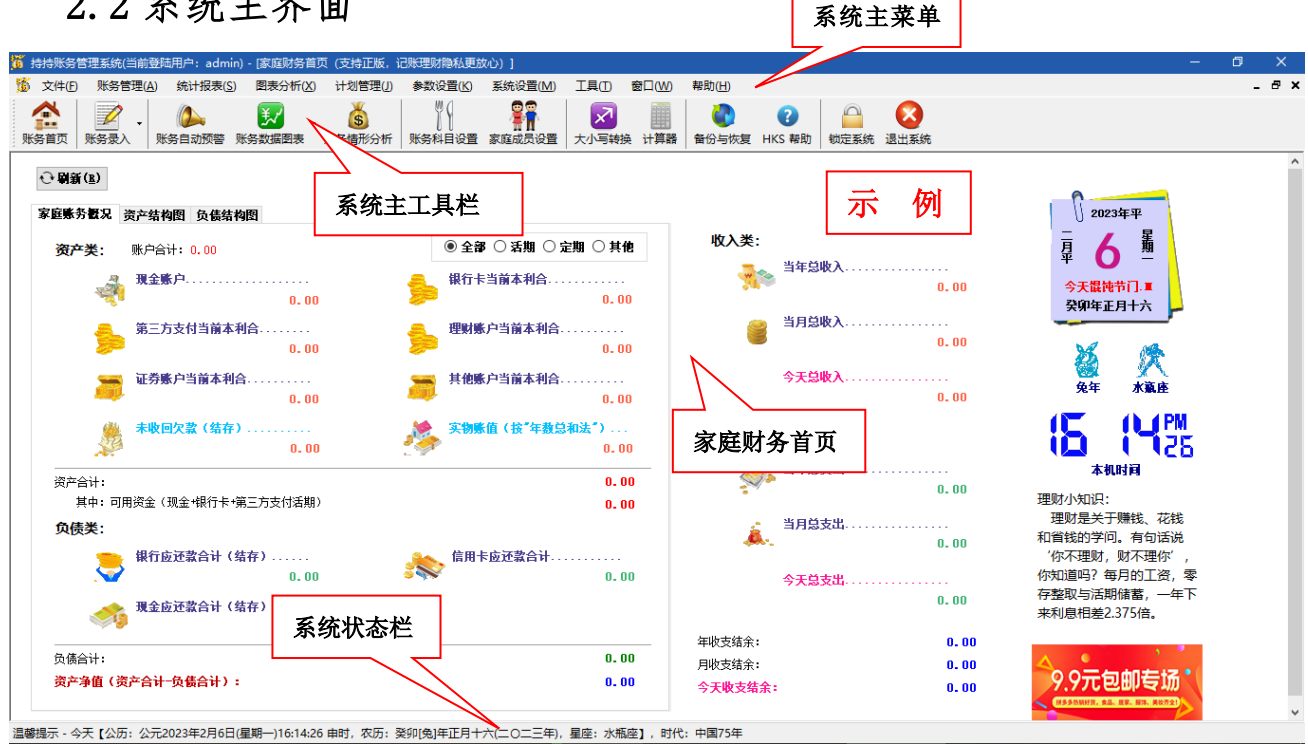

#### 3 系统菜单

#### 3.1 系统菜单栏

🍯 文件(E) 账务管理(A) 统计报表(S) 图表分析(X) 计划管理(J) 参数设置(K) 系统设置(M) 工具(T) 窗口(W) 帮助(H)

 ● 文件:包括"登陆"、"密码修改"、"数据备份与恢复"及"退出 系统"等子菜单。

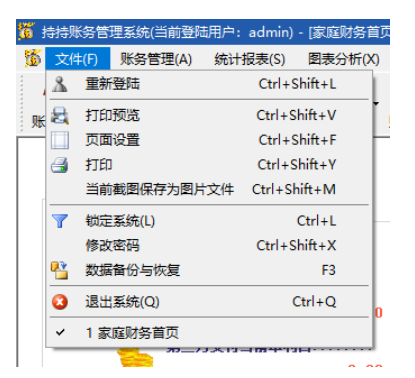

▶ 登陆:登陆到系统。

- ➤ 锁定系统:无需退出系统,当您暂时 离开或不使用时,锁定系统当前状态,防止别人查看,从而保护您的财务隐私和本系统安全。
- ▶ 数据备份与恢复:备份数据库,防止数据丢失后无法恢复。
- ▶ 密码修改:修改当前登陆用户的密码。

▶ 退出系统:退出整个系统。

● 账务管理: 包括"家庭账务首页"、"财务预算管理"、"支出管理"、

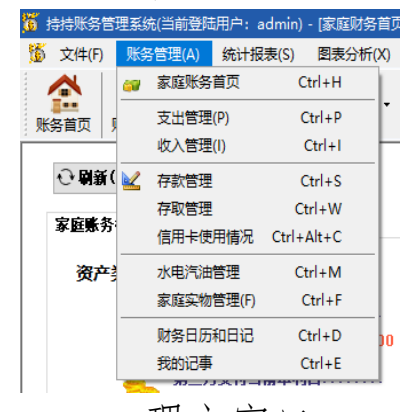

"收入管理"、"银行存款管理"、"银行 存取管理"、"水电气油管理"、"家庭实 物管理"、"财务日历和日记"、"我的 记事管理"等子菜单。

▶ 家庭账务首页:点击进入家庭账务首页。

▶ 财务预算管理:点击进入财务预算管

理主窗口。

- ▶ 支出管理:点击进入支出管理主窗口。
- ▶ 收入管理:点击进入收入管理主窗口。
- ▶ 银行存款管理:点击进入银行存款管理主窗口。
- ▶ 银行存取管理:点击进入银行存取管理主窗口。
- ▶ 水电气油管理:点击进入水电气油管理主窗口。
- ▶ 家庭实物管理:点击进入家庭实物管理主窗口。
- ▶ 财务日历和日记:点击进入财务日历和日记主窗口。
- ▶ 我的记事管理:点击进入我的记事管理主窗口。

| 舌"年度收支统计表"、"日常收支统计表"、                                                            |
|----------------------------------------------------------------------------------|
| "收支对照统计表"、"支出分期对比统计<br>表"、"支出用途统计表"、"支出科目统计<br>表"、"收入分期对比统计表"、"收入科目统<br>计表"等子菜单。 |
| <ul> <li>年度收支统计表:点击进入。</li> <li>日常收支统计表:点击进入。</li> </ul>                         |
| 点击进入。<br>计表:点击进入。<br>点击进入。                                                       |
| 点击进入。<br>计表:点击进入。<br>点击进入。                                                       |
|                                                                                  |

| dmin)        | - [家庭财务首页 | (支持正版,  | 记账理财隐私更加                                                                                                    | 汝心  |
|--------------|-----------|---------|----------------------------------------------------------------------------------------------------|-----|
| 表(S)         | 图表分析(X)   | 计划管理(J) | 参数设置(K)                                                                                                    | ,   |
|              | 💕 账务自动    | 预警情况    | Ctrl+2                                                                                                    | 1   |
| 这服           | 账务预算      | 统计分析 C  | trl+Shift+B                                                                                                    | \$  |
|              | 🛄 支出统计    | 分析      | Ctrl+3                                                                                                    | -   |
|              | 🎒 收入统计    | 分析      | Ctrl+4                                                                                                    | ι.  |
|              | 收支平衡      | 统计分析    | Ctrl+5                                                                                                    |     |
| 結构           | 🎪 存款统计    | 分析      | Ctrl+Alt+S                                                                                                    |     |
| )            | 存取统计      | 分析      |                                                                                                    | (   |
|              | 水电汽油      | 统计分析    |                                                                                                    | 当   |
|              | 家庭实物      | 统计分析    |                                                                                                    | Г   |
| <b>第</b> 本利  | 🎽 账务情形    | 统计分析    | Ctrl+6                                                                                                    | À   |
| <b>84413</b> | 0.00      |         | Contraction of the second second seco | 147 |

- 账务图表分析:包括"账务自动预警分析"、
   "支出分析"、"收入分析"、"收支平衡分析"、"银行存款分析"、"银行存取分析"、
   "水电分析"、"家庭资产分析"、"账务预算分析"、"财务情形分析"等子菜单。
  - ▶ 账务自动预警分析:点击进入账务自动 预警分析主窗口。
  - ▶ 账务预算分析:分析预算周期内实际收入是否达到预算或超预算完成等,对收

入要努力工作,做好家庭财务规划,做好理财规划,实现预算或超预算。实际支出是否超支预算,如果超预算,要加强控制家庭支出,使其控制在预算之内。

- ▶ 支出分析:包括"按时间分析"、"按科目分析"、"按对象分析"3种分析,点击分别进行相关分析。
- ▶ 收入分析:包括"按时间分析"、"按科目分析"、"按对象分析"3种分析,点击分别进行相关分析。
- ▶ 收支平衡分析:包括"年度平衡分析"、"季度平衡分析"、"月 度平衡分析"、"日平衡分析"4种分析,点击分别进行相关分 析。
- ▶ 银行存款分析:包括"按时间分析"、"按存款类型分析"、"按

账户号码"、"按账户类型"、"按银行名称"、"按账户对象"6 种分析,点击分别进行相关分析。

- ▶ 银行存取分析:包括"按时间分析"、"按存款类型分析"、"按账户号码"、"按账户类型"、"按银行名称"、"按账户对象"、 "按操作类型"7种分析,点击分别进行相关分析。
- ▶ 水电分析:包括"按时间分析"、"按表类型分析"、"按房屋 分析"3种分析,点击分别进行相关分析。
- 家庭资产分析:包括"按取得方式分析"、"按固资类别分析"、 "按保管人分析"、"按报废方式分析"、"按固资状态分析"5 种分析,点击分别进行相关分析。
- ▶ 财务情形分析:综合分析目前所有的财务状况,包括财务情形分析、现金流量分析、资产负债表。
- 参数设置:包括"家庭成员设置"、"账务科目设置"、"卡号设置"、 "家庭物业设置"、"资产类别设置"及"节日管理"等子菜单。

| 记账理         | 财隐私更放  | 心)] |           |       |
|-------------|--------|-----|-----------|-------|
| <b>\$</b> 3 | 收设置(K) | 系统  | 设置(M)     | 工具(T) |
| *           | 家庭成员   | 设置  | Ctrl      | +7    |
| *           | 账务科目   | 设置  | Ctrl      | +8    |
| -           | 卡号设置   |     | Ctrl      | +9    |
|             | 家庭物业   | 设置  | Ctrl+Alt- | ۰H    |
|             | 实物类别   | 设置  |           |       |
| -           | 节日设置   |     | Ctrl      | +0    |
| _           | ① 全部   | 0   | 舌期 ○分     | 期〇事   |

- ➤ 家庭成员设置:点击进入家庭成员设置主窗口,设置家庭所有成员信息,这也是作为其他模块操作对象的依据。
- 账务科目设置:点击进入账务科目编辑主窗口,说明:账务科目 是家庭财务收支的轴心,家庭中 发生的每笔费用都与账务科目相关,这也是对家庭收支进行分

类管理和统筹,才能使记帐变得有条不紊,对家庭账务进行 有效的管控。系统已经预设好大部分家庭要用到的财务科目, 当然,用户可根据自身情形进行相应的修改和新增操作。

- ▶ 卡号设置:点击进入卡号设置主窗口,设置您家庭所有的银行账户资料,便于对家庭存款进行统一管理。
- ▶ 家庭物业设置:点击进入家庭物业设置主窗口,如本家庭有 多个物业,而水电统一支付,则对其设置,可以对家庭所有 水电表进行记录监控管理。
- 资产类别设置:点击进入资产类别设置主窗口,对本家庭所 有家庭资产进行分类设计,资产类别设计原则是根据家庭资 产价值情况和使用时间,进行相关分类。系统有预设,可作 为用户参考。
- ▶ 节日设置:点击进入节日管理主窗口,对传统节日或认为比

较重要的节日进行设置,系统会根据设置,在节日到来前三天进行提示;用户也可进行查看当前的节日状况。

● **系统设置:**包括"用户管理"、"权限管理"、"系统日志"和"系统选项"等子菜单。

| 肘 | 心) | ]      |    |      |        |   |
|---|----|--------|----|------|--------|---|
|   | 뢣  | 充设置(M) | ΙĘ | l(Τ) | 窗口(W)  | ŧ |
|   | 5  | 用户管理(  | U) |      | Ctrl+U | 1 |
|   |    | 用户权限   | 管理 | Ctrl | +Alt+U | 4 |
| - |    | 系统操作   | 志  |      |        | ŀ |
|   |    | 系统选项(  | O) |      | Ctrl+O |   |

- ▶ 用户管理:点击进入用户管理主窗 口,如果家庭中有多个用户的话, 可以进行用户添加、修改、删除设 置。
- ▶ 权限管理:点击进入权限管理主窗 口,如果系统有多个用户操作,则 可以再权限设置中对每个用户权限

进行设置。权限设置方式则按由大到小、由粗到细进行设置。 设置好权限后,系统会根据每个用户的权限而给予其操作。

- 系统日志:点击进入系统日志窗口,该窗口记录了任何用户 对系统的任何操作,出于安全考虑,不允许用户对系统日志 操作,用户可以对系统运行中用户的操作情形进行查看是否 有异常情形。
- 分析工具:包括"近期节日查看"、"购房贷款计算器"、"房屋租购试算"、"人民币大小写转换"、"日历转换"、"个人所得税计算"、 "身份证真伪查询"、"打开 Excel"、"打开 Word"、"打开 记事本"、"打开 计算器"、"打开 字符映射表"、"打开 屏幕键盘"、 "操作系统信息"、"Windows 版本"等子菜单。

| )]            |                            |        |            |            |  |  |
|---------------|----------------------------|--------|------------|------------|--|--|
| 系统设置(M)       | 工具(T)                      | 窗口(W)  | 帮助(H)      |            |  |  |
| 00            | 近期                         | 节日查看   |            | Ctrl+G     |  |  |
| ·<br>一下<br>一下 | 近期                         | 事务查看   |            | Ctrl+Y     |  |  |
| NEALSON OLH   | 购房                         | 贷款试算   |            | Ctrl+Alt+I |  |  |
|               | 房屋                         | 购租试算   |            | Ctrl+N     |  |  |
|               | 小                          | 所得税试算  |            | Ctrl+T     |  |  |
|               | 存款                         | 利息试算   |            |            |  |  |
| ○活期 ○分        | 人民                         | 币大小写转  | 奂          |            |  |  |
|               | 日历                         | 相互转换…  |            | Ctrl+F2    |  |  |
| 丽本村台          | 身份                         | 证号真伪验; | Æ          |            |  |  |
|               | 打开 屏幕相册(按Ctrl+Alt+Esc热键退出) |        |            |            |  |  |
| 当前本利合.        | 打开                         | 桌面照片树  | (按Ctrl+Alt | +Esc热键退出)  |  |  |

- ▶ 近期节日查看:查看近期节日 情况,可以查看本年度、本季 度、本月所有节日,前提是要 在节日管理中设置好相关节 日。
- ▶ 购房贷款计算器:可以对即需 要贷款进行分析。
- ▶ 房屋租购试算:如果家庭有换 房或购房计划时,可以用该分 析工具进行分析,分析当前计 划是否可行。
- ▶ 人民币大小写转换:输入要转换的数字金额,该工具可以将 其转换为大写金额,有时这工具很有用。

- ▶ 日历转换:进行公历和农历日期的相互转换。
- ▶ 个人所得税计算: 输入您的收入, 该工具可以得到您应缴纳的所得税, 仅作参考。
- ▶ 身份证真伪查询:辨别身份证号码的有效性,仅作参考。
- ▶ 其他命令可以方便用户访问常用程序,进行相应的编辑、计算、分析、查示等。
- 窗口:包括"关闭当前窗口"、"关闭所有窗口"、"全部最小化"、 "全部恢复"、"水平平铺"、"垂直平铺"及"层叠"等命令,这 些命令可以对系统窗体进行相应的布局管理。
- **帮助:**包括"欢迎屏幕"、"帮助"、"授权与注册"及"关于"等 子菜单。

#### 3.2 主工具栏

方便用户快速操作常用窗口和命令。

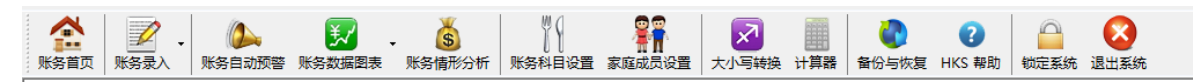

#### 3.3 子菜单栏

📝 辺一笔 🕏 沙修改(2) 🗙 勤除(2) 👌 提示 😳 創新 浏览方式 🗸 🛠 首笔(2) 🗲 上笔(2) 🔿 下笔(2) 矜 末笔(2) 🔍 抜大(3) 🔍 域小(2) 🔍 还原(2) 👫 男出(2) 🔇 关闭

### 4 账务管理

#### 4.1 财务预算管理

用户可以根据自身情形,参照以往收入或支出记录进行预算,从而更 好地规划自己家庭未来的财务情况。

|                                                                                                    | 隨 持持账务       | 管理系统(当前     | 登陆用户: admin         | ) - [账务预算管                                                                                                    | 理]          |                  |                  |             |                      |                                   |                      |                    |           |              |      | -    |       |
|----------------------------------------------------------------------------------------------------|--------------|-------------|---------------------|----------------------------------------------------------------------------------------------------|-------------|------------------|------------------|-------------|----------------------|-----------------------------------|----------------------|--------------------|-----------|--------------|------|------|-------|
|                                                                                                    | 🍯 文件(E       | ) 账务管理(     | A) 统计报表( <u>S</u> ) | 图表分析(X)                                                                                                    | 计划管理(J)     | 参数设置(K)          | 系统设置( <u>M</u> ) | 工具(T)       | 窗口(W)                | 帮助( <u>H</u> )                    |                      |                    |           |              |      |      | _ 8 × |
| ●新福山 学校200 × 数時回 ● 時時 別店方式・《普密區 ← 上宅回 今 下巷回 今 未巷回 優 飲水田 優 きかの 優 正常四 優 号北回 ● 大村         ●新福山 副 202-2-2-6 · ○ 首 協 相目         ● 新福山 副 1022-2-6 · ○ 首 協 相目         ● 新福山 剛 1022-2-6 · ○ 首 協 相目         ● 新福山 剛 1022-2-6 · ○ 首 協 日間         ● 新福山 剛 1022-2-6 · ○ 首 協 日間         ● 新福山 剛 1022-2-6 · ○ 首 協 日間         ● 新福山 剛 1022-2-6 · ○ 首 協 日間         ● 新福山 剛 1022-2-6 · ○ 首 協 日間         ● 新福山 剛 1022-2-6 · ○ 首 協 日間         ● 新福山 剛 1022-2-6 · ○ 首 協 日間         ● 新福山 剛 1022-2-6 · ○ 首 協 第二         ● 新福山 剛 1022-2-6 · ○ 首 協 第二         ● 新福山 剛 1022-2-6 · ○ 首 協 第二         ● 新福山 剛 1022-2-6 · ○ 首 協 第二         ● 新福山 剛 1022-2-6 · ○ 首 協 第二         ● 新福山 剛 1022-2-6 · ○ 首 協 第二         ● 新福山 剛 1022-2-6 · ○ 修 協 相目         ● 新福山 剛 1022-2-6 · ○ 修 協 福田         ● 新福山 剛 1022-2-6 · ○ 修 協 福田         ● 新福山 剛 1022-2-6 · ○ 修 協 福田         ● 新福山 剛 1022-2-6 · ○ 修 協 福田         ● 新田 時15日 · ○ 「日 新福 第二         ● 新田 市15日         ● 新田 市15日         ● 新田 市15日         ● 新田 ● 1632-201 曲5, 死5: 契約(周)年正月十六(1-0-三年), 羅言: 大田 ○ 1, 町 1, 平 1015年                                                                                                    | (新生)<br>服务首页 | ●<br>● 账务录入 | ()<br>账务自动预警 「      | 新設 (1)     新設 (1)     「「「「」」     「「」     「」     「「」     「」     「」     「」     「」     「」     「」     「」     「」     「」     「」     「」     「」     「」     「」     「」     「」     「」     「」     「」     「」     「」     「」     「」     「」     「」     「」     「」     「」     「」     「」     「」     「」     「」     「」     「」     「」     「」     「」     「     「」     「」     「」     「」     「」     「」     「」     「」     「」     「」     「」     「」     「」     「」     「」     「」     「」     「     「」     「     「」     「     「」     「     「」     「」     「     「」     「     「」     「     「」     「     「」     「     「」     「     「」     「     「     「     「     「     「     「     「     「     「     「     「     「     「     「     「     「     「     「     「     「     「     「     「     「     「     「     「     「     「     「     「     「     「     「     「     「     「     「     「     「     「     「     「     「     「     「     「     「     「     「     「     「     「     「     「     「     「     「     「     「     「     「     「     「     「     「     「     「     「     「     「     「     「     「     「     「     「     「     「     「     「     「     「     「     「     「     「     「     「     「     「     「     「     「     「     「     「     「     「     「     「     「     「     「     「     「     「     「     「     「     「     「     「     「     「     「     「     「     「     「     「     「     「     「     「     「     「     「     「     「     「     「     「     「     「     「     「     「     「     「     「     「     「     「     「     「     「     「     「     「     「     「     「     「     「     「     「     「     「     「     「     「     「     「     「     「     「     「     「     「     「     「     「     「     「     「     「     「     「     「     「     「     「     「     「     「     「     「     「     「     「     「     「     「     「     「     「     「     「     「     「     「     「     「     「     「     「     「     「     「     「     「     「     「     「     「     「     「     「     「     「     「     「     「     「     「     「     「     「     「     「     「     「     「     「     「 | 5<br>账务情形分析 | ₩<br>↓<br>账务科目设置 | 家庭成员设置           | 大小写转换       | ·<br>计算器             | 田田田田田田田田田田田田田田田田田田田田田田田田田田田田田田田田田 | <b>?</b><br>HKS 帮助 考 |                    | 送<br>退出系统 |              |      |      |       |
| 時期日期       2022-20-6 少回包含       時間       第二         時期日期       2014       第二       第二         第二       第二       第二       第二         第二       第二       第三       第三         第二       第二       第二       第二         第二       第二       第二       第二         第三       第二       第二       第二         第三       第二       第二       第二         第三       第二       第二       第二                                                                                                    | ➡ 新増(A)      | 🛃 修改(E)     | ★ 删除(D) 0           | 刷新 浏览方式                                                                                                    | - ★ 首笔(G)   | ←上笔(2) -         | ▶下笔(№) 券オ        | k笔(L) │ € カ | 対じて                  | 【缩小(⊻) Q                          | 还原(Z) 🛛 💾 导          | ±( <u>0</u> )   €  | 关闭        |              |      |      |       |
| 修算名称       修算名称       修算名称       修算名称       修算名称       修算名称       修算名称       修算名称       算算       算算       算算       算算       算算       算算       算算       算算       算算       算算       算算       算算       算算       算算       算算       算算       算算       算算       算算       算算       算算       算算       算算       算算       算算       算算       算算       算法       算法       算法       算法       算法       算法       算法       算法       算法       算法       算法       算法       算法       算法       算法       算法       算法       算法       算法        (11)       第二       第二                                                                                                    | 预算日期         | 2022- 8- 6  | ∨ 至 2023- 2-6       | ∨ ☑ 包含                                                                                                    | 科目          |                  |                  | ~ 3         | 额                    | 至                                 |                      |                    |           |              |      |      |       |
| 解号       除日       除日       日       第       第         月日       ●       ●       月日       ●       2       2       0       0       6       2       6       1       1       1       1       1       1       1       1       1       1       1       1       1       1       1       1       1       1       1       1       1       1       1       1       1       1       1       1       1       1       1       1       1       1       1       1       1       1       1       1       1       1       1       1       1       1       1       1       1       1       1       1       1       1       1       1       1       1       1       1       1       1       1       1       1       1       1       1       1       1       1       1       1       1       1       1       1       1       1       1       1       1       1       1       1       1       1       1       1       1       1       1       1       1       1       1       1       1       1 <td< td=""><td>预算名称</td><td></td><td>财务对象</td><td>~</td><td>备注</td><td>35</td><td>新増</td><td></td><td></td><td></td><td></td><td>×<br/><sub>陸道</sub></td><td> ,方法参考帮助:</td><td>3.4条</td><td></td><td></td><td></td></td<> | 预算名称         |             | 财务对象                | ~                                                                                                    | 备注          | 35               | 新増               |             |                      |                                   |                      | ×<br><sub>陸道</sub> | ,方法参考帮助:  | 3.4条         |      |      |       |
| 序号       第号       前離日期       新算名称       第二         日間       年日       ●       ●       ●       ●       ●       ●       ●       ●       ●       ●       ●       ●       ●       ●       ●       ●       ●       ●       ●       ●       ●       ●       ●       ●       ●       ●       ●       ●       ●       ●       ●       ●       ●       ●       ●       ●       ●       ●       ●       ●       ●       ●       ●       ●       ●       ●       ●       ●       ●       ●       ●       ●       ●       ●       ●       ●       ●       ●       ●       ●       ●       ●       ●       ●       ●       ●       ●       ●       ●       ●       ●       ●       ●       ●       ●       ●       ●       ●       ●       ●       ●       ●       ●       ●       ●       ●       ●       ●       ●       ●       ●       ●       ●       ●       ●       ●       ●       ●       ●       ●       ●       ●       ●       ●       ●       ●       ●       <                                                                                                    |              |             |                     |                                                                                                    |             | 编                | 辑 系统             |             |                      |                                   |                      |                    |           |              |      |      |       |
| 周期       ○年○季●月         撥算/掛日期       @23-02-06 →         金薇       一副         金薇       一副         小菜菜類       音達         ⑦ 允许張響。       一副用该按算。         ○       分析張客。         ○       第用该按算。         ●       ●         ●       ●         ●       ●         ●       ●         ●       ●         ●       ●         ●       ●         ●       ●         ●       ●         ●       ●         ●       ●         ●       ●         ●       ●         ●       ●         ●       ●         ●       ●         ●       ●         ●       ●         ●       ●         ●       ●         ●       ●         ●       ●         ●       ●         ●       ●         ●       ●         ●       ●         ●       ●         ●       ●         ●       ●         ●<                                                                                                    | 序号           | 编号          | 创建日共                | 8                                                                                                    | 預算名称        |                  | 科目               |             |                      | * 2                               | 新増                   | 99                 | 结束日期      | 预算人          | 是否预警 | 是否可用 | 备注    |
| K與不始日期 2023-02-06                                                                                                    | •            |             |                     |                                                                                                    |             |                  | 周期               | 〇年〇季        | ◉月                   |                                   |                      |                    |           |              |      |      |       |
| 近回電数: 0, 近回桥算金额合计: 0.0000     這種理一一16:32:07 申时, 农历: 癸卯(兔)年正月十六(二〇二三年), 星座: 水瓶座】, 时代: 中國75年                                                                                                    |              |             |                     |                                                                                                    |             |                  | 预算开始日期           | 2023-02-06  | ~ 预                  | 算结束日期 20                          | 23-03-05             |                    |           |              | -    |      |       |
| 「方耳 八 ● ご 新聞         音注         ○ 方江 芥香。         □ 芽用皮 汚貨。         ● 学 新聞         ● 運 魚(2)         ○ 方江 芥香。         □ 芽用皮 汚貨。         ● 運 魚(2)         ○ 重置(2)         ○ 重置(2)         ○ 重置(2)         ○ 重置(2)         ○ 重置(2)         ○ 重置(2)         ○ 美肉(3)         - 近回電数: 0, 近回塔算 全额合计: 0.0000         這個場示 - 今天 [公历: 公元2023年2月6日(風駒)16:32:07 申时、 农历: 發列(免)年正月十六(二〇二三年), 星座: 水振座] , 时代: 中國75年                                                                                                    |              |             |                     |                                                                                                    |             |                  | 金额               |             | *                    |                                   |                      |                    | =         | <i>li</i> ai |      |      |       |
|                                                                                                    |              |             |                     |                                                                                                    |             |                  | 预算人              | ```         | / 🔹 🛃                | 新増                                |                      |                    |           | 101          |      |      |       |
| ☑ 允许报答。<br>□ 禁用该按算。 ☑ 使穿翅缘 ◎ 维密(象) ② 美闭(3) ☑ 返回笔数: 0, 返回按算金额合计: 0.0000 這個提示 - 今天 【公历: 公元2023年2月6日(風明一)16:32:07 申时, 农历: 癸卯(兔)年正月十六(二〇二三年), 星座: 水瓶座), 时代: 中國75年                                                                                                    |              |             |                     |                                                                                                    |             |                  | 备注               |             |                      | $\langle \rangle$                 |                      |                    |           |              | -    |      |       |
| □ 第用该符算。                                                                                                    |              |             |                     |                                                                                                    |             |                  | 🗹 允许预            | 德。          |                      |                                   |                      |                    |           |              |      |      |       |
| ✓保存继续 ※保存关闭 ④ 重置 ⑤ ≤ 关闭 (2) 送回笔数:0,近回花算金额合计:0.0000 這磅强示 - 今天 【公历:公元2023年2月6日(星騎一)16:32:07 申时,农历;癸卯(兔)年正月十六(二〇二三年),星座:水瓶座】,时代:中国75年                                                                                                    |              |             |                     |                                                                                                    |             |                  | 🗌 禁用该            | 8预算。        |                      |                                   |                      |                    |           |              |      |      |       |
| 返回笔数: 0,返回报算金额合计: 0.0000<br>温馨揭示 - 今天【公历: 公元2023年2月6日(星期一)16:32:07 申时, 农历: 癸卯(兔)年正月十六(二〇二三年), 星座: 水瓶座】, 时代: 中國75年                                                                                                    |              |             |                     |                                                                                                    |             |                  | ✔ 保存继续           | 😵 保存主       | é闭 🕒                 | 重置(E)                             | 3 关闭(X)              |                    |           |              |      |      |       |
| 返回笔数: 0,返回预算金额合计: 0.0000<br>温馨揭示 - 今天【公历: 公元2023年2月6日(星期一)16:32:07 申时, 农历: 癸卯(兔)年正月十六(二〇二三年), 星座: 水瓶座】, 时代: 中國75年                                                                                                    |              |             |                     |                                                                                                    |             |                  |                  |             |                      |                                   |                      |                    |           |              |      |      |       |
| 返回笔数:0,返回预算金额合计:0.0000<br>温馨揭示 - 今天【公历: 公元2023年2月6日(星期一)16:32:07 申时, 农历: 癸卯(免)年正月十六(二〇二三年), 星座: 水瓶座】, 时代: 中國75年                                                                                                    |              |             |                     |                                                                                                    |             |                  |                  |             |                      |                                   |                      |                    |           |              |      |      |       |
| 返回笔数:0,返回版算金额合计:0.0000<br>温馨揭示 - 今天【公历: 公元2023年2月6日(星期一)16:32:07 申时, 农历: 癸卯(兔)年正月十六(二〇二三年), 星座: 水瓶座】, 时代: 中国75年                                                                                                    |              |             |                     |                                                                                                    |             |                  |                  |             |                      |                                   |                      |                    |           |              |      |      |       |
| 返回笔数: 0,返回预算金额合计: 0.0000<br>温馨揭示 - 今天【公历: 公元2023年2月6日(星期一)16:32:07 申时, 农历: 癸卯(兔)年正月十六(二〇二三年), 星座: 水瓶座】, 时代: 中国75年                                                                                                    |              |             |                     |                                                                                                    |             |                  |                  |             |                      |                                   |                      |                    |           |              |      |      |       |
| 2014年287 ℃ 2014年287 ℃ 2014                                                                                                    |              |             |                     |                                                                                                    |             |                  | 16 M             | 笠称・0、近回     | 「新賀仝物                | i⇔i∔∙ n nnnn                      |                      |                    |           |              |      |      |       |
|                                                                                                    | <br>温馨提示 - 4 | → 天 [公历: 公  | 元2023年2月6日(         | 星期—)16:32:0                                                                                                    | 7 申时,农历: 3  | 後卯[兔]年正月十        | 返回<br>-六(二〇二三年), | 。<br>星座:水瓶  | → 元/丹·亚 卻/<br>座】, 时代 | t:中国75年                           |                      |                    |           |              |      |      |       |

### 4.2 支出管理

操作指南:

1、查询操作:

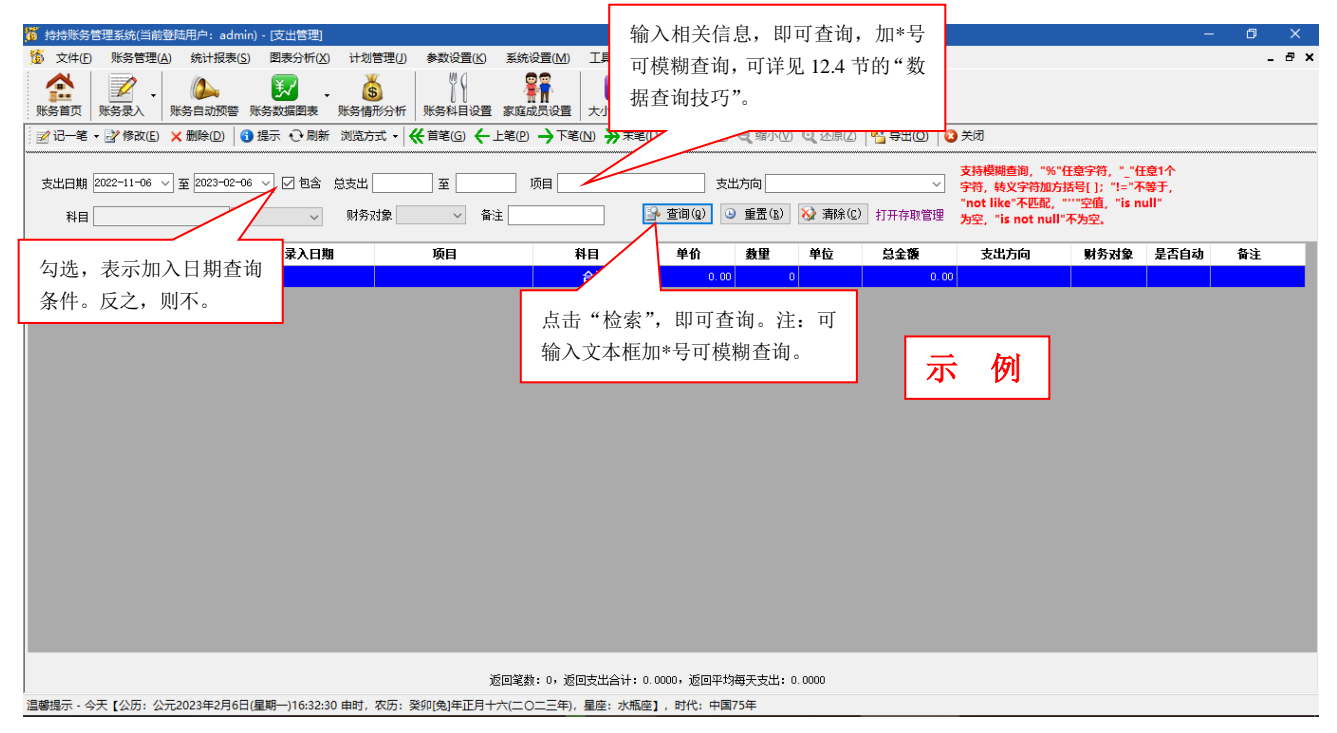

## 2、新增/修改操作:

| ⓑ 持持账务管理系统(当前登陆用户:admin) - [支出管理]                                                                               | – 0 ×                       |
|----------------------------------------------------------------------------------------------------|-----------------------------|
| 🌀 文件(D) 账务管理(A) 统计报表(S) 图表分析(X) 计划管理(I) 参数设置(K) 系统设置(M) 工具(T) 窗口(W) 帮助(H)                                       | _ & ×                       |
|                                                                                                    |                             |
| 210-14、21% (如果) ● 14 · · · · · · · · · · · · · · · · · ·                                                        |                             |
| 支出日期 2022-11-06 √ 至 2023-02-06 √ ☑ 包含 总支出 至 资 新增                                                                | 字符, "_"任意1个<br>[]; "!="不等于, |
| 料目     研存取管理 为空, "is not null"不                                                                                 | "空喧,"IS NUI!"<br>"为空。       |
| 序号         支出編号         支出日期         菜入日期         项目         支出日期         2023-02-06 √         算金額         支出方向 | 财务对象 是否自动 备注                |
| ▶                                                                                                    |                             |
| 返回笔数: 0, 返回支出合计: 0.0000, 返回平均每天支出: 0.0000                                                                       |                             |
| 温馨揭示・今天【公历: 公元2023年2月6日(星期−)16:33:10 申时,农历: 癸卯(兔)年正月十六(二〇二三年), 星座: 水瓶座】, 时代: 中国75年                              |                             |

3、删除操作:

说明:删除操作时,用户需谨慎哦!,数据一旦删除,无法恢复。所以 该操作一定得谨慎哦! 4、提示功能:

本系统给予了一定的提示功能,用户可以查看当天、昨天、前天、 近一个月等录入情况,以此可以判断近期录入支出项目频繁度状况, 可以分析近期家庭主要支出和收入方面。如图:

| 1월 持持账务管理系统(当前登陆用户: admin) - [支出管理]                                                                                      | - 0 ×              |
|----------------------------------------------------------------------------------------------------|--------------------|
| 🇯 文件(E) 账务管理(A) 统计报表(S) 图表分析(Z) 计划管理(I) 参数设置(K) 系统设置(M) 工具(I) 窗口(M) 帮助(H)                                                | _ @ ×              |
|                                                                                                    | <b>〕</b><br>系统     |
| 2212-笔・221修改(2) × 翻除(2) 【13] 掲示 ◯ 創新 浏览方式・   ≪首笔(2) ← 上笔(2) → 下笔(2) → 下笔(2) → 末笔(2)   ④ 放大(3) ④ 缩小(2) ④ 还原(2)   4] 号出(2) | ) 🛛 😧 关闭           |
| 支出日期 2022-11-06 〜 至 2023-02-06 〜 「 包含 总支出 至 项目 支出方向<br>科目 〜 財务対象 〜 衛送 医会会提供表入機会 (現金) (1)开存取)                             |                    |
|                                                                                                    |                    |
| 「<br>序号 文江描写 文江山棚 家人口棚 項目 ホハペ回班: ⇒大ホハや日 ✓ お茶湯                                                                            | 文出方回 「駅分灯駅 是当自初 谷注 |
| 录入科目明细:<br>                                                                                                    | 示 例                |
| 返回笔数: 0,返回支出合计: 0.0000,返回平均每天支出: 0.0000                                                                                  |                    |
| 温馨提示 - 今天【公历: 公元2023年2月6日(星期一)16:34:01 申时, 农历: 癸卯(兔)年正月十六(二〇二三年), 星座: 水瓶座】, 时代: 中国75年                                    |                    |

本系统浏览分为两种:一种为表格形式,该种浏览比较直观规范, 一种为文本浏览,文本浏览时,用户可以调整文本大小进行放大、缩 小查看。用户可以根据习惯进行浏览,用户可点击菜单"浏览"按钮, 也可右键进行设置。文本浏览如图:

| <mark>済</mark> 持場系容管理系统(当崩費時用户: admin) - (支出管理)                                                                                                    | - 0 | ×   | k |
|----------------------------------------------------------------------------------------------------|-----|-----|---|
| ዄ 文件(1) 账务管理(4) 统计报表(5) 图表分析(2) 计划管理(1) 参数设置(2) 系统设置(1) 工具(1) 金口(2) 帮助(1)                                                                                                    |     | - 8 | × |
| 会社         WS         WS |     |     |   |
| ジロー笔・ダ 体放 E × 動像 D   ③ 現示 O 刷新 浏览方式・  ≪ 首笔 G ← 上毛 P → 下笔 U   → 下笔 U   ④ 故大 B ● な人 B ● な人 B ● なん B ● 5月20   ⑤ 手切                                                                                                    |     |     |   |
| 支出日期     2022-11-06 ~ 至 2023-02-06 ~ 「 包含 总支出 至 项目 支出方向 ~ 字符, 特义字符加方括号[ ]: "!="不等于,<br>字符, 特义字符加方括号[ ]: "!="不等于,<br>"not like"不配配, """空值, "is null"<br>为空, "is not null"不为空。                                                                                                    |     |     |   |
|                                                                                                    |     |     |   |
| F号:     0       支出得:     第入日期:       顶目:     1       封目:     0       華位:     0       草位:     5       支出方向:     1       財务力量:     2       昼苔自动:     音注:                                                                                                    |     |     |   |
| 返回笔数: 0,返回支出合计: 0.0000,返回平均每天支出: 0.0000                                                                                                    |     |     |   |
| 温馨揭示 - 今天【公历:公元2023年2月6日(星期一)16:34:24 申时,农历:癸卯(兔)年正月十六(二〇二三年),星座:水瓶座】,时代:中国75年                                                                                                    |     |     |   |

6、导出:

用户可以根据需要将"检索"出的结果导出 Excel 格式,以作其他用途。导出方式如图:

| ) 持持账务管理系统(当前登陆用户:admin) - [支出管理]                          |                                                                                                    | — 0 ×                                                                                                    |
|------------------------------------------------------------|----------------------------------------------------------------------------------------------------|----------------------------------------------------------------------------------------------------|
| ዄ 文件(F) 账务管理(A) 统计报表(S) 图表分析(X) 计划管理(J) 参数设置(K)            | 系统设置(M) 工具(I) 窗口(W) 帮助(H)                                                                                                    | _ & ×                                                                                                    |
| ▶ ● ● ● ● ● ● ● ● ● ● ● ● ● ● ● ● ● ● ●                    | 梁介 (1) (1) (1) (1) (1) (1) (1) (1) (1) (1)                                                                                                    |                                                                                                    |
| ◎ 记一笔 - 📝 修改(E) 🗙 删除(D) 🚺 提示 😳 刷新 浏览方式 - 帐 首笔(G) 🔶         | 笔(P) 🔶 下笔(N) 🌺 末笔(L) 🔍 放大(B) 🗨 缩小(V) 🔍 还原(Z)   🏪 导出(Q) 🕴                                                                                                    | 3 关闭                                                                                                    |
| 支出日期 2022-11-06 ∨ 至 2023-02-06 ∨ ☑ 包含 总支出 至<br>科目 > 財务対象 备 | 湖览文件夹 ×                                                                                                    | 支持模糊查询,"%"任意字符,"_"任章1个<br>字符,转义字符加方括号[]:"!="不等于,<br>"not like"不匹配,"""空值,"is null"<br>为空,"is not null"不为空。 |
| 序号 支出编号 支出日期 录入日期 项目                                       | 总金額                                                                                                    | 支出方向 财务对象 是否自动 备注                                                                                         |
|                                                            | <ul> <li>&gt; OneDrive</li> <li>&gt; Manco J</li> <li>&gt; 世 坦電館</li> <li>&gt; 一 席</li> <li>&gt; 一 网络</li> <li>&gt; 一 同応協</li> <li>&gt; 画 地広協</li> <li>&gt; 画 地広協</li> </ul> | 例                                                                                                    |
| j                                                          | 回笔数: 0,返回支出合计: 0.0000,返回平均每天支出: 0.0000                                                                                                    |                                                                                                    |
|                                                            | 大(二〇二三年), 星座: 水瓶座], 时代: 中国75年                                                                                                    |                                                                                                    |

### 4.3 收入管理

同以上"支出管理"操作流程类似,这里不再累述。

### 4.4 银行存款管理

新增银行存款:

"本金":现存入银行的本金。

| 🌀 持持账务管理系统(当前登陆用户:admin) - [存款管理]                                                                                                    |                                                                                                    | – 0 ×                                                                                                    |
|----------------------------------------------------------------------------------------------------|----------------------------------------------------------------------------------------------------|----------------------------------------------------------------------------------------------------|
| ⑤ 文件(E) 账务管理(A) 统计报表(S) 图表分析(X)                                                                                                    | 计划管理(J) 参数设置(K) 系统设置(M) 工具(T) 窗口(W) 帮助(H)                                                                                                    | _ # ×                                                                                                    |
|                                                                                                    |                                                                                                    |                                                                                                    |
| 🏦 🗹 - 🅪 🕺 -                                                                                                    | S    👫 🐸 🕮 🤍 🖬 🗠                                                                                                    |                                                                                                    |
| : 账务自贝   账务求入   账务日初损警 账务数据图表 则                                                                                                    | 以労情形分析   账务科目设置 家庭成员设置   大小号转换 计异路   暂份与恢复 HKS 蒂明   锁定系统 退出系统                                                                                                    |                                                                                                    |
| ⑦ 新増(A)  ⑧ 修改(E) × 删除(D)  ● 刷新 浏览方式 ▼                                                                                                    | ≪ 首笔(G) ← 上笔(P) → 下笔(N) → 末笔(L)   電, 放大(B) = ( 缩小(V) = ( 还原(Z)     4 号出(O)   ② 关闭                                                                                                    |                                                                                                    |
|                                                                                                    | <b>※</b> 新愷                                                                                                    |                                                                                                    |
| 开户日期 2022-08-06 ∨ 至 2023-02-06 ∨ ☑ 包含 ≸                                                                                                    |                                                                                                    | ~                                                                                                    |
| TT CALL IN IT                                                                                                    | 编辑 凭证 财务获利情况 系统                                                                                                    |                                                                                                    |
| 卅一11 地址 卅7                                                                                                    |                                                                                                    | 方法参考帮助13.4条                                                                                                    |
|                                                                                                    |                                                                                                    | 上来到 相左左连 相左接以                                                                                                    |
| 序号 骗亏 家人口期 开户口                                                                                                    |                                                                                                    | 卡奕型 银行名称 银行地址                                                                                                    |
| ▶ 1 BSI_1 2023-2-6 15:53:53 2023-02-                                                                                                    |                                                                                                    | 现金 现金账户 系统内置现金账户                                                                                                    |
|                                                                                                    |                                                                                                    |                                                                                                    |
|                                                                                                    |                                                                                                    |                                                                                                    |
|                                                                                                    | 开户行                                                                                                    |                                                                                                    |
| 注:带*号为必填。为万便减少用                                                                                                    | 开户行地址显示余额                                                                                                    | - 「「「「」」 「「」 「」 「」 「」 「」 「」 「」 「」 「」 「」 「                                                                                                    |
| 户录入,可点击"保存继续"继续                                                                                                    | V IIII                                                                                                    |                                                                                                    |
|                                                                                                    |                                                                                                    |                                                                                                    |
| ◎ 添加。"于账亏"系统根据"账亏"                                                                                                    | 存款类型 活期 🗸 🔹                                                                                                    |                                                                                                    |
| 自动生成。                                                                                                    | 存期(年) 1年存期 🗸 *                                                                                                    |                                                                                                    |
|                                                                                                    | 至期日期 2024-02-06                                                                                                    |                                                                                                    |
|                                                                                                    | □ 禁用该存款,不再显示该存款。                                                                                                    |                                                                                                    |
|                                                                                                    |                                                                                                    |                                                                                                    |
|                                                                                                    | 外而掩算 ✔ 保存继续 🐼 保存关闭 💿 重罟(R) 🔀 关闭(X)                                                                                                    |                                                                                                    |
|                                                                                                    |                                                                                                    |                                                                                                    |
|                                                                                                    |                                                                                                    |                                                                                                    |
| <                                                                                                    |                                                                                                    | >                                                                                                    |
|                                                                                                    | 「出版社、 近世Rive cope 】                                                                                                    |                                                                                                    |
|                                                                                                    |                                                                                                    |                                                                                                    |
|                                                                                                    |                                                                                                    |                                                                                                    |
|                                                                                                    | 【翻箫:登婚》20 0000】<br>返回笔数: 1,返回本金合计: 0.0000,返回当前本利和合计: 0.0000,返回总本利和合计: 0.0000                                                                                                    |                                                                                                    |
| 温馨提示 - 今天【公历: 公元2023年2月6日(星期一)16:35:35 g                                                                                                    | 【                                                                                                    |                                                                                                    |
| 温馨提示 - 今天【公历:公元2023年2月6日(星期一)16:35:35 g                                                                                                    | 【戰器:発揮》20 0000〕<br>返回毫數: 1, 返回本金合计: 0.0000, 返回当崩本利和合计: 0.0000, 返回总本利和合计: 0.0000<br>申时, 农历: 癸卯(兔)年正月十六(二〇二三年), 星座: 水瓶座】, 时代: 中国75年                                                                                                    |                                                                                                    |
| 温鬱瘍示・今天【公历:公元2023年2月6日(星期一)16:35:35 日<br>● 持持所労苦理系統(当前登陆用户: admin) - [存款苦理]                                                                                                    | 【職講: 24%35,0000】<br>返回電数: 1, 返回本金合计: 0.0000, 返回当有本利和合计: 0.0000, 返回总本利和合计: 0.0000<br>申时, 农历: 癸卯兔)年正月十六(二〇二三年), 星座: 水瓶座], 时代: 中国75年                                                                                                    | - 0 X                                                                                                    |
| 温馨揭示 - 今天【公历:公元2023年2月6日(星騎一)16:35:35 日<br>⑤ 持持系务管理系统(当前登结用户: admin) - (存款管理)<br>⑤ 文件(D 账务管理(A) 统计报表(S) 图表分析(X)                                                                                                    | 【113] 2日 20 0000 3<br>返回運動: 1, 返回本金合计: 0.0000, 返回当漸本利和合计: 0.0000, 返回总本利和合计: 0.0000<br>由时, 农历: 癸卯(兔)年正月十六(二〇二三年), 星座: 水瓶座], 时代: 中国75年<br>计划管理() 参数设置() 系统设置(M) 工具(D) 窗口(M) 帮助(H)                                                                                                    | – 0 ×<br>-8×                                                                                                    |
| 温馨揭示 - 今天【公历:公元2023年2月6日(星明一)16:35:35 年<br>● 持持秀考管理系统(当能登得用户:admin) (存取管理)<br>● 文件(D 账务管理(A) 统计报表(S) 图表分析(X)<br>● ● ● ● ● ● ● ● ● ● ● ● ● ● ● ● ● ● ●                                                                                                     | 【113] 21 21 30 0000 3 25 0000 3 25 00000 3 25 0000 3 25 00000 3 25 00000 3 25 00000 3 25 00000 3 25 000000 3 25 000000 3 25 000000 3 25 000000 3 25 0000000000                                                                                                    | - 0 ×<br>- 8 ×                                                                                                    |
| 這糖提示 - 今天【公历:公元2023年2月6日(星期一)16:35:35 #                                                                                                    | 【報発: 注係)>0,0000 〕<br>返回運動: 1,返回本金合计: 0,0000,返回当漸本利和合计: 0,0000,返回总本利和合计: 0,0000<br>申討,农历: 受列(兔)申正月十六(二〇二三年),星座: 水瓶座], 討代: 中国75年<br>计划管理() 参数设置(M) 系统设置(M) 工具(D) 窗口(M) 帮助(H)<br>()<br>()<br>()<br>()<br>()<br>()<br>()<br>()<br>()<br>(                                                                                                    | - 8 ×<br>- 8 ×                                                                                                    |
| 温馨提示・今天【公历:公元2023年2月6日(星朝一)16:35:35 年<br>後 持持気音管理系统(当命登品用户:admin)・(存款管理)<br>文中(D) 账务管理(A) 统计报表(S) 图表分析(A)<br>(A) (A) (A) (A) (A) (A) (A) (A) (A) (A)                                                                                                    | 近回率数: 1,返回率金合计: 0.0000,返回当桶本利和合计: 0.0000,返回总本利和合计: 0.0000            非时,农历: 姿卯(兔)年正月十六(二〇二三年),星座:水瓶座],时代: 中国75年             计划管理()         参数设置()         系统设置(M)         工具()         會口(M)         報助(H)             该            谈()         梁仰(泉)年正月十六(二〇二三年),星座:水瓶座],时代: 中国75年             计划管理()         参数设置()         系统设置(M)         工具()         會口(M)         報助(H)             该            修()         平()         平()         「()         金口(M)         報助(H)             後方術形分析         振秀和目设置         家庭成员设置         大小与转换         计算器         留份与恢复         HKS 報助         電加         ②         ()         派武统         遥江(         梁 (M)         ()         ③         ()         ()         ③         ()         ()         ()                                                                                                    | - 5 ×<br>- 5 ×                                                                                                    |
| 温馨提示 - 今天【公历:公元2023年2月6日(星明一)16:35:35 日<br>⑤ 持持奈芳管理系统(当能登租用户:admin) - (存動管理)<br>⑥ 文仲① 姚芳管理(A) 统计报表(S) 图表分析(A)<br>◎ 文仲② 姚芳音页<br>姚芳音页<br>咏芳音页<br>◎ 新谱(A) ② 停政(E) × 翻除(D) ○ 刷新 測范方式 •                                                                                                    | 近回電鉄: 1, 近回本金合计: 0.0000, 近回当備本利和合计: 0.0000, 近回当本利和合计: 0.0000<br>曲时, 农历: 癸卯(兔)年正月十六(二〇二三年), 星座: 水瓶座], 时代: 中国75年<br>计划管理() 参数设置() 系統设置(M) 工具() 窗口(M) 帮助(H)<br>⑤ () () () () () () () () () () () () ()                                                                                                    | - 0 ×<br>- 8 ×                                                                                                    |
| 温馨提示・今天【公历:公元2023年2月6日(星明一)16:35:35 #<br>第 持持気労管理系统(当能登括用户:admin)・(存款管理)<br>第 女件(D) 账务管理(A) 統计投表(S) 图表分析(X)<br>● 「「「」」」」<br>● 「「」」、「」」<br>● 「「」」、「」」<br>● 「」」、「」」、「」」、「」」、「」、「」、「」、「」、「」、「」、「」、「」、                                                                                                    | 正日電数:1,近回本金合计:0.0000,近日当南本利和合计:0.0000,近日当本利和合计:0.0000,近日当本利和合计:0.0000,近日当本利和合计:0.0000         曲时,农历:癸卯兔)年正月十六(二〇二三年),星座:水瓶座],时代:中国75年         计划管理() 参数设置() 系统设置(M) I具(I) 参口(M) 特助(H)         () 「         () 「         () 「         () 「         () 「         () 「         () 「         () 「         () 「         () 「         () 「         () 「         () 「         () 「         () 「         () 「         () 「         () 「         () 「         () 「         () 「         () 「         () 「         () 「         () 「         () 「         () 「         () 「         () 「         () 「         () 「         () 「         () 「         () 「         () 「         () 「         () 「         () 「         () 「         () 「         () 「         () 「         () 「         () 「         () 「                                                                                                    | - 0 ×<br>- 8 ×                                                                                                    |
| 温馨提示 - 今天【公历:公元2023年2月6日(星明一)16:35:35 年<br>うけら先ちち言葉35(当前登信用户:admin) (存玄言理)<br>うな中心 账务管理(A) 统计报表(S) 國表分析(A)<br>一会 一 一 一 一 一 一 一 一 一 一 一 一 一 一 一 一 一 一                                                                                                    | 正開第: 注解3:50,00005<br>返回電数: 1, 返回本金合计: 0,0000, 返回当兩本利和合计: 0,0000, 返回总本利和合计: 0,0000<br>由时, 农历: 癸卯(兔)年正月十六(二〇二三年), 星座: 水極座], 时代: 中国75年                                                                                                    | - 0 ×<br>- 8 ×                                                                                                    |
| 温馨撮示 - 今天【公历:公元2023年2月6日(星明一)16:35:35 年<br>● 持持紫芩管理系统(当能登结用户:admin) - (存素管理)<br>● 文件(D 账务管理(A) 统计报表(S) 图表分析(X)<br>● 新聞(A) ② (存改(E) × 翻除(D) ← 刷新 測定方式 ・<br>用户日期 2022-08-06 ∨ 至 2023-02-06 ∨ ☑ 包含 )<br>用户行 地址 用が                                                                                                    | 正開幕: 注解)>5,00003<br>近回電数: 1,近回本金台计: 0,0000,近回当南本利和合计: 0,0000,近回总本利和合计: 0,0000<br>曲时,农历: 愛卯兔)年正月十六(二〇二三年),星座:水瓶座],时代: 中国75年<br>计划管理() 参数设置() 系统设置(M) 工具(D) 窗口(M) 帮助(H)<br>後日形分析 账务科目设置 家庭成员设置 大小写转换 计算器 留份与恢复 HKS 帮助 锁定系统 退出系统<br>保留形分析 账务科目设置 家庭成员设置 大小写转换 计算器 留份与恢复 HKS 帮助 锁定系统 退出系统<br>《 首笔(G) ← 上笔(D) → 下笔(M) → 末笔(L) @ 放大(B) @ 缩小(M) @ 还原(Z) 1 号 号出(Q) ② 关闭<br>(編編 火证 断芬菜科情况)系统                                                                                                    | - ○ ×<br>- ♂ ×<br>- ♂ ×<br>方法参考薪助13.4条                                                                                                    |
| 温馨提示・今天【公历:公元2023年2月6日(星期一)16:35:35 f<br>● 持持系写管理系统(当希望低用户:admin)・(存素管理)<br>● 文件(D) 账写管理(A) 统计报表(S) 因表分析(A)<br>● 教育(D) 影響音理(A) 统计报表(S) 因表分析(A)<br>● 教育(D) 影響音理(A) 统计报表(S) 因素分析(A)<br>● 新常(A) ② 修改(E) × 翻除(D) ○ 刷新 浏览方式・<br>用户日期 2022-08-06 ∨ 至 2023-02-06 ∨ ☑ 包含 非<br>用户行 地址 用が                                                                                                    | 正国電数: 1, 返回率金合计: 0.0000, 返回当都本利和合计: 0.0000, 返回当本利和合计: 0.0000, 返回当本利和合计: 0.0000, 返回当本利和合计: 0.0000 由时, 农历: 癸卯兔)年正月十六(二〇二三年), 星座: 水瓶座], 时代: 中国75年                                                                                                    | - ○ ×<br>- ∂ ×<br>方法参考帮助13.4条                                                                                                    |
| <ul> <li>温馨提示・今天【公历:公元2023年2月6日(星朝一)16:35:35 f</li> <li>第4時祭务管理系统(当希登品用户:admin)・(存款管理)</li> <li>文中(□) 除劣管理(Δ) 统计报表(Δ) 图表分析(Δ)</li> <li>除务資本</li> <li>除务資本</li> <li>除务育本</li> <li>(○) 新準(Δ) ② 作改(E) × 勤除(D) ○ 刷新 刻流方式</li> <li>・</li> <li>・<!--</td--><td>正回電数: 1, 返回本金合计: 0.0000, 返回当集本利和合计: 0.0000, 返回当本利和合计: 0.0000, 返回当本利和合计: 0.0000, 返回当本利和合计: 0.0000 由时, 农历: 癸卯(兔)年正月十六(二〇二三年), 星座: 水瓶座], 时代: 中国75年  计划管理() 参数设置() 系统设置(M) 工具() 窗口(M) 转助(H)  (《 首笔() ◆ 上笔(P) → 下笔(M) → 末笔() @ 武小(B) @ 梁小(M) Q 还原(2) @ 导出(Q) ② 关闭  (《 首笔() ← 上笔(P) → 下笔(M) → 末笔() @ 武小(B) Q 梁小(M) Q 还原(2) @ 导出(Q) ② 关闭  (新編 代证 厨芬茲利情況 系統</td><td>- ③ ×<br/>_ 6 ×<br/>_ 5 ×<br/>方法参考帮助13.4条<br/></td></li></ul>                                                               | 正回電数: 1, 返回本金合计: 0.0000, 返回当集本利和合计: 0.0000, 返回当本利和合计: 0.0000, 返回当本利和合计: 0.0000, 返回当本利和合计: 0.0000 由时, 农历: 癸卯(兔)年正月十六(二〇二三年), 星座: 水瓶座], 时代: 中国75年  计划管理() 参数设置() 系统设置(M) 工具() 窗口(M) 转助(H)  (《 首笔() ◆ 上笔(P) → 下笔(M) → 末笔() @ 武小(B) @ 梁小(M) Q 还原(2) @ 导出(Q) ② 关闭  (《 首笔() ← 上笔(P) → 下笔(M) → 末笔() @ 武小(B) Q 梁小(M) Q 还原(2) @ 导出(Q) ② 关闭  (新編 代证 厨芬茲利情況 系統                                                                                                    | - ③ ×<br>_ 6 ×<br>_ 5 ×<br>方法参考帮助13.4条<br>                                                                                                    |
| 温馨提示 - 今天 [公历: 公元2023年2月6日(星期一)16:35:35 年<br>⑤ 持持宗答管理系统(当前登结用户: admin) - (存客管理)<br>⑥ 文件(D 账务管理(A) 统计报表(S) 图表分析(X)<br>● 新聞(A) ② 修改(E) × 動除(D) ○ 刷新 測定方式 ・<br>用户日期 2022-08-06 ◇ 至 2023-02-06 ◇ ☑ 包念 非<br>用户行 地址 用が<br>序号 編号 奈入日期 用户目<br>1 102_1 2023-02-05 0 0 0 0 0 0 0 0 0 0 0 0 0 0 0 0 0 0                                                                                                    | 正国笔数: 1, 返回本金合计: 0.0000, 返回当期本利和合计: 0.0000, 返回当本利和合计: 0.0000, 返回当本利和合计: 0.0000     曲时, 农历: 癸卯兔)年正月十六(二〇二三年), 星座: 水振座], 时代: 中国75年      计划管理() 参数设置() 系统设置(M) 工具() 客口(M) 帮助(H)                                                                                                    | 一         〇         ×           -         0         ×           -         0         ×           -         0         ×           方法参考帮助)13.4条             *失型         銀行名称         銀行地址           現金         現金账户         系統内書現金账户                                                                                                    |
| 温馨提示 - 今天 [公历:公元2023年2月6日(星明一)16:35:35 f<br>● 持持秀考管理系统(当能登信用户:admin) (存取管理)<br>● 文件(D 账务管理(A) 统计报表(S) 國表分析(A)<br>● 家会面 ● 家会面 ● 家会面 ● 家会面 ● 家会面 ● 家会面 ● 家会面 ● 家会面 ● 家会面 ● 家会面 ● 家会面 ● 家会面 ● 家会面 ● 同新 利潤方式 ●<br>用户日期 2022-08-06 ~ 至 2023-02-06 ~ 夕 包含 ↓<br>用户日期 2022-08-06 ~ 至 2023-02-06 ~ 夕 包含 ↓<br>日 ○ 新聞(A) ● 家会面 ● 用户日期 ● 同新 利潤方式 ●                                                                                                    | 正国電数: 1, 返回本金合计: 0.0000, 返回当兩本利和合计: 0.0000, 返回总本利和合计: 0.0000     返回電数: 1, 返回本金合计: 0.0000, 返回当兩本利和合计: 0.0000     曲时, 农历: 癸卯(兔)年正月十六(二〇二三年), 星座: 水瓶座], 时代: 中国75年      计划管理() 参数设置() 系统设置(M) I具() 参口(M) 帮助(H)     受 授 副 ② ③ ① ③ ② ① ③ ① ③ ③ ① ③ ① ③ ① ③ ① ③ ① ③                                                                                                    | - の ×<br>- さ ×<br>- さ ×<br>- さ ×<br>- さ ×<br>- さ ×<br>- さ ×<br>- さ ×<br>- さ ×<br>- さ ×<br>- さ ×<br>- さ ×<br>- さ ×<br>- さ ×                                                                                                    |
| 温馨撮示 - 今天【公历:公元2023年2月6日(星明一)16:35:35 年<br>● 持ち祭务管理系统(当前登局用户:admin) - (存案管理)<br>● 文件(0) 账务管理(A) 统计报表(S) 國表分析(X)<br>● 家务資本<br>● 新増(A) 2 修改(E) × 翻除(D) ○ 刷新 測定方式 -<br>用户日期 2022-08-06 ↓ 至 2023-02-06 ↓ Ø 包含 ↓<br>用户行 地址 用材<br>● 序号 編号 录入日期 用户F<br>▶ 1 105_1 2023-2-6 15:53:83                                                                                                    | 近回草盤: 1, 近回革金合计: 0.0000, 近回当都本利和合计: 0.0000<br>曲时, 农历: 癸卯(兔)年正月十六(二〇二三年), 星座: 水瓶座], 时代: 中国75年      计划管理() 参数设置() 系统设置(M) 工具(D 窗口(M) 帮助(H)      ********************************                                                                                                    | - の ×<br>- の ×<br>- の ×<br>- の ×<br>- の ×<br>- の ×<br>- の ×<br>- の ×<br>- の ×<br>- の ×<br>- の ×<br>- の ×<br>- の ×<br>- の ×<br>- の ×<br>- の ×                                                                                                    |
| <ul> <li>温馨場示・今天【公历:公元2023年2月6日(星朝一)16:35:35 f</li> <li>除持条号管理系统(当希望低用户:admin)・(存案管理)</li> <li>文件(D) 账号管理(A) 统计报表(S) 国表分析(D)</li> <li>(※) (※) (※) (※) (※) (※) (※) (※) (※) (※)</li></ul>                                                                                                    | 正国軍進計:1,近回率金合計:0.0000,近回当都利和合計:0.0000<br>振回軍進合計:0.0000,近回当都利和合計:0.0000<br>曲时,                                                                                                    | - の ×       - の ×                                                                                                    |
| <ul> <li>這糖還示 - 今天【公历:公元2023年2月6日(星期一)16:35:35 #</li> <li>16:35:35 #</li> <li>16:35:35 #</li> <li>文件(D) 账务管理系统(当希登低用户:admin) (存款管理)</li> <li>文件(D) 账务管理系统(当希登低用户:admin) (存款管理)</li> <li>原务質() 第二、 (公元) (公元) (公元)</li> <li>原务算() (公元) (公元) (公元)</li> <li>第二、 (公元) (公元) (公元) (公元)</li> <li>第二、 (公元) (公元) (公元) (公元)</li> <li>第二、 (公元) (公元) (公元) (公元)</li> <li>第二、 (公元) (公元) (公元) (公元) (公元)</li> <li>第二、 (公元) (公元) (公元) (公元) (公元) (公元)</li> <li>在 (公里 可 査 看 存 款 的 结果。</li> </ul>                                                                                                    | 近国電波: 1, 近回本金合计: 0.0000, 近回当備本利和合计: 0.0000, 近回当本利和合计: 0.0000, 近回当本利和合计: 0.0000, 近回当本利和合计: 0.0000     曲时, 农历: 癸卯(兔)年正月十六(二〇二年), 星座: 水瓶座], 时代: 中国75年     计划管理() 参数设置() 系统设置(M) 工具() 會口(M) 特助(H)                                                                                                    | - 3 ×<br>- 5 ×<br>- 5 ×<br>方法参考帮助):3.4条<br>卡支型 银行名称 银行地址<br>现全 现金账户 系统内置现金账户                                                                                                    |
| 温馨提示 - 今天 [公历: 公元2023年2月6日(星野一)16:35:35 年<br>⑤ たけ先気音理系统(当佛登信用户: admin) - (存取管理)<br>⑥ 文件(D 账务管理(A) 统计报表(S) 图表分析(X)<br>◎ 家街(A) ◎ 余多承入 ● 账号包括(A) ● 影響 別流方式 -<br>账号面页 账号录入 ● 账号包括(A) ● 影響 別流方式 -<br>用户日期 2022-06-06 ∨ 至 2023-02-06 ∨ 夕 包含 計<br>用户行 地址 用が<br>序号 編号 录入日期 用户F<br>▶ 1 □ 151 □ 2023-26-15-53:63 ●<br>在这里可查看存款的<br>结果。                                                                                                    | 正田軍数: 1, 近回本金合计: 0.0000, 近日当都本利和合计: 0.0000, 近日当本利和合计: 0.0000, 近日当本利和合计: 0.0000, 近日当本利和合计: 0.0000     由田, 农历: 癸卯兔)年正月十六(二〇二三年), 星座: 水振座], 时代: 中国75年      计划管理() 参数设置() 系统设置(M) 工具() 客口(M) 释助(H)                                                                                                    | - 0 ×<br>- 5 ×<br>- 5 ×<br>方法参考帮助:3.4条<br><u>*支型 银行名称 银行地址</u><br>现全 现全账户 系统内置现全账户                                                                                                    |
| <ul> <li>温馨提示 - 今天【公历:公元2023年2月6日(星明一)16:35:35 f</li> <li>[1] 除分音理系统(当能登信用户:admin) · (存取管理)</li> <li>[2] 文件(D 账务管理系统(当能登信用户:admin) · (存取管理)</li> <li>[2] 文件(D 账务管理系统(当能登信用户:admin) · (存取管理)</li> <li>[2] 於第管理(A) 统计报表(S) 图表分析(X)</li> <li>[2] 於</li> <li>[2] 於</li> <li>[2] 於</li> <li>[2] 於</li> <li>[2] 於</li> <li>[2] 於</li> <li>[2] 於</li> <li>[2] 於</li> <li>[2] 於</li> <li>[2] 於</li> <li>[2] 於</li> <li>[2] 於</li> <li>[3] 於</li> <li>[3] 第</li> <li>[4] 於</li> <li>[5] 1</li> <li>[2] 2022-02-06 ∨ [2] 包含</li> <li>[4] 第</li> <li>[4] 第</li> <li>[4] 第</li> <li>[4] 第</li> <li>[4] 第</li> <li>[5] 1</li> <li>[2] 2022-02-06 ∨ [2] 包含</li> <li>[4] 第</li> <li>[4] 第</li> <li>[4] 第</li> <li>[4] 第</li> </ul>                                                                                                    | 正国電数: 1, 返回本金台计: 0.0000, 返回当兩本利和台计: 0.0000, 返回当本利和台计: 0.0000, 返回当本利和台计: 0.0000         由时, 农历: 癸卯(兔)年正月十六(二〇二年), 星座: 水瓶座], 时代: 中国75年         计划管理() 参数设置() 系统设置(M) 工具() 登口(M) 帮助(H)         ⑤       ●         ●       ●         ●       ●         ●       ●         ●       ●         ●       ●         ●       ●         ●       ●         ●       ●         ●       ●         ●       ●         ●       ●         ●       ●         ●       ●         ●       ●         ●       ●         ●       ●         ●       ●         ●       ●         ●       ●         ●       ●         ●       ●         ●       ●         ●       ●         ●       ●         ●       ●         ●       ●         ●       ●         ●       ●         ●       ●         ●       ●         ●       ●         ●       ● <t< td=""><td>- 3 ×<br/>- 5 ×<br/>- 5 ×</td></t<> | - 3 ×<br>- 5 ×<br>- 5 × |
| <ul> <li>温馨振示 - 今天【公历:公元2023年2月6日(星明一)16:35:35 年</li> <li>14:65:55 音速系统(当佛登局用户:admin) - (存载管理)</li> <li>文件(但) 账务管理(A) 统计报表(S) 图表分析(X)</li> <li>※ (A) (A) (A) (A) (A) (A) (A) (A) (A) (A)</li></ul>                                                                                                    | 2日電波:1,近回本金合计:0.0000,近回当本利和合计:0.0000         曲时,农历:癸卯(兔)年正月十六(二〇二三年),星座:水瓶座],时代:中国75年         计划管理() 参数设置() 系统设置() 工具() 全口() 春助()         (※)       ●         (※)       ●         (※)       ●         (※)       ●         (※)       ●         (※)       ●         (※)       ●         (※)       ●         (※)       ●         (※)       ●         (※)       ●         (※)       ●         (※)       ●         (※)       ●         (※)       ●         (※)       ●         (※)       ●         (※)       ●         (※)       ●         (※)       ●         (※)       ●         (※)       ●         (※)       ●         (※)       ●         (※)       ●         (※)       ●         (※)       ●         (※)       ●         (※)       ●         (※)       ●         (※)       ●         (※)       ●         (※)       ●                                                                                                    | - 0 ×<br>- 0 ×<br>- 0 ×<br>- 0 ×<br>- 0 ×<br>- 0 ×<br>- 0 ×<br>- 0 ×<br>- 0 ×<br>- 0 ×<br>- 0 ×<br>- 0 ×<br>- 0 ×<br>- 0 ×<br>- 0 ×<br>- 0 ×                                                                                                    |
| <ul> <li>温馨場示・今天【公历:公元2023年2月6日(星明一)16:35:35 f</li> <li>14:55:55 f</li> <li>文件(0) 账务管理(A) 统计报表(5) 国表分析(2)</li> <li>※ (2) (2) (2) (2) (2) (2) (2) (2) (2) (2)</li></ul>                                                                                                    | 近回草志会计: 0.0000 近回当本利和合计: 0.0000 近回当本利和合计: 0.000     通回革金合计: 0.0000 近回当本利和合计: 0.000     曲时, 农历: 癸卯(兔)年正月十六(二〇二年), 星座: 水瓶室], 时代: 中国75年      计划管理() 参数设置() 系统设置() 工具() 窗口() 帮助()      受 () 受 () 受 () 受 () 受 () 受 () 受                                                                                                    | - 3 ×<br>- 5 ×<br>- 5 ×<br>方法参考帮助:3 4余<br>末 <u>大型 報行名称 银行地址</u><br>现全 现全账户 系统内置现全账户                                                                                                    |
| <ul> <li>□書贈還示・今天【公历:公元2023年2月6日(星期一)16:35:35 f</li> <li>● 持ち祭女客望玉焼(当命登風用户:admin)・(存素管理)</li> <li>● 文件(0) 除劣管理(4) 统计报表(5) 国表分析(2)</li> <li>● 教会員(2) (第合理(4))</li> <li>● 新常(4) (2) (学校(5)) × 勤倹(5)</li> <li>● 新常(4) (2) (学校(5)) × 勤倹(5)</li> <li>● 新常(4) (2) (学校(5)) × 勤倹(5)</li> <li>● 新常(4) (2) (学校(5)) × 勤倹(5)</li> <li>● 新常(4) (2) (学校(5)) × 勤倹(5)</li> <li>● 新常(4) (2) (学校(5)) × 勤倹(5)</li> <li>● 新常(4) (2) (学校(5)) × 勤倹(5)</li> <li>● 新常(4) (2) (学校(5)) × 勤倹(5)</li> <li>● 新常(4) (2) (学校(5)) × 勤倹(5)</li> <li>● 新常(4) (2) (学校(5)) × 勤倹(5)</li> <li>● 新常(4) (2) (学校(5)) × 勤倹(5)</li> <li>● 新常(4) (2) (学校(5)) × 勤 (2) (2) (2) (2) (2) (2) (2) (2) (2) (2)</li></ul>                                                                                                    | 近日電数: 1, 近日本金合計: 0.0000, 近日当都本利和合計: 0.0000, 近日当本利和合計: 0.0000, 近日当本利和合計: 0.0000, 近日当本利和合計: 0.0000<br>由时, 农历: 癸卯(魚)年正月十六(二〇二年), 星座: 水瓶座], 时代: 中国75年<br>计划管理() 参数设置() 系统设置() 工具() 窗口() 释助(H)                                                                                                    | - 5 ×<br>- 5 ×<br>- 5 ×<br>- 5 ×<br>方法参考察助3 4条<br>非类型 銀石名称 銀行地址<br>现全 現全账户 系统内图现全账户                                                                                                    |
| 温馨提示 - 今天 [公历: 公元2023年2月6日(星野一)16:35:35 g                                                                                                    | 2011年32: 注释:30:00:003       近回草金会计:0.0000,近回当本利和合计:0.0000,近回当本利和合计:0.0000         由时, 农历: 癸卯(兔)年正月十六(二〇二年),星座:水瓶座],时代:中国75年         计划管理() 参数设置() 系统设置(M) 工具() 窗口(M) 释助(H)         (※)       (※)         (※)       (※)         (※)       (※)         (※)       (※)         (※)       (※)         (※)       (※)         (※)       (※)         (※)       (※)         (※)       (※)         (※)       (※)         (※)       (※)         (※)       (※)         (※)       (※)         (※)       (※)         (※)       (※)         (※)       (※)         (※)       (※)         (※)       (※)         (※)       (※)         (※)       (※)         (※)       (※)         (※)       (※)         (※)       (※)         (※)       (※)         (※)       (※)         (※)       (※)         (※)       (※)         (※)       (※)         (※)       (※)         (※)       (※)         (※)       (※)                                                                                                    | - 3 ×<br>- 5 ×<br>- 5 ×<br>- 5 ×<br>5法参考帮助):3.4条<br>- 5 ×<br>方法参考帮助):3.4条<br>5 ×<br>- 5 ×<br>- 5 ×                                                                                                    |
| <ul> <li>温馨提示 - 今天【公历:公元2023年2月6日(星明一)16:35:35 f</li> <li>[1] 除先常等管理系统(当能登得用户:admin) · (存实管理)</li> <li>③ 文件(D 账务管理系) 统计报表(S) 图表分析(X)</li> <li>● 除务管理系统(当能登得用户:admin) · (存实管理)</li> <li>● 除务管理系统(当能登得用户:admin) · (存实管理)</li> <li>● 除务管理系统(当能登得用户:admin) · (存实管理)</li> <li>● 除务管理系统(当能登得用户:admin) · (存实管理)</li> <li>● 除务管理系统(当能登记) · (股份) · (股份) · (股份)</li> <li>● 除务管理系统(当能登记) · (股份) · (股份) · (股份) · (股份) · (股份) · (股份) · (股份) · (股份) · (股份) · (股份) · (股份) · (股份) · (股份) · (D 的份) · (D 的 的 ) · (D 的 ) · (D 的 ) · (D 的 ) · (D 的 ) · (D 的 ) · (D 的 ) · (D 的 ) · (D n) · (D n</li></ul> | 正国電数: 1, 近回本金合计: 0.0000, 近回当備本利和合计: 0.0000, 近回当本利和合计: 0.0000, 近回当本利和合计: 0.0000         曲封, 农历: 癸卯(兔)年正月十六(二〇二年), 星座: 水振座], 封代: 中国75年         计划管理() 参数设置() 系统设置(M) 工具() 登口(M) 释助(H)         ●       ●         ●       ●         ●       ●         ●       ●         ●       ●         ●       ●         ●       ●         ●       ●         ●       ●         ●       ●         ●       ●         ●       ●         ●       ●         ●       ●         ●       ●         ●       ●         ●       ●         ●       ●         ●       ●         ●       ●         ●       ●         ●       ●         ●       ●         ●       ●         ●       ●         ●       ●         ●       ●         ●       ●         ●       ●         ●       ●         ●       ●         ●       ●         ●       ●         <                                                                                                    | - 3 ×<br>- 5 ×<br>- 5 × |
| <ul> <li>温馨振示 - 今天【公历:公元2023年2月6日(星明一)16:35:35 f</li> <li>[1] ● 持续常常理系统(当佛登信用户:admin) - (存案管理]</li> <li>⑤ 文件(D) 账务管理(A) 统计报表(S) 图表分析(X)</li> <li>● 除务管理(A) 统计报表(S) 图表分析(X)</li> <li>● 除务管理(A) 统计报表(S) 图表分析(X)</li> <li>● 除务管理(A) 统计报表(S) 图表分析(X)</li> <li>● 除务管理(A) 统计报表(S) 图表分析(X)</li> <li>● 除务管理(A) 统计报表(S) 图表分析(X)</li> <li>● 除务管理(A) 统计报表(S) 图表分析(X)</li> <li>● 除务管理(A) 统计报表(S) 图表分析(X)</li> <li>● 除务管理(A) 统计报表(S) 图表分析(X)</li> <li>● 除务管理(A) 统计报表(S) 图表分析(X)</li> <li>● 除务管理(A) 统计报表(S) 图表分析(X)</li> <li>● 新潮(A) ② 修改(E) × 翻除(D) ○ 刷新 测定方式 •</li> <li>● 开户后期 2022-08-06 ○ 至 2023-02-06 ○ ☑ 包含 \$</li> <li>● 开户后 地址 开抄</li> <li>● 序号 编号 录入日期 开户[E]</li> <li>1 NL 1</li> <li>● 2023-02-06 15:53:63</li> <li>● 在这里可查看存款的结果。</li> </ul>                                                                                                    | 近日半金合計: 0.0000, 近日当角本利和合計: 0.0000, 近日当本利和合計: 0.0000, 近日当本利和合目: 0.0000, 近日当本利和合計: 0.0000, 近日当本利和合計: 0.0000, 近日当本利和合計: 0.0000, 近日当本利和合計: 0.0000, 近日当本利和合計: 0.0000, 近日当本利和合計: 0.0000, 近日当本利和合計: 0.0000, 近日当本利和合目: 0.0000, 近日当本和利                                                                                                    | - の ×<br>- の ×<br>- の ×<br>- の ×<br>- の ×<br>- の ×<br>- の ×<br>- の ×<br>- の ×<br>- の ×<br>- の ×<br>- の ×<br>- の ×<br>- の ×<br>- の ×<br>- の ×                                                                                                    |
| <ul> <li>温馨園示 - 今天【公历:公元2023年2月6日(星明一)16:35:35 f</li> <li>14:5年55名芝系统(当希望局用户:admin) - (存ま管理)</li> <li>文件(0) 账务管理(A) 统计投表(5) 图表分析(2)</li> <li>除务育页 账务表入 (2) 账务自动预客 账务表试图表 (2) </li> <li>新增(A) 2) 修改(E) × 翻除(D) ○ 局新 测范方式 -</li> <li>用户日期 2022-08-06 ○ 至 2023-02-06 ○ ☑ 包含 )</li> <li>用户日期 2022-08-06 ○ 至 2023-02-06 ○ ☑ 包含 )</li> <li>用户日期 2022-08-06 ○ 至 2023-02-06 ○ ☑ 包含 )</li> <li>用户日期 2022-08-06 ○ 至 2023-02-06 ○ ☑ 包含 )</li> <li>用户日期 2022-08-06 ○ 至 2023-02-06 ○ ☑ 包含 )</li> <li>田田 冊 /</li> <li>第53 10 2023-2-6 15:53:53 10 4</li> <li>在这里可查看存款的结果。</li> </ul>                                                                                                    | 近日草葉: 1, 近日草葉会計: 0,0000,近日当都本利和合計: 0,0000,近日当本利和合計: 0,0000,近日当本利和合計: 0,0000,近日当本利和合計: 0,0000,近日当本和和<br>由时, 农历: 癸卯(魚)年正月十六(二〇二年),星座: 水瓶室], 时代: 中国75年<br>计划管理() 參数设置() 系統设置() 工具() 會口() 帮助()<br>《 第第() 《 》 》 《 》 》 》 《 》 》 》 》 《 》 》 》 》 《 》 》 》 》 《 》 》 》 》 》 》 》 》 》 》 》 》 》 》 》 》 》 》 》 》                                                                                                    | - 3 ×<br>- 5 ×<br>- 5 ×<br>- 5 ×<br>方法参考帮助:3 4余<br>末 項行名称 银行地址<br>现全 现全账户 系统内密现全账户                                                                                                    |
| 温馨提示 - 今天 [公历: 公元2023年2月6日(星野一)16:35:35 年<br>⑤ けけ供求答管理系统(当佛登信用户: admin) - (存取管理)<br>⑥ 文件(D 账务管理(A) 统计报表(S) 更表分析(A)<br>● 新聞(A) ② 修改(E) × 動除(D) ○ 刷新 測定方式 -<br>用户日期 2022-08-06 ▽ 至 2023-02-06 ▽ ☑ 包念 ↓<br>用户行 地址 用行<br>○ 新聞(A) ② 修改(E) × 動除(D) ○ 刷新 測定方式 ·<br>用户日期 2022-08-06 ▽ 至 2023-02-06 ▽ ☑ 包念 ↓<br>用户行 地址 用行<br>○ 1 102 1 2023-26-0 15:553 0 0 0 0 0 0 0 0 0 0 0 0 0 0 0 0 0 0                                                                                                    | 近日半金合計: 0.0000, 近日当都本利和合計: 0.0000, 近日当本利和合計: 0.000     曲日, 农历: 癸卯(魚)年正月十六(二〇二年), 星座: 水瓶座], 时代: 中国75年      计划管理() 争欢设置() 系统设置(M) 工具() 登口(M) 等助(H)                                                                                                    | - 0 ×<br>- 0 ×<br>- 0 × - 0 × - 0<br>- 0 × - 0<br>- 0<br>- 0 × - 0<br>- 0<br>- 0<br>- 0<br>- 0<br>- 0<br>- 0<br>- 0<br>- 0<br>- 0                                                                                                    |
| 温馨提示 - 今天 [公历: 公元2023年2月6日(星野一)16:35:35 f<br>● 持ち祭客管理系统(当希望信用户: admin) - (存客管理)<br>● 文件(D 账务管理(A) 统计报表(S) 图表分析(X)<br>● 新聞(A) ② 作為(E) × 動除(D) ○ 刷新 別造方式 -<br>用户日期 2022-08-06 ▽ 至 2023-02-06 ▽ ☑ 包念<br>1 2021 2023-02-06 ▽ ☑ 包念<br>用户行 地址 用が<br>序名 編号 录入日期 用户F<br>1 2021 2022-06 15:53:53<br>在这里可查看存款的<br>结果。                                                                                                    | 2011年32:11:00003       2011日第本科和合计:0.0000.近回当本利和合计:0.0000         由田J、农历: 癸卯(魚)年正月十六(二〇二年)、星座:水瓶座]、男代:中国75年         计划管理() 参数设置() 系统设置(M) 工具() 登口(M) 释助(H)         (※)       (※)         (※)       (※)         (※)       (※)         (※)       (※)         (※)       (※)         (※)       (※)         (※)       (※)         (※)       (※)         (※)       (※)         (※)       (※)         (※)       (※)         (※)       (※)         (※)       (※)         (※)       (※)         (※)       (※)         (※)       (※)         (※)       (※)         (※)       (※)         (※)       (※)         (※)       (※)         (※)       (※)         (※)       (※)         (※)       (※)         (※)       (※)         (※)       (※)         (※)       (※)         (※)       (※)         (※)       (※)         (※)       (※)         (※)       (※)         (※)       (※)                                                                                                    | - の ×<br>- の ×<br>-<br>· ×<br>-<br>· ×<br>-<br>· ×<br>-<br>· · ×<br>-<br>· ×<br>-<br>· ×<br>-<br>· ×<br>-<br>· ×<br>-<br>· ×<br>-<br>· ×<br>-<br>· ×<br>-<br>· ×<br>· ×<br>-<br>· ×<br>· · ×<br>· · ×<br>· · ×<br>· · ×<br>· · ×<br>· · · ·                                                                                                    |
| <ul> <li>温馨提示 - 今天 [公历:公元2023年2月6日(星明一)16:35:35 f</li> <li>》 片传乐学哲理系统(当佛登信用户:admin) · (存实管理)</li> <li>文件(D) 乐务管理系统(当佛登信用户:admin) · (存实管理)</li> <li>文件(D) 乐务管理系统(当佛登信用户:admin) · (存实管理)</li> <li>解答道(D) 学家(E) · 新增(D) · (P) 新新 测范方式 ·</li></ul>                                                                                                    | 近日半空会计: 0.0000, 近日当街本村和合计: 0.0000, 近日当本村和合计: 0.000     西日本会计: 0.0000, 近日当本村和合计: 0.0000, 近日当本村和合计: 0.000     由日本会计: 0.000, 近日当本社和内合计: 0.000, 近日当本村和合计: 0.000     由日本会计: 0.000, 近日当本社和合计: 0.000, 近日当本村和合计: 0.000     由日本会计: 0.000, 近日当本社和合计: 0.000, 近日当本村和合计: 0.000     由日本会计: 0.000, 近日当本社和合计: 0.000, 近日当本村和合计: 0.000     本部(日本会)    本部(日本会)    本部(日本会)    本部(日本会)    本部(日本会)    和田軍(占当本本和)    和田軍(占当本和)    和田軍(占当本和)    和田軍(占当本和)    和田軍(占当本和)    和田軍(占当本和)    和田軍(占当本和)    和田軍(占当本和)    和田軍(占当帝本和)    西南北田     近南当和田     近南当和田     近南当和田     近南当和田     近南当和田     近南当和田     近南当和田     近南当和田     近南当和田     近南当和田     近南当和田     近南当和田     近南当和田     近南省和田     近南省和     近南省和     近南省和     近南     近南省和     近南省和     近南省和     近南省和     近南省和     近南     近南省和                                                                                                    | - 3 ×<br>- 5 ×<br>- 5 × |
| <ul> <li>温馨提示 - 今天 [公历:公元2023年2月6日(星明一)16:35:35 f</li> <li>学 持续荣誉管理系统(当佛登塔用户:admin) · (存案管理)</li> <li>文件(D) 联务管理系统(当佛登塔用户:admin) · (存案管理)</li> <li>文件(D) 联务管理系统(当佛登塔用户:admin) · (存案管理)</li> <li>联务首页 联合 () () () () () () () () () () () () ()</li></ul>                                                                                                    | 近日半金合計: 0.0000, 近日当春年利和合計: 0.0000, 近日当春 利和合計: 0.000      曲时, 农历: 癸卯(兔)年正月十六(二〇二年), 星座: 水杨座], 时代: 中国75年      计划管理() 争数设置() 系称设置() 工具() 曾口() 帮助()      《 第 第 () ● 数设置() 系称设置() 工具() 曾口() 帮助()      《 第 第 () ● 数设置() 系称设置() 工具() 曾口() ● 和() ● 和() ● ● ● ● ● ● ● ● ● ● ● ● ● ● ● ● ● ● ●                                                                                                    | - の ×<br>- の ×<br>-<br>· ×<br>-<br>· ×<br>-<br>· ×<br>-<br>· ×<br>-<br>· ×<br>-<br>· ×<br>· ×<br>· ×<br>· ×<br>· ×<br>· ×<br>· ×<br>· ×<br>· ×<br>·                                                                                                    |
| 温馨提示 - 今天【公历:公元2023年2月6日(星明一)16:35:35 日<br>(金) 時待祭务管理系统(当佛登見用户:admin) - (存案管理)<br>(金) 文件(D) 米务管理(A) 统计报表(S) 国表分析(X)<br>(金) 新聞(A) (2) 修改(E) × 翻除(D) (- 刷新 測定方式 -<br>用户日期 (2022-08-06 → 至 2022-02-06 → ○ 包包合)<br>用户行 地址 用材<br>序号 编号 录入日期 用户<br>1 1 1 1 2023-2-6 15:55:53<br>在这里可查看存款的<br>结果。                                                                                                    | 2日調査:注意:       2日調査:注意:       2日調査:注意:       2日調査:注意:       2日調査:       2日調査:       2日調益:       2日調益:       2日調益:       2日調益:       2日調益:       2日調益:       2日調益:       2日調益:       2日調益:       2日調益:       2日調益:       2日調益:       2日調益:       2日調益:       2日調益:       2日調益:       2日調益:       2日調益:       2日調益:       2日調益:       2日調益:       2日:       2日:       2日:       2日:       2日:                                                                                                    | - 。 ×<br>- 。 ×<br>- 。 ×<br>- 。 ×<br>- 。 ×<br>- 。 ×<br>- 。 ×<br>- 。 ×<br>- 。 ×<br>- 。 ×<br>- 。 ×<br>- 。 ×<br>- 。 ×<br>- 。 ×<br>- 。 ×<br>- 。 ×<br>- 。 ×<br>- 。 ×<br>- 。 ×<br>- 。 ×<br>- 。 ×<br>- 。 ×<br>- 。 ×<br>- 。 ×<br>- 。 *<br>· ×<br>- 。 *<br>· ×<br>· · · · · · · · · · · · · · · · · ·                                                                                                     |
| 温馨提示・今天【公历:公元2023年2月6日(星野一)16:35:35 年<br>● 持ち供写答理系统(当前登録用户:admin)・(存案管理)<br>● 文件(D) 联务管理(A) 统计报表(S) 医表分析(X)<br>● 文件(D) 联务管理(A) 统计报表(S) 医表分析(X)<br>● 新聞(A) ② 停夜(E) × 動除(D) ○ 刷新 浏览方式・<br>用户日期 2022-08-06 ▽ 至 2023-02-06 ▽ ☑ 包念 ↓<br>用户行 地址 用行<br>● 1 551 2023-2-6 15:55-55 20<br>在这里可查看存款的<br>结果。                                                                                                    | 2日開業: 注意: 200003         近日電波教: 1, 近日本金台计: 0.0000, 近日協会和利和台计: 0.0000         曲时, 农历: 癸卯(魚)年正月十六(二〇二二年), 星座: 水瓶座], 时代: 中国75年         计划管理() 年数设置() 系统设置() 工具() 室口() 年助()         ●       ●         ●       ●         ●       ●         ●       ●         ●       ●         ●       ●         ●       ●         ●       ●         ●       ●         ●       ●         ●       ●         ●       ●         ●       ●         ●       ●         ●       ●         ●       ●         ●       ●         ●       ●         ●       ●         ●       ●         ●       ●         ●       ●         ●       ●         ●       ●         ●       ●         ●       ●         ●       ●         ●       ●         ●       ●         ●       ●         ●       ●         ●       ●         ●       ●                                                                                                    | - の ×<br>- の ×<br>- の ×<br>- の ×<br>- の ×<br>- の ×                                                                                                    |

"修改"操作流程类似"新增"操作流程。

#### 4.5 银行存取管理

新增修改流程说明:

本模块只对"活期"类型的账户进行存取操作记录,"取款用途类型"中的"转存"只是家庭银行账户间的转存,如果转账账户类型为 "活期",则系统会增减相应款项,其他则不,只是作相应记录。

| ⓑ 持持账务管理系统(当前登陆用户: admin) - [存取管理]                                                                                                    | – 0 × |
|----------------------------------------------------------------------------------------------------|-------|
| 15 文件(D)账务管理(A)统计报表(S) 图表分析(X)计划管理(J)参数设置(K) 系统设置(M) 工具(T) 窗口(W) 帮助(H)                                                                                                    | - 8 × |
| ★ 2 · ▲ 2 · ★ 3 · ★ 3 · ★ |       |
| ◎ 新灣山 診療政 × 翻绘 □ ○ 刷新 测动式 - 《首笔 □ → 下笔 □ → 下笔 □ → 末笔 □ ◎ 軟大 □ ◎ 可点击"保存继续"继续添加。"存款账号"                                                                                                    |       |
| 操作問題 [2022-11-06 ∨] 至 [2023-02-06 ∨] ☑ 包含 0 新語 机定処件芯女保TF的行动体广。                                                                                                    |       |
| 用途说明 卡类型 编辑 凭证 系统 複聯蓋词,方法参考報助13.45                                                                                                    | ŧ     |
| 序号         編号         最作日期         2022-02-06         空账户 現金 默认         運新期         運新期         通知         用途类型           中部除号         現金作用期         2023-02-06         ご         空账户 現金 默认         運新期         項目         用途类型           中部除号         現金         田田 金田 四谷 田 田 金田 田 金田 田 金田 田 金田 田 金田 田 金田                                                                                                    | 转存账号  |
|                                                                                                    |       |
|                                                                                                    |       |
| □ 用4 和 0.0000 撮作人 ✓ 2 新増<br>操作类型 取出 ✓ ● 資注                                                                                                    |       |
| カル大学生でない。                                                                                                    |       |
|                                                                                                    |       |
| 转存开户人                                                                                                    |       |
| ✔保存继续                                                                                                    |       |
|                                                                                                    |       |
| <                                                                                                    | >     |
| 返回存入笔载: 0,返回存入合计: 0.0000,返回支取笔载: 0,返回支取笔载: 0,返回支取合计: 0.0000,返回结余净合计: 0.0000,返回总笔数: 0,返回总合计: 0.0000<br>温馨喝云 - 今天【公历: 公元2023年2月6日(星翻—)1647.20 由时、农历: 發如(今)连正月十六(二〇二二年)、星座: 水瓶座】。时代: 中国75年                                                                                                    |       |

4.6 水电气油管理

操作指南:

 物业名称:用户可以选择您在"家庭物业设置"中录入的您拥有 的物业,系统自动生成相关信息,"表类型"有四种表,即:电表、

水表、气表 (天然气表)、油表 (大部分家庭很少用)。

2、 用户选择相关表系统会自动调出上期记录情况,用户只需填入

"本期日期"和"本期抄见数"即可。

| ▶ 持持账务管理系统(当前登陆用户:admin) - [水电气油管理]                                                                                                    |            |       | - 0        | $\times$ |
|----------------------------------------------------------------------------------------------------|------------|-------|------------|----------|
| 🍯 文件(E) 账务管理(A) 统计报表(S) 图表分析(X) 计划管理(J) 参数设置(K) 系统设置(M) 工具(T) 窗口(W) 帮助(H)                                                                                                    |            |       | -          | ₽×       |
| (1)         (1)         (1)         (1)         (1)         (1)         (1)         (1)         (1)         (1)         (1)         (1)         (1)         (1)         (1)         (1)         (1)         (1)         (1)         (1)         (1)         (1)         (1)         (1)         (1)         (1)         (1)         (1)         (1)         (1)         (1)         (1)         (1)         (1)         (1)         (1)         (1)         (1)         (1)         (1)         (1)         (1)         (1)         (1)         (1)         (1)         (1)         (1)         (1)         (1)         (1)         (1)         (1)         (1)         (1)         (1)         (1)         (1)         (1)         (1)         (1)         (1)         (1)         (1)         (1)         (1)         (1)         (1)         (1)         (1)         (1)         (1)         (1)         (1)         (1)         (1)         (1)         (1)         (1)         (1)         (1)         (1)         (1)         (1)         (1)         (1)         (1)         (1)         (1)         (1)         (1)         (1)         (1)         (1)         (1)         (1)         (1) </td <td>系统</td> <td></td> <td></td> <td></td> | 系统         |       |            |          |
| 本期日期 2022-02-06 ~ 至 2023-02-06 ~ 」 忆包含 本期抄见款 茶 新造 茶 本班利 ~ 物社选型 ~ * 物社名称 _ 物社地址 _ 备注 [编辑 凭证 系统                                                                                                    | 法参考帮助13.4条 |       |            |          |
| <b>序号 编号 创建日期 表类型 <sup>4</sup></b> 物业名称 ✓ <b>*</b> 单价 🛄 <b>*</b>                                                                                                    | 祆教 单价      | 上期抄见数 | 本期抄见数      | 发生       |
| 相係开始日期     ご新館     上期砂皿款       物比地址     本期沙皿款     本期沙皿款       相质/小止主     本期费用     ●       た収号码     条洗型     本期费用       上期日期     2023-02-06     ●       相隔天数     ●                                                                                                    | 示例         | ]     | 0<br> <br> |          |
| 《保存继续 除存关闭 ④ 重置(B) 2 关闭(D) 《 《 近回笔载: 0, 近回发生量合计: 0, 近回费用合计: 0.0000                                                                                                    |            |       |            | >        |
| 昌馨揭示 - 今天【公历: 公元2023年2月6日(星期一)16:37:45 申时,农历: 癸卯(兔)年正月十六(二〇二三年),星座: 水瓶座】,时代: 中国75年                                                                                                    |            |       |            |          |

### 4.7 家庭实物管理

操作指南:

1、 带\*号为必填内容,用户根据自身家庭情况进行录入。

## 2、 注:如果不是报废资产,请不要勾选"报废"。

| ⓑ 持持账务管理系统(当前登陆用户: admin) - [家庭实物资产管理]                                                                      |                                                                                                    |           |         | - 6 | ) ×   |
|----------------------------------------------------------------------------------------------------|----------------------------------------------------------------------------------------------------|-----------|---------|-----|-------|
| 🌀 文件(E) 账务管理(A) 统计报表(S) 图表分析(X) 计划管理(J) 参数设置(K) 系统设置(M) 工具(T) 窗口(W) 帮助(H)                                   |                                                                                                    |           |         |     | _ 8 × |
|                                                                                                    | No. 10 August 2015 August 2015 August 201 |           |         |     |       |
| ◎新増(Δ) 診療改(E) × 制除(D)   ④ 刷新 浏览方式 -   ≪ 首笔(G) ← 上笔(P) → 下笔(M) ≫ 末笔(L)   ④ 拡大(B) ● 小小小 ◎ 还原(Z)   № 号出(D)   ④ | 3 关闭                                                                                                    |           |         |     |       |
| 取得日期 2022-08-06 ∨ 至 2023-02-06 ∨ √ 12 包含 原値 ☆ な物タ称 字物学科 ◇ 町得人 ◇ 町得人 ◇                                       | , 析旧方式 年数<br>×                                                                                                    | 总和法 🗸     |         |     |       |
| 取得方式 - 探焼方式 - 折旧状态 編編 実物照 系统                                                                                | *支持模制                                                                                                    | 期查询,方法参考; | 帮助13.4条 |     |       |
| 序号 编号 取得日期 创建日期 取译 实物类别 ✓ ★ 27 新增 原值 🗮 ★                                                                    | 取得人                                                                                                    | 使用年限      | 折毕日期    | 原值  | 残值到   |
| ▶ 实物名称 ● 残值室                                                                                                |                                                                                                    | 合计        |         | 9   | . 00  |
| 规格型号                                                                                                    |                                                                                                    |           |         |     |       |
| 存放地点 果计折旧                                                                                                   |                                                                                                    |           |         |     |       |
| 取得人 🗸 🔮 新着 账面价值                                                                                             | 一一一一一一一一一一一一一一一一一一一一一一一一一一一一一一一一一一一一一一一                                                                                                    | 協         |         |     |       |
| 取得方式 * 报废日期 2023-02-06 ~                                                                                    |                                                                                                    | עש        |         |     |       |
| 取得日期 2023-02-06 / 报版方式 / 日 报疲                                                                               |                                                                                                    |           |         |     |       |
| 使用年限                                                                                                    |                                                                                                    |           |         |     |       |
| ご使用月数     音注     へ       新半日期     ・・・・・・・・・・・・・・・・・・・・・・・・・・・・・・・・・・・・                                      |                                                                                                    |           |         |     |       |
| ✔ 保存继续 🐼 保存关闭 💿 重置 🕼 🔀 关闭 (2)                                                                               |                                                                                                    |           |         |     |       |
|                                                                                                    |                                                                                                    |           |         |     |       |
|                                                                                                    |                                                                                                    |           |         |     |       |
| <                                                                                                    |                                                                                                    |           |         |     | >     |
| 返回減熱: 0, 返回陳值合计: 0,0000,返回陳值合计: 0,0000,返回陳计折旧合计: 0,0000,返回陳而价值;                                             | 合计: 0.0000                                                                                                    |           |         |     |       |

# 4.8 财务日历和日记

| 10 持持账务管理系统(当前登陆用户:fd)-[支出管理]                                                                            | – 0 ×                                                                                                 |  |  |  |  |  |  |  |  |  |  |  |  |
|----------------------------------------------------------------------------------------------------|----------------------------------------------------------------------------------------------------|--|--|--|--|--|--|--|--|--|--|--|--|
| ዄ 文件(1) 账务管理(4) 统计报表(5) 图表分析(2) 计划管理(1) 参数设置(2) 系统设置(2) 工具(1) 窗口(2) 幕助(1)                                | - 🗗 ×                                                                                                 |  |  |  |  |  |  |  |  |  |  |  |  |
|                                                                                                    |                                                                                                    |  |  |  |  |  |  |  |  |  |  |  |  |
| 2 记一笔 · 2 修改(E) × 翻辑 公元2023年2月(平) 【2 上月(L) 2023 ÷ 2 ÷ ●下月(N) ④今天(T) 日记导出(D) ▲ 查询(D) 【2 关闭(D) 16:42:55 申时 |                                                                                                    |  |  |  |  |  |  |  |  |  |  |  |  |
| 支出日期 2022-11-06 V 室 20 日 SUN - ION 二 TUB 三 TED 四 TUR 五 FRI 六 SAT 任2                                      | 11个<br>盱,                                                                                             |  |  |  |  |  |  |  |  |  |  |  |  |
| 利目         1         2         3         4                                                               | I                                                                                                    |  |  |  |  |  |  |  |  |  |  |  |  |
| <b>  序号 支出编号 3   +− +</b> □ +□ → → → → → → → → → → → → → → → → → →                                       | 是否自动 备注                                                                                               |  |  |  |  |  |  |  |  |  |  |  |  |
|                                                                                                    |                                                                                                    |  |  |  |  |  |  |  |  |  |  |  |  |
| <b>5 6</b> 7 8 9 10 11                                                                                   |                                                                                                    |  |  |  |  |  |  |  |  |  |  |  |  |
|                                                                                                    | <i>I</i> mi                                                                                           |  |  |  |  |  |  |  |  |  |  |  |  |
|                                                                                                    | 1011                                                                                                  |  |  |  |  |  |  |  |  |  |  |  |  |
| 12 13 14 15 16 17 18                                                                                     |                                                                                                    |  |  |  |  |  |  |  |  |  |  |  |  |
| 廿二         廿三         積人节         廿四         廿五         廿六         廿七         廿八                         |                                                                                                    |  |  |  |  |  |  |  |  |  |  |  |  |
| 19 20 21 22 23 24 25                                                                                     |                                                                                                    |  |  |  |  |  |  |  |  |  |  |  |  |
|                                                                                                    |                                                                                                    |  |  |  |  |  |  |  |  |  |  |  |  |
| 26 27 28                                                                                                 |                                                                                                    |  |  |  |  |  |  |  |  |  |  |  |  |
| 初七 初八 初九                                                                                                 |                                                                                                    |  |  |  |  |  |  |  |  |  |  |  |  |
|                                                                                                    |                                                                                                    |  |  |  |  |  |  |  |  |  |  |  |  |
|                                                                                                    |                                                                                                    |  |  |  |  |  |  |  |  |  |  |  |  |
|                                                                                                    |                                                                                                    |  |  |  |  |  |  |  |  |  |  |  |  |
| · · · · · · · · · · · · · · · · · · ·                                                                    |                                                                                                    |  |  |  |  |  |  |  |  |  |  |  |  |
| 温馨提示 - 今天【公历:公元2023年2月6日(星朝—)16:42:55 申时,农历: 癸卯(免)年正月十六(二〇二三年),星座:水瓶座】,时代:中国75年                          | 12回毛剣: 0,10001<br>御得示 - 公天「公历, 公元2023年2月6日(尾師一)1642-55 由时, 农历, 登仰(帝)在正日十六(二〇二三年), 星座, 水瓶座1) 时代, 中国75年 |  |  |  |  |  |  |  |  |  |  |  |  |

## 4.9 日常事务提醒管理

| 🍯 持持账务管理系统(当前登陆                                     | :用户: fd) - [支出管理]                           |                                        |                     |                         |                               |                             |                                            |                | -                     | o ×   |
|-----------------------------------------------------|---------------------------------------------|----------------------------------------|---------------------|-------------------------|-------------------------------|-----------------------------|--------------------------------------------|----------------|-----------------------|-------|
| 🍯 文件(E) 账务管理(A)                                     | 统计报表(S) 图表分析                                | f(X) 计划管理(J)                           | 参数设置(K)             | 系统设置( <u>M</u> )        | 工具(I) 窗口                      | ( <u>W</u> ) 帮助( <u>H</u> ) |                                            |                |                       | _ & × |
| 会議         図            账务首页         账务录入         账 | ▲ 新日本 ● ● ● ● ● ● ● ● ● ● ● ● ● ● ● ● ● ● ● | • <b>多</b><br>影 账务情形分析                 | ₩(<br>↓<br>账务科目设置   | 家庭成员设置                  | 大小写转换 计                       | ·算器 备份与恢复                   | <ul> <li>HKS 帮助</li> <li>物定系统 1</li> </ul> | 23 33 33       |                       |       |
| 📝 记—笔 🗸 📝 修改(E) 🗙                                   | 制除(四) 日常事务提醒管理                              | 制新,浏览方式, <mark>/</mark><br>里 (标粉色为今天的, | 首望(G) 上<br>其他颜色为90天 | 第(D)<br>一 下等<br>内要到期結束或 | (N) <b>2</b> = 壁(I)<br>辺期的事务) | A 故士(R) A 统                 | 1、小小 🧰 沃酒(7) 🛛 🔃 🗣                         | H(O) A 关闭      | ×                     |       |
| 支出日期 2022-11-06 ~ 3                                 | 至 21 新增事务 (A)                               | 事务名称                                   | 事务                  | 描述                      |                               |                             | ⊙ 重置(E) 📎 刪除(D)                            | 近期事务查看 🔀 关闭(X) | 王章1个<br>F等于,<br>rull" |       |
| 科目                                                  | - 序号                                        | 事务名称                                   | 开始日期                | 截止日期                    | 定期发生频率                        | 提前提醒天教                      | 描述                                         | 个性提醒音乐         |                       |       |
| 序号 支出编号                                             | 3                                           |                                        |                     |                         |                               |                             |                                            |                | 是否自动                  | 备注    |
| <b>&gt;</b>                                         |                                             |                                        |                     |                         |                               |                             |                                            |                |                       |       |
|                                                     |                                             |                                        |                     |                         |                               |                             |                                            |                |                       |       |
|                                                     |                                             |                                        |                     |                         |                               |                             | _                                          |                |                       |       |
|                                                     |                                             |                                        |                     |                         |                               |                             |                                            | 示例             |                       |       |
|                                                     |                                             |                                        |                     |                         |                               |                             |                                            |                |                       |       |
|                                                     |                                             |                                        |                     |                         |                               |                             |                                            |                |                       |       |
|                                                     |                                             |                                        |                     |                         |                               |                             |                                            |                |                       |       |
|                                                     |                                             |                                        |                     |                         |                               |                             |                                            |                |                       |       |
|                                                     |                                             |                                        |                     |                         |                               |                             |                                            |                |                       |       |
|                                                     |                                             |                                        |                     |                         |                               |                             |                                            |                |                       |       |
|                                                     |                                             |                                        |                     |                         |                               |                             |                                            |                |                       |       |
|                                                     |                                             |                                        |                     |                         |                               |                             |                                            |                |                       |       |
|                                                     |                                             |                                        |                     |                         |                               |                             |                                            |                |                       |       |
|                                                     |                                             |                                        |                     |                         |                               |                             |                                            |                |                       |       |
|                                                     |                                             |                                        | 返[                  | 回笔数:0,返[                | 回支出合计: 0.00                   | 00,返回平均每天支                  | 出: 0.0000                                  |                |                       |       |
| 温馨强示 - 今大【公历: 公元2                                   | 023年2月6日(星期一)16:4                           | 12:28 甲町, 农历: 龚                        | 約4 <b>(鬼)年止月十</b> 六 | (二〇二三年),                | 星座:水瓶座】,                      | 时代: 中国75年                   |                                            |                |                       |       |

### 5 账务统计报表

包含了家庭账务各种统计报表,以更好地分析家庭收支状况。

5.1 年度收支统计表

| 🧯 持持账务管             | 言理系统(当前登    | 陆用户: fd) -     | [年度收支统计表                                  | ]           |                  |                  |     |           |                                  |             |               |                |      |      | - 0  | ×        |
|---------------------|-------------|----------------|-------------------------------------------|-------------|------------------|------------------|-----|-----------|----------------------------------|-------------|---------------|----------------|------|------|------|----------|
| 🍯 文件(E)             | 账务管理(A)     | 统计报表( <u>S</u> | ) 图表分析(X)                                 | 计划管理(J)     | 参数设置(K)          | 系统设置( <u>M</u> ) | 工具( | 0 窗口      | ]( <u>W)</u> 帮助( <u>H</u> )      |             |               |                |      |      |      | - 🕫 🗙    |
| くしていた。<br>账务首页      | ●<br>账务录入 ! | ()<br>账务自动预警   | 新学校 1000000000000000000000000000000000000 | 5<br>账务情形分析 | ₩<br>↓<br>账务科目设置 | 家庭成员设置           | 大小国 | 7<br>陳换 计 | 計     諸     首     份     与     恢复 | ?<br>HKS 蒂助 | ()<br>御定系统 退出 | <b>3</b><br>系统 |      |      |      |          |
| ◉ 月分组               | ●● 季分组 ●    | )年分组 科目        | 1级选择                                      | ∨ 2023 🔹    | 年 🕻 上一年          | 🛃 下一年            | 单金额 |           | 至 [                              | ▶ 查询(Q)     | 重置(18) 🔝 关    | 闭区             |      |      |      |          |
| 项目                  |             | 财务对            | \$<br>V                                   | 方向          |                  | ∨ 备注             |     |           | *支持模糊查询,                         | 方法参考帮助      | 加13. 4条       |                |      |      |      |          |
|                     |             |                |                                           |             |                  |                  | 4   | 手度に       | 收支统计表                            | Ł           |               |                |      |      |      |          |
| 制表日期:               | 2023年2月6日   |                |                                           |             |                  |                  |     |           |                                  |             |               |                |      |      | 统计学  | ፤度: 2023 |
| 收支项目                |             |                | 1月                                        | 2月          | 3月               | 4月               |     | 5月        | 6月                               | 7月          | 8月            | 9月             | 10月  | 11月  | 12月  | 全        |
| 收入<br><b>收入合计</b> : |             |                | 0.00                                      | 0.00        | 0.00             | 0.00             |     | 0.00      | 0.00                             | 0.00        | 0.00          | 0.00           | 0.00 | 0.00 | 0.00 | 0.       |
| 支出<br><b>支出合计</b> : |             |                | 0.00                                      | 0.00        | 0.00             | 0.00             |     | 0.00      | 0.00                             | 0.00        | 0.00          | 0.00           | 0.00 | 0.00 | 0.00 | 0.       |
| 结余                  |             |                | 0.00                                      | 0.00        | 0.00             | 0.00             |     | 0.00      | 0.00                             | 0.00        | 0.00          | 0.00           | 0.00 | 0.00 | 0.00 | 0.1      |
| <                   |             |                |                                           |             |                  |                  |     |           |                                  |             | 示             | 例              |      |      |      |          |
| 、<br>温馨提示 - 今       | 天【公历:公元     | 62023年2月6日     | (星期一)16:42:0                              | 8 申时,农历: 3  | ě卯[兔]年正月十;       | 六(二〇二三年)         | 星座: | 水瓶座】      | , 时代: 中国75年                      |             |               |                |      |      |      | ,        |

## 5.2 日常收支统计表

| 🤴 持持账务管理系统(当前登陆用    | 用户:fd) - [日常收支统计表]                      |                                         |                  |             |                           |           |                                       |   |   |  |       |
|---------------------|-----------------------------------------|-----------------------------------------|------------------|-------------|---------------------------|-----------|---------------------------------------|---|---|--|-------|
| 15 文件(F) 账务管理(A)    | 统计报表( <u>S</u> ) 图表分析( <u>X</u> ) 计划    | 管理(J) 参数设置(K)                           | 系统设置( <u>M</u> ) | 工具(I) 窗口(W) | 帮助( <u>H</u> )            |           |                                       |   |   |  | _ 8 × |
|                     | ▲ ● ● ● ● ● ● ● ● ● ● ● ● ● ● ● ● ● ● ● | 5 ₩ 0 0 0 0 0 0 0 0 0 0 0 0 0 0 0 0 0 0 | 家庭成员设置           | 大小写转换 计算器   | <ul> <li>备份与恢复</li> </ul> | HKS 帮助 锁  | 2 2 2 2 2 2 2 2 2 2 2 2 2 2 2 2 2 2 2 | 统 |   |  |       |
| 本月 ~ 科目級            | 送择 ~ 2023-02-01                         | ∽ 至 2023-02-28 ∨                        | 单金额              | ¥ [         | ▶ 查询(g) 重                 | i置(R) 🔀 关 | <闭(Ⅱ)                                 |   |   |  |       |
| 项目                  | 财务对象 / 方                                | á                                       | ◇ 备注             |             | *支持模糊查询,                  | 方法参考帮助13  | 3.4条                                  |   |   |  |       |
|                     | 日常收支统计                                  | 表                                       |                  |             |                           |           |                                       |   |   |  |       |
| 制表日期: 2023年2月6日     |                                         | 统计区间: 2023-02-01                        | 至2023-02-28      |             |                           |           |                                       |   |   |  |       |
| 收支项目                | 收支笔数                                    | 所占比例                                    | 收支金额             |             |                           |           |                                       |   | 1 |  |       |
| 收入<br><b>收入合计:</b>  |                                         | 0.0000%                                 | 0.00             |             |                           |           | 示                                     | 例 |   |  |       |
| 支出<br>支出合计:         |                                         | 0.0000%                                 | 0.00             |             |                           |           |                                       |   | 1 |  |       |
| 结余                  |                                         |                                         | 0.00             |             |                           |           |                                       |   |   |  |       |
|                     |                                         |                                         |                  |             |                           |           |                                       |   |   |  |       |
|                     |                                         |                                         |                  |             |                           |           |                                       |   |   |  |       |
|                     |                                         |                                         |                  |             |                           |           |                                       |   |   |  |       |
|                     |                                         |                                         |                  |             |                           |           |                                       |   |   |  |       |
|                     |                                         |                                         |                  |             |                           |           |                                       |   |   |  |       |
|                     |                                         |                                         |                  |             |                           |           |                                       |   |   |  |       |
|                     |                                         |                                         |                  |             |                           |           |                                       |   |   |  |       |
|                     |                                         |                                         |                  |             |                           |           |                                       |   |   |  |       |
| 温馨提示 - 今天【公历: 公元202 | 23年2月6日(星期一)16:43:33 申时,                | 农历: 癸卯[兔]年正月十                           | 六(二〇二三年),        | 星座:水瓶座】,时   | 代: 中国75年                  |           |                                       |   |   |  |       |

# 5.3 收支对照统计表

| 🍯 持持账务         | 管理系统(当前登陆用       | i户:fd) - [收支对照       | 衍表]            |                       |                  |             |                                                           |                  |         |           |         | - | ٥ | ×  |
|----------------|------------------|----------------------|----------------|-----------------------|------------------|-------------|-----------------------------------------------------------|------------------|---------|-----------|---------|---|---|----|
| 🍯 文件(E)        | 账务管理(A) 第        | 统计报表( <u>S</u> ) 图表分 | 析(X) 计划管理(     | ) 参数设置( <u>K</u> )    | 系统设置( <u>M</u> ) | 工具(I) 窗口(M  | ) 帮助( <u>H</u> )                                          |                  |         |           |         |   | - | ₽× |
| くしていた。<br>账务首页 | ▶<br>● 账务录入 ▼ 账务 | 自动预警 账务数据图           | - Š            | │ │ │ │<br>↑ │ 账务科目设置 | 家庭成员设置           | 大小写转换 计算    | <ul> <li>         · · · · · · · · · · · · · · ·</li></ul> | (2)<br>HKS 帮助 锁定 | 系统 退出系统 |           |         |   |   |    |
| ● 月报           | ○季报○年报(          | □日报 202202 😫         | - 202302 🐳 単   | 金额 🦳 至                | i 📃 🔒            | 查询(g) 重置(L  | ) 导出Excel(0                                               | )) 🔀 关闭(11)      |         |           |         |   |   |    |
| 项目             |                  | 财务对象                 | ~ 方向           |                       | ✓ 备注             | *支          | ;持模糊查询,方法                                                 | 参考帮助13.4条        |         |           |         |   |   |    |
| 序号             | 月份               | 月结余                  | 收入金額           | 支出金額                  | 收入笔数             | 支出笔数        | 日均收入金額                                                    | 日均支出金額           | 支出收入比   | 占收入合计比例   | 占支出合计比例 |   |   |    |
| ▶ 1            | 2022年12月         | 6.14                 | 6.14           | 0.00                  | 8                | 0           | 0.20                                                      | 0.00             | 0.0000% | 100.0000% | 0.0000% |   |   |    |
| 2              | 平均               | 6.14                 | 6.14           | 0.00                  | 8                | 0           | 0.20                                                      | 0.00             | 0.0000% | 100.0000% |         |   |   |    |
| 3              | 合计               | 6.14                 | 6.14           | 0.00                  | 8                | 0           |                                                           |                  | 0.0000% | 100.0000% |         |   |   |    |
|                |                  |                      |                |                       |                  |             |                                                           |                  |         |           |         |   |   |    |
|                |                  |                      |                |                       |                  |             |                                                           |                  |         |           |         |   |   |    |
|                |                  |                      |                |                       |                  |             |                                                           |                  |         |           |         |   |   |    |
|                |                  |                      |                |                       |                  |             |                                                           |                  | trol    |           |         |   |   |    |
|                |                  |                      |                |                       |                  |             |                                                           | 「不               | 191     |           |         |   |   |    |
|                |                  |                      |                |                       |                  |             |                                                           |                  |         |           |         |   |   |    |
|                |                  |                      |                |                       |                  |             |                                                           |                  |         |           |         |   |   |    |
|                |                  |                      |                |                       |                  |             |                                                           |                  |         |           |         |   |   |    |
|                |                  |                      |                |                       |                  |             |                                                           |                  |         |           |         |   |   |    |
|                |                  |                      |                |                       |                  |             |                                                           |                  |         |           |         |   |   |    |
|                |                  |                      |                |                       |                  |             |                                                           |                  |         |           |         |   |   |    |
|                |                  |                      |                |                       |                  |             |                                                           |                  |         |           |         |   |   |    |
|                |                  |                      |                |                       |                  |             |                                                           |                  |         |           |         |   |   |    |
|                |                  |                      |                |                       |                  |             |                                                           |                  |         |           |         |   |   |    |
| 18+8+8         | T . 0            |                      |                | Revene Tel            |                  |             |                                                           |                  |         |           |         |   |   |    |
| 温馨鏡示・今         | 天 [公历: 公元202     | 3年2月0日(星期一)10        | (43:49 申时, 祝历) | 安邦民间年止月日              |                  | 星座: 小瓶座】, 即 | 117: 中国/5年                                                |                  |         |           |         |   |   |    |

# 5.4 支出分期对比统计表

| 🍯 持持账务           | 管理系统(当前登陆        | /用户: fd) - [支    | 出分期对比约    | 钻计表]           |                                                                                                    |                  |                  |                 |                                                                                                    |                    |           |                  |            |         |   | - 6 | X     |
|------------------|------------------|------------------|-----------|----------------|----------------------------------------------------------------------------------------------------|------------------|------------------|-----------------|----------------------------------------------------------------------------------------------------|--------------------|-----------|------------------|------------|---------|---|-----|-------|
| 🍯 文件(E)          | 账务管理( <u>A</u> ) | 统计报表( <u>S</u> ) | 图表分析(X    | ) 计划管理(        | 」)参数设置(K)                                                                                                    | 系统设置( <u>M</u> ) | 工具( <u>T</u> ) 種 | <u>密口(W)</u> 口度 | 帮助( <u>H</u> )                                                                                                    |                    |           |                  |            |         |   |     | - 🗗 X |
| <b>小</b><br>账务首页 | ●<br>账务录入 账      | ())。<br>务自动预警 账  | 多数据图表     | • 65<br>账务情形分标 | ∬ (<br>↓<br>∬ (<br>∬ (<br>∬ ()<br>∬ ()<br>∬ ()<br>∬ ()<br>↓<br>∬ ()<br>↓<br>↓<br>↓<br>↓<br>↓<br>↓<br>↓<br>↓<br>↓<br>↓<br>↓<br>↓<br>↓ | 家庭成员设置           | 入<br>大小写转换       | 计算器             | 金の一般です。     金の一般です。     金の一のです。     金の一のです。     金の一のです。     金の一のです。     金の一のです。     金の一のです。 | <b>?</b><br>HKS 帮助 | い<br>物定系统 | 図<br>退出系统        |            |         |   |     |       |
| ●月振              | 8 ○ 季报 ○ 年振      | 202202           | - 202302  | ➡ 料目           |                                                                                                    |                  | ∼ lj             | 5日              |                                                                                                    | <u> </u>           | 查询(@)     | ④ 重置( <u>R</u> ) | 导出Excel(0) | X 关闭(X) | ] |     |       |
| 金额               | 至                | 支                | 出方向       |                | ✓ 财务对象                                                                                                    | ~                | 备注               |                 |                                                                                                    | *支持                | 寺模糊查询,    | 方法参考帮助           | j13.4条     |         |   |     |       |
| 序号               | 月份               | 支出金              | 額         | 上月支出           | 环比                                                                                                    | 上年同期支出           | 同比               |                 |                                                                                                    |                    |           |                  |            |         |   |     |       |
| ▶ 1              | 合计               |                  |           |                |                                                                                                    |                  |                  |                 |                                                                                                    |                    |           |                  |            |         |   |     |       |
|                  |                  |                  |           |                |                                                                                                    |                  |                  |                 |                                                                                                    |                    |           |                  |            |         |   |     |       |
|                  |                  |                  |           |                |                                                                                                    |                  |                  |                 |                                                                                                    |                    |           |                  |            |         |   |     |       |
|                  |                  |                  |           |                |                                                                                                    |                  |                  |                 |                                                                                                    |                    |           |                  |            |         |   |     |       |
|                  |                  |                  |           |                |                                                                                                    |                  |                  |                 |                                                                                                    |                    |           |                  |            |         |   |     |       |
|                  |                  |                  |           |                |                                                                                                    |                  |                  |                 |                                                                                                    |                    |           |                  |            |         |   |     |       |
|                  |                  |                  |           |                |                                                                                                    |                  |                  |                 |                                                                                                    | 一元                 | 1、18      | 利                |            |         |   |     |       |
|                  |                  |                  |           |                |                                                                                                    |                  |                  |                 |                                                                                                    |                    |           |                  |            |         |   |     |       |
|                  |                  |                  |           |                |                                                                                                    |                  |                  |                 |                                                                                                    |                    |           |                  |            |         |   |     |       |
|                  |                  |                  |           |                |                                                                                                    |                  |                  |                 |                                                                                                    |                    |           |                  |            |         |   |     |       |
|                  |                  |                  |           |                |                                                                                                    |                  |                  |                 |                                                                                                    |                    |           |                  |            |         |   |     |       |
|                  |                  |                  |           |                |                                                                                                    |                  |                  |                 |                                                                                                    |                    |           |                  |            |         |   |     |       |
|                  |                  |                  |           |                |                                                                                                    |                  |                  |                 |                                                                                                    |                    |           |                  |            |         |   |     |       |
|                  |                  |                  |           |                |                                                                                                    |                  |                  |                 |                                                                                                    |                    |           |                  |            |         |   |     |       |
|                  |                  |                  |           |                |                                                                                                    |                  |                  |                 |                                                                                                    |                    |           |                  |            |         |   |     |       |
|                  |                  |                  |           |                |                                                                                                    |                  |                  |                 |                                                                                                    |                    |           |                  |            |         |   |     |       |
| 温馨提示 - 今         | 天【公历: 公元20       | 023年2月6日(星       | 副一)16:44: | 22 申时,农历       | : 癸卯[兔]年正月十                                                                                                    | 六(二〇二三年),        | 星座: 水瓶座          | 刮,时代:           | 中国75年                                                                                                    |                    |           |                  |            |         |   |     |       |

# 5.5 支出用途统计表

| 🍯 持持账           | 务管理系统  | t(当前登际     | 胡户: fd) ·  | - [支出用途统计表   | 9]                   |               |           |            |       |                                   |               |                  |            |         |   | - | Ø X   |
|-----------------|--------|------------|------------|--------------|----------------------|---------------|-----------|------------|-------|-----------------------------------|---------------|------------------|------------|---------|---|---|-------|
| 🍯 文件            | (F) 账务 | 管理(A)      | 统计报表(      | S) 图表分析(X    | () 计划管理(J)           | 参数设置(K)       | 系统设置(M)   | 工具(T) i    | 笥□(W) | 帮助(H)                             |               |                  |            |         |   |   | _ 8 × |
| ようしていた。<br>账务首页 | 1 账务录  | <b>入</b> 服 | 》<br>务自动预警 | 新会数据图表       | • <b>5</b><br>账务情形分析 | ₩()<br>账务科目设置 | 家庭成员设置    | 人<br>大小写转换 | 计算器   | 田田田田田田田田田田田田田田田田田田田田田田田田田田田田田田田田田 | ?<br>E HKS 帮助 | 御定系统             | 退出系统       |         |   |   |       |
| ١               | 目报○季   | 报 〇 年排     | ፼ ○ 日报     | 202202 🔹 -   | 202302 🗼 科目          | ∃             |           |            | ~     |                                   | 🔒 查询(@)       | ④ 重置( <u>R</u> ) | 导出Excel(0) | 🔀 关闭(X) | ] |   |       |
| 金额              | i      | 至          |            | 项目           | 财务                   | 动象            | ∨ 备注      |            |       | *                                 | 支持模糊查询。       | ,方法参考帮           | 助13.4条     |         |   |   |       |
| 序号              |        | 月份         | ;          | 合计           |                      |               |           |            |       |                                   |               |                  |            |         |   |   |       |
| ▶ 1             |        | 平均         |            | 0.00         |                      |               |           |            |       |                                   |               |                  |            |         |   |   |       |
| 2               |        | 合计         |            | 0.00         |                      |               |           |            |       |                                   |               |                  |            |         |   |   |       |
|                 |        |            |            |              |                      |               |           |            |       |                                   |               |                  |            |         |   |   |       |
|                 |        |            |            |              |                      |               |           |            |       | ſ                                 |               |                  | 1          |         |   |   |       |
|                 |        |            |            |              |                      |               |           |            |       |                                   | 示             | 例                |            |         |   |   |       |
|                 |        |            |            |              |                      |               |           |            |       |                                   | ~             |                  |            |         |   |   |       |
|                 |        |            |            |              |                      |               |           |            |       |                                   |               |                  |            |         |   |   |       |
|                 |        |            |            |              |                      |               |           |            |       |                                   |               |                  |            |         |   |   |       |
|                 |        |            |            |              |                      |               |           |            |       |                                   |               |                  |            |         |   |   |       |
|                 |        |            |            |              |                      |               |           |            |       |                                   |               |                  |            |         |   |   |       |
|                 |        |            |            |              |                      |               |           |            |       |                                   |               |                  |            |         |   |   |       |
|                 |        |            |            |              |                      |               |           |            |       |                                   |               |                  |            |         |   |   |       |
|                 |        |            |            |              |                      |               |           |            |       |                                   |               |                  |            |         |   |   |       |
|                 |        |            |            |              |                      |               |           |            |       |                                   |               |                  |            |         |   |   |       |
|                 |        |            |            |              |                      |               |           |            |       |                                   |               |                  |            |         |   |   |       |
|                 |        |            |            |              |                      |               |           |            |       |                                   |               |                  |            |         |   |   |       |
|                 |        |            |            |              |                      |               |           |            |       |                                   |               |                  |            |         |   |   |       |
| 温馨提示            | - 今天【公 | 历: 公元2     | 2023年2月6   | 日(星期一)16:44: | 42 申时, 农历:           | 癸卯[兔]年正月十     | 六(二〇二三年), | 星座:水瓶图     | 】,时代  | ;: 中国75年                          |               |                  |            |         |   |   |       |

## 5.6 支出科目统计表

| 资 持持账务管理系统(当前登陆用户:fd)-[支出科目统计表]                                                                                                    | ø x   |
|----------------------------------------------------------------------------------------------------|-------|
| 🧯 文件(B) 账务管理(A) 统计报表(S) 图表分析(X) 计划管理() 参数设置(X) 系统设置(M) 工具(D) 窗口(W) 帮助(H)                                                                                                    | - 🗗 × |
| 全         上         L         L <thl< th=""> <thl< th=""> <thl< th=""> <thl< th=""></thl<></thl<></thl<></thl<> |       |
| ●月报○季报○日报 202302 → 202302 → 项目 财务对象 ④ 重置(b) 导出Excel(0) 2 关闭(2)                                                                                                    |       |
| 金额                                                                                                    |       |
| 序号         月份         合计           1         平均         0.00           -         -         -                                                                                                    |       |
|                                                                                                    |       |
|                                                                                                    |       |
|                                                                                                    |       |
|                                                                                                    |       |
|                                                                                                    |       |
|                                                                                                    |       |
|                                                                                                    |       |
|                                                                                                    |       |
|                                                                                                    |       |
|                                                                                                    |       |
|                                                                                                    |       |
|                                                                                                    |       |
| 温馨揭示 - 今天【公历:公元2023年2月6日(星期一)16:44:58 申时,农历:癸卯[免]年正月十六(二〇二三年),星座:水瓶座】,时代:中国75年                                                                                                    |       |

## 5.7 收入分期对比统计表

| 🧯 文件(P) 账务管理(A) 统计报表(S) 图表分析(X) 计划管理(J) 参数设置(K) 系统设置(M) 工具(I) 窗口(W) 帮助(H)    | - 🗗 🗙 |
|------------------------------------------------------------------------------|-------|
|                                                                              |       |
|                                                                              |       |
|                                                                              |       |
| 序号         月份         收入金額         上月收入         环比         上年再期收入         同比 |       |
| 1 20212 6.14 0.00 0.0000% 0.00 0.0000K                                       |       |
| 2 AH 6.14 0.00 0.00                                                          |       |
|                                                                              |       |
|                                                                              |       |
|                                                                              |       |
|                                                                              |       |
|                                                                              |       |
|                                                                              |       |
|                                                                              |       |
|                                                                              |       |
|                                                                              |       |
|                                                                              |       |
|                                                                              |       |
|                                                                              |       |
|                                                                              |       |
|                                                                              |       |
|                                                                              |       |
|                                                                              |       |

## 5.8 收入科目统计表

| 🍯 持持账务           | 管理系统(当前登陆用                              | 目户:fd) - [收入科目统计                         | 表]                                                                                            |                                 |             |                |                                      |         | - 9 | ×     |
|------------------|-----------------------------------------|------------------------------------------|-----------------------------------------------------------------------------------------------|---------------------------------|-------------|----------------|--------------------------------------|---------|-----|-------|
| 🇯 文件旧            | 账务管理(A)                                 | 统计报表(S) 图表分析                             | (X) 计划管理(J)                                                                                   | 参数设置( <u>K</u> ) 系统设置( <u>M</u> | 工具(1) 窗口(W) | 帮助( <u>H</u> ) |                                      |         |     | - 🗗 🗙 |
| <b>休</b><br>账务首页 | ▶ ● ● ● ● ● ● ● ● ● ● ● ● ● ● ● ● ● ● ● | ▲ 新聞 ● ● ● ● ● ● ● ● ● ● ● ● ● ● ● ● ● ● | • 5<br>5<br>5<br>5<br>5<br>5<br>5<br>5<br>5<br>5<br>5<br>5<br>5<br>5<br>5<br>5<br>5<br>5<br>5 | ₩6科目设置 家庭成员设置                   | 大小写转换 计算器   |                | □□<br>較定系统 退出系统                      |         |     |       |
| ● 月报             | € ○ 季报 ○ 年报                             | ○ 日报 202202 逹                            | - 202302 💌                                                                                    | 项目                              | 财务对象        | > 查询(Q)        | ④ 重置( <u>R</u> ) 导出Excel( <u>0</u> ) | 🔀 关闭(医) |     |       |
| 金额               | 至                                       | 收入方向                                     | ~                                                                                             | / 备注                            |             | *支持模糊查询        | ,方法参考帮助13.4条                         |         |     |       |
| 序号               | 月份                                      | 合计                                       | 理财                                                                                            |                                 |             |                |                                      |         |     |       |
| ▶ 1              | 202212                                  | 6.14                                     | 6.14                                                                                          |                                 |             |                |                                      |         |     |       |
| 2                | 平均                                      | 6.14                                     | 6.14                                                                                          |                                 |             |                |                                      |         |     |       |
| 3                | 습计                                      | 6.14                                     | 6.14                                                                                          |                                 |             |                |                                      |         |     |       |
|                  |                                         |                                          |                                                                                               |                                 |             |                |                                      |         |     |       |
|                  |                                         |                                          |                                                                                               |                                 |             | 示例             |                                      |         |     |       |
|                  |                                         |                                          |                                                                                               |                                 |             |                |                                      |         |     |       |
|                  |                                         |                                          |                                                                                               |                                 |             |                |                                      |         |     |       |
|                  |                                         |                                          |                                                                                               |                                 |             |                |                                      |         |     |       |
|                  |                                         |                                          |                                                                                               |                                 |             |                |                                      |         |     |       |
|                  |                                         |                                          |                                                                                               |                                 |             |                |                                      |         |     |       |
|                  |                                         |                                          |                                                                                               |                                 |             |                |                                      |         |     |       |
|                  |                                         |                                          |                                                                                               |                                 |             |                |                                      |         |     |       |
|                  |                                         |                                          |                                                                                               |                                 |             |                |                                      |         |     |       |
|                  |                                         |                                          |                                                                                               |                                 |             |                |                                      |         |     |       |
|                  |                                         |                                          |                                                                                               |                                 |             |                |                                      |         |     |       |
|                  |                                         |                                          |                                                                                               |                                 |             |                |                                      |         |     |       |
| 18 #9+8 - A      | T                                       |                                          | side that the .                                                                               | ※前(の)会)(年正日上六(二〇二二年)            |             | 2. 市国75年       |                                      |         |     |       |

### 6 账务图表分析

### 6.1 财务自动预警

系统会实时地为用户提供某周期的家庭的收支情况。如图:

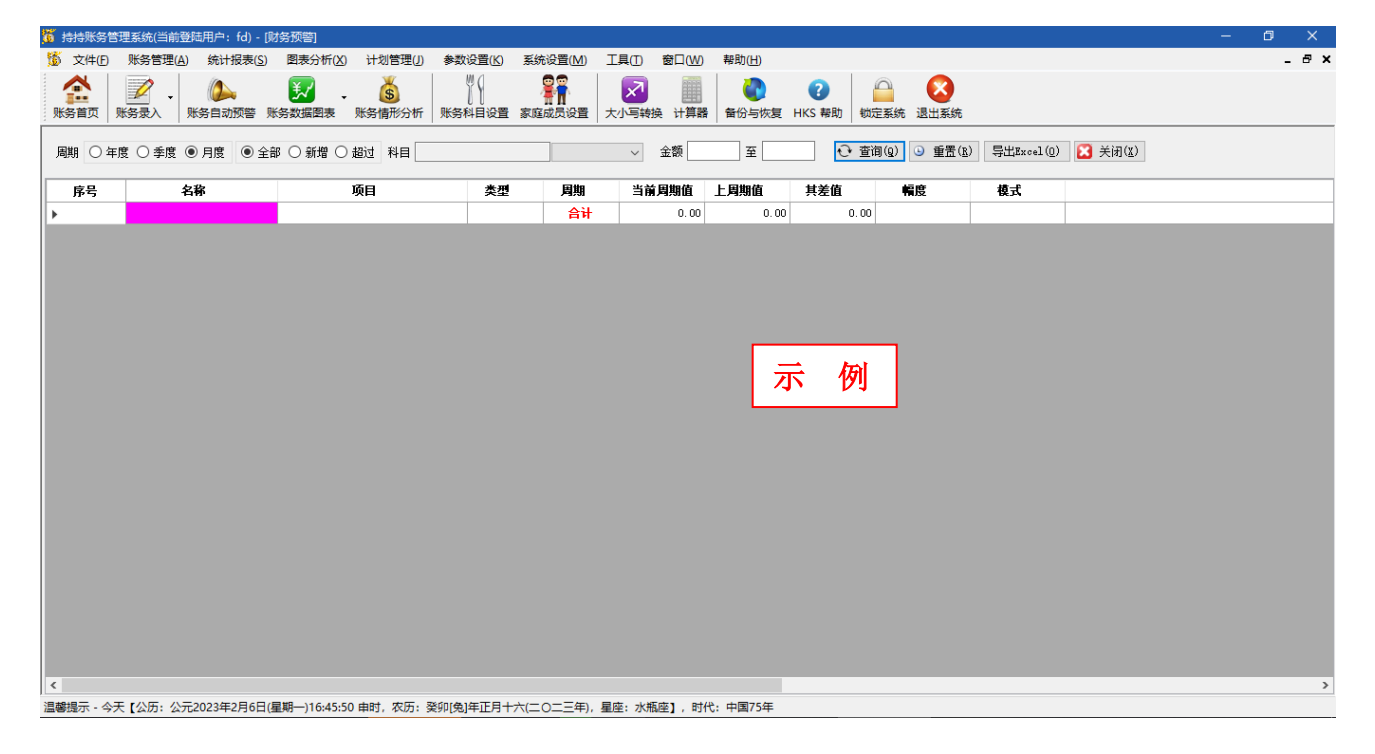

| 6.2支出分析 选择分析方式 选择图表类型 表示图表维度。                                                                |          |
|----------------------------------------------------------------------------------------------|----------|
|                                                                                              | ~        |
| (1) 计对表发音过度发展自动型进程中:101,12进分时)                                                               | ^<br>1 ¥ |
|                                                                                              |          |
| ●按料目分析 ○按时间分析 ○按财务对象分析 ○按支出方向分析 ○按项目分析 ● 柱形图 ○ 讲图 ○ 折线图 ● 二维 ○ 三维 ◆支持模糊查询,方法参考帮助13.4条 检索条件区域 |          |
| 开始月份 2023 ② 年 № ② 月 截止月份 2023 ③ 年 № ② 月 ☑ 包含 项目 总支出 至 财务对象                                   |          |
| 科目 支出方向 資注 査査明細 导出Excel (2) 写出图表 (2) 美闭 (2)                                                  |          |
|                                                                                              | ٦        |
|                                                                                              | Т        |
|                                                                                              |          |
|                                                                                              |          |
| 小 191J                                                                                       |          |
|                                                                                              |          |
|                                                                                              |          |
|                                                                                              | J        |
| 序号         科目         全番         返回笔数: 0,返回宝额合计: 0.0000,返回平均支出: 0.0000                       |          |
| ▶ <u>合计</u> 0.00                                                                             |          |
|                                                                                              |          |
|                                                                                              |          |
|                                                                                              |          |
| 「調節場示。◇〒「小川市、小〒2023年2月5日(肩頭山)16,45,03 由計 次市、翌00(含1年下日→六/一〇一二年) 夏彦、水蛎湾1 时代,山間大年               |          |

类似于支出分析。

6.4 收支平衡分析

|                   |                  |                     |                     |                | 分析类型选择区域                      | 图表                           | 类型选择区域                                              |        |
|-------------------|------------------|---------------------|---------------------|----------------|-------------------------------|------------------------------|-----------------------------------------------------|--------|
| 🍯 持持账务管           | 理系统(当前登陆         | 晡户:fd) - [收支平       | 衛分析]                |                |                               |                              |                                                     | - 0 ×  |
| 🍯 文件(E)           | 账务管理( <u>A</u> ) | 统计报表( <u>S</u> ) 图: | 表分析( <u>X</u> ) 计划管 | 理(」) 参数设置      | 5元设置(M) 工具(I) 窗口(W)           | 帮助(日)                        |                                                     | _ @ ×  |
| からしていた。           |                  | 分白动预答 账务数           |                     | 万析 账务科目设       | 章 家庭成员设置 大小写转换 计 <b>进</b>     | 备份与恢复 HKS 帮助                 | ☐<br>○<br>○<br>○<br>○<br>○<br>○<br>○<br>○<br>○<br>○ |        |
| ○ 年度 <sup>3</sup> | ₽衡分析 ○ 季)        | 寛平衡分析 ○ 月度          | 平衡分析 ④ 日平           | 新分析 🔵 柱        | 17週 〇 浦图 〇 折线图 🛛 ● 二维 🔾       | ) 三维 *支持模糊查询,方<br>法参考帮助13.4条 |                                                     |        |
| 周期:               | ~ 年              | 1 ~ 季度 2            | ✓ 月 项目              |                | 单金额    至                      | 财务对象                         |                                                     |        |
| 方向                |                  | Å                   | 注<br>               | 分析( <u>A</u> ) | 重置(E) 导出Excel(E) 导出图          | 表(W) 关闭(X) 显                 | 示图表维度                                               |        |
|                   |                  |                     | 检索条件区               | 〔域             | 收支平衡分                         | ↑析图                          |                                                     |        |
|                   | 600              |                     |                     |                | 506.0                         |                              |                                                     |        |
|                   | 400              |                     |                     |                |                               |                              |                                                     | → 支出 → |
|                   | 200              |                     |                     |                |                               |                              |                                                     |        |
|                   | 0                |                     |                     |                | 0.0                           |                              |                                                     |        |
|                   | 200              |                     |                     |                |                               |                              |                                                     |        |
|                   | 200              |                     |                     |                |                               |                              |                                                     |        |
|                   | 400              |                     |                     |                |                               |                              |                                                     |        |
|                   | 600              |                     |                     |                | 18                            | -506.0                       |                                                     |        |
| $\square$         |                  |                     |                     |                |                               |                              |                                                     |        |
| 序号                | 项目               | 收入                  | 支出                  | 结余             |                               |                              |                                                     |        |
| ▶ 1               | 1日               | 0.00                | 506.00              | -506, 00       |                               | 一                            | 、 例                                                 |        |
| 2                 | 合计               | 0.00                | 506.00              | -506.00        |                               |                              |                                                     |        |
|                   |                  |                     |                     |                |                               |                              |                                                     |        |
|                   |                  |                     |                     |                |                               |                              |                                                     |        |
|                   |                  |                     |                     |                |                               |                              |                                                     |        |
| ]<br>温馨提示 - 今7    | モ 【公历: 公元2       | 023年2月6日(星期-        | -)16:48:48 申时, 3    | 文历: 癸卯/兔)年正月   | ■<br>月十六(二〇二三年), 星座: 水瓶座】, 时代 | : 中国75年                      |                                                     |        |

Г

٦

Г

## 6.5 银行存款分析

| 6 持地形务管理系统(当前登陆用户: fd) - (存款分析)                                                                                     |
|----------------------------------------------------------------------------------------------------|
| 15 文件E 账务管理(a) 统计报表(s) 图表分析(2) 计划管理() 参数设置(s) 系统设置(d) 分析类型)洗择                                                       |
|                                                                                                    |
| ● 按开户月份分析 ○ 按存款类型分析 ○ 按卡号分析 ○ 按卡类型分析 ○ 按开户行分析 ○ 按开户人分析   ● 柱形图 ○ 饼图 ○ 折线图   ● 二维 ○ 三维                               |
| 「存款开始月份 2022 ② 年 № ③ 月 載止月份 2023 ③ 年 № ④ 月 ☑ 包含 开户行                                                                 |
| 是否可用 v 备注 分析(4) 重置(8) 满称(2) 重叠明细 导出Excel(2) 导出图表(9) 关闭(3) *支持模糊蓝调,方法参考帮助13.4杀                                       |
| 方教公析図                                                                                                    |
| 行為力仍因                                                                                                    |
| 1.0 1.0 1.0 ■ 前本利和                                                                                                  |
|                                                                                                    |
|                                                                                                    |
|                                                                                                    |
|                                                                                                    |
|                                                                                                    |
| 0- <u>+</u>                                                                                                    |
|                                                                                                    |
| 序号         开户月份         本金         当前本利和         总本利和         返回笔款: 1, 返回本金合计: 1.00, 返回当前本利和合计: 1.00, 返回总本利和计: 1.00 |
|                                                                                                    |
| <b>ATT</b> 1.00 1.00 1.00                                                                                           |
|                                                                                                    |
|                                                                                                    |
|                                                                                                    |

## 6.6银行存取分析

| <mark>荷 持持系劣管理系统(当前登陆用户: fd) - [存取分析]</mark>                                                                                                    | 0 X   |
|----------------------------------------------------------------------------------------------------|-------|
| 筋 文件(E) 账务管理(A) 统计报表(S) 图表分析(X) 计划管理(J) 参数设置(K) 系统设置(M) 工具(E) 窗口(M) 帮助(E)                                                                                                    | - 🗗 × |
| 会員         家会表入         人         人         日         人         人         人         日         人         人         日         人         人         日         人         人         日         人         人         日         人         人         日         人         人         日         L         L <thl< th="">         L         <thl< th=""> <thl< th=""></thl<></thl<></thl<> |       |
| ⑧ 按存取月份分析 ○ 按存款类型分析 ○ 按卡号分析 ○ 按卡类型分析 ○ 按开户行分析 ○ 按开户人分析 ○ 按操作类型分析 ○ 按用途类型分析 ○ 按对外账号分析 ◎ 二维 ○ 三维                                                                                                    |       |
| 存取开始月份 2023 全 年 202 全 月 載止月份 2023 全 年 202 全 月 東 10 包含 存款勝号 用途类型 ・ 用途演明 ● 往形圏 〇 排燈 〇 折銀四                                                                                                    |       |
| 金额 至 操作人 《音主 分析(4) 重置(8) 清除(2) 查看明细 导出Excel(2) 导出图表(9) 关闭(2) 《支持 <mark>得 報查</mark> 明》 5<br>法参考常期10.4余                                                                                                    |       |
|                                                                                                    |       |
|                                                                                                    |       |
| 示例                                                                                                    |       |
|                                                                                                    |       |
|                                                                                                    |       |
|                                                                                                    |       |
|                                                                                                    |       |
|                                                                                                    |       |
|                                                                                                    |       |
|                                                                                                    |       |
|                                                                                                    |       |
|                                                                                                    |       |
| 温馨揭示 - 今天【公历: 公元2023年2月6日(星期一)16:51:42 申时, 农历: 癸卯(兔)年正月十六(二〇二三年), 星座: 水瓶座】, 时代: 中国75年                                                                                                    |       |

# 6.7 水电气油分析

| 6         持持账务管理系统(当前登起用户; fd) - [水电气运分析]         -                                    | o x   |
|----------------------------------------------------------------------------------------|-------|
| 🌀 文件(E) 账务管理(A) 统计报表(S) 图表分析(X) 计划管理() 参数设置(K) 系统设置(M) 工具(I) 窗口(W) 帮助(H)               | _ & × |
|                                                                                        |       |
| ● 技表类型分析 ○ 按时间分析 ○ 按物业分析 ● 柱形图 ○ 饼图 ○ 折线图 ● 二维 ○ 三维                                    |       |
| 开始月份 2022 ② 年 122 ③ 月 載止月份 2023 ③ 年 102 ③ 月 2013 ③ 年 102 ④ 月 2013 名余                   |       |
| 物业类型 v 物业名称 分析(a) 重置(g) 有除(c) 查看明细 导出图表(g) 关闭(g)                                       |       |
|                                                                                        |       |
|                                                                                        |       |
|                                                                                        |       |
|                                                                                        |       |
| 示例                                                                                     |       |
|                                                                                        |       |
|                                                                                        |       |
|                                                                                        |       |
|                                                                                        |       |
| 序号         表类型         发生里         费用         返回笔款: 0, 返回发生里合计: 0.0000, 返回费用合计: 0.0000 |       |
|                                                                                        |       |
|                                                                                        |       |
|                                                                                        |       |
|                                                                                        |       |
| ]<br>温馨提示 - 今天【公历:公元2023年2月6日(星期一)16:53:19 申时,农历:癸卯(兔)年正月十六(二〇二三年),星座:水瓶座】,时代:中国75年    |       |

## 6.8 家庭实物分析

| 🤴 持持账务管                 | 管理系统(当前) | 登陆用户: fd) -        | [家庭实物分析]                                                                                                    |               |                       |                |           |                |                                   |                    |                                                                                 |        |          |      |         |   | - | ٥ | ×   |
|-------------------------|----------|--------------------|----------------------------------------------------------------------------------------------------|---------------|-----------------------|----------------|-----------|----------------|-----------------------------------|--------------------|---------------------------------------------------------------------------------|--------|----------|------|---------|---|---|---|-----|
| 🍯 文件(E)                 | 账务管理(4   | ) 统计报表( <u>S</u> ) | 图表分析(X)                                                                                                    | ) 计划管理(J)     | 参数设置(K)               | 系统设置( <u>M</u> | ) 工具(1)   | 窗口( <u>W</u> ) | 帮助( <u>H</u> )                    |                    |                                                                                 |        |          |      |         |   |   | - | đΧ  |
| ▲<br>账务首页               | 2000     | ()<br>账务自动预警       | 武学 (1)     武学 (1)     法     法     (1)     法     (1)     法     法     (1)     法     (1)     法     (1)     (1)     (1)     (1)     (1)     (1)     (1)     (1)     (1)     (1)     (1)     (1)     (1)     (1)     (1)     (1)     (1)     (1)     (1)     (1) | . 5<br>账务情形分析 | ₩<br>(<br>)<br>账务科目设置 | 家庭成员设置         |           | 通<br>换 计算器     | 田田田田田田田田田田田田田田田田田田田田田田田田田田田田田田田田田 | <b>?</b><br>HKS 帮助 | ()<br>()<br>()<br>()<br>()<br>()<br>()<br>()<br>()<br>()<br>()<br>()<br>()<br>( | 退出系统   |          |      |         |   |   |   |     |
| <ul> <li>按取得</li> </ul> | 方式 〇 按实  | 物类别分析 ○ 打          | 跛得人分析 〇                                                                                                    | 按报废方式分析       | ○ 按实物状态分              | 析 ④            | 柱形图 〇 饼   | 图 〇 折线         | 8                                 | 二维 〇 三維            | Ì                                                                               |        |          |      |         |   |   |   |     |
| 取得开始月                   | 份 2022 🔹 | 年 02 🕏 月           | 截止月份 2023                                                                                                    | 🗣 🕫 🗘         | 月 🗹 包含 🖻              | 、物类别           | $\sim$    | 实物名称           |                                   |                    |                                                                                 |        |          |      |         |   |   |   |     |
| 取得                      | 界人       | ~ 原值               | 至                                                                                                    | 折             | 旧方式年数总和               | 法 ~            |           | *支持模料          | 朝査询,方法参                           | 考帮助13.4            | Ř                                                                               |        |          |      |         |   |   |   |     |
| 耆                       | 新注 ·     |                    |                                                                                                    | 分析(A)         | 重置( <u>R</u> )        | 清除(C)          | 查看明细      | 导出Excel (E     | ) 导出图表                            | ()) 关闭             | ] ( <u>x</u> )                                                                  |        |          |      |         |   |   |   |     |
|                         |          |                    |                                                                                                    |               |                       |                |           |                |                                   |                    |                                                                                 |        |          |      |         |   |   |   |     |
|                         |          |                    |                                                                                                    |               |                       |                |           |                |                                   |                    |                                                                                 |        |          |      |         |   |   |   |     |
|                         |          |                    |                                                                                                    |               |                       |                |           |                |                                   |                    |                                                                                 |        |          |      |         |   |   |   |     |
|                         |          |                    |                                                                                                    |               |                       |                |           |                |                                   |                    |                                                                                 |        |          |      |         |   |   |   |     |
|                         |          |                    |                                                                                                    |               |                       |                |           |                |                                   |                    | Z                                                                               | ন      | 例        |      |         |   |   |   |     |
|                         |          |                    |                                                                                                    |               |                       |                |           |                |                                   |                    |                                                                                 |        |          |      |         |   |   |   | - 1 |
|                         |          |                    |                                                                                                    |               |                       |                |           |                |                                   |                    |                                                                                 |        |          |      |         |   |   |   |     |
|                         |          |                    |                                                                                                    |               |                       |                |           |                |                                   |                    |                                                                                 |        |          |      |         |   |   |   |     |
|                         |          |                    |                                                                                                    |               |                       |                |           |                |                                   |                    |                                                                                 |        |          |      |         |   |   |   |     |
| 成是                      | 取得方      | đ B                | 佰                                                                                                    | 残值            | 累计折旧                  | <b>16</b> 1    |           |                |                                   |                    |                                                                                 |        |          |      | -       | _ |   |   |     |
|                         | 승        |                    | 0.00                                                                                                    | 0.00          | 0.00                  |                | 山毛烈: U,12 | 回原值合计:         | : 0.00,)区回约                       | 1111311:0.0        | 10,沤回窯7;                                                                        | †新旧合计: | 0.00,22[ | 回账面们 | 且台计:O.C | U |   |   |     |
| ,                       |          |                    |                                                                                                    |               |                       |                |           |                |                                   |                    |                                                                                 |        |          |      |         |   |   |   |     |
|                         |          |                    |                                                                                                    |               |                       |                |           |                |                                   |                    |                                                                                 |        |          |      |         |   |   |   |     |
|                         |          |                    |                                                                                                    |               |                       |                |           |                |                                   |                    |                                                                                 |        |          |      |         |   |   |   |     |
|                         |          |                    |                                                                                                    |               |                       |                |           |                |                                   |                    |                                                                                 |        |          |      |         |   |   |   |     |
| <                       |          |                    |                                                                                                    |               |                       | >              |           |                |                                   |                    |                                                                                 |        |          |      |         |   |   |   |     |
| 温馨提示 - 今                | 天【公历:公   | 元2023年2月6日         | (星期一)16:53:3                                                                                                    | 6 申时, 农历:     | 癸卯[兔]年正月十;            | ☆(二〇二三年        | ), 星座: 水荆 | 私座】, 时代        | : 中国75年                           |                    |                                                                                 |        |          |      |         |   |   |   |     |

# 6.9 账务预算分析

| 🍯 持持账务管                                 | (理系统(当前登陆用)                           | ʰ: fd) - [账务预算分析] |                                 |              |            |                      |                |      |             |        | -                         | ٥  | ×     |
|-----------------------------------------|---------------------------------------|-------------------|---------------------------------|--------------|------------|----------------------|----------------|------|-------------|--------|---------------------------|----|-------|
| 隨 文件(F)                                 | 账务管理(A) 统                             | 计报表(S) 图表分析(X)    | ) 计划管理(J) 参数设                   | 置(K) 系统设置(M) | 工具(T)      | 窗口(W) 帮助             | H)             |      |             |        |                           | -  | . 🕫 🗙 |
| 除 の の の の の の の の の の の の の の の の の の の | 1000000000000000000000000000000000000 | ▶ <b>₩</b> 务数据图表  | , <b>5</b> 川<br>账务情形分析 账务科      | 日设置 家庭成员设置   |            | ● 計算器 备份             | 与恢复 HKS 帮助     | 锁定系统 | (C)<br>退出系统 |        |                           |    |       |
|                                         | ● 柱形图 〇                               | ) 饼图 〇 折线图        | ● 二维 ○ 三维 🧯                     | 明: 表格红色显示为病  | 超预算情形。     |                      |                |      |             |        |                           |    |       |
| 预算开始E                                   | 3期 2022-08-06 ~                       | 至 2023-02-06 ∨ ☑  | 包含金额                            | 至    财       | 务对象        | $\sim$               |                |      |             |        |                           |    |       |
| ŧ                                       | 48                                    |                   | ~   分析                          | (A) 重置(E) !  | 寻出Excel(E) | 导出图表(W)              | 关闭( <u>x</u> ) |      |             |        |                           |    |       |
|                                         |                                       |                   |                                 |              | 账务         | 预算分析                 | 8              |      |             |        |                           |    |       |
|                                         |                                       |                   |                                 |              |            |                      |                |      |             |        | 预算金额<br>该预算期内总发<br>发生与预算差 | 主额 |       |
|                                         |                                       |                   |                                 |              |            |                      |                |      |             |        |                           |    | - 1   |
|                                         |                                       |                   |                                 |              |            |                      |                | 7    | 示 例         |        |                           |    |       |
|                                         |                                       |                   |                                 |              |            |                      |                |      |             |        |                           |    |       |
|                                         |                                       |                   |                                 |              |            |                      |                |      |             |        |                           |    |       |
| 序号                                      | 科目编号                                  | 預算科目              | 预算开始日期                          | 预算结束日期       | 预算周期       | 预算金额                 | 该预算期内总发        | 生額 2 | 过生与预算差      | 差与预算比例 |                           |    |       |
| +                                       |                                       |                   |                                 |              | 合计         | 0.00                 |                | 0.00 | 0.00        |        |                           |    |       |
|                                         |                                       |                   |                                 |              |            |                      |                |      |             |        |                           |    |       |
|                                         |                                       |                   |                                 |              |            |                      |                |      |             |        |                           |    |       |
|                                         |                                       |                   |                                 |              |            |                      |                |      |             |        |                           |    |       |
|                                         |                                       |                   |                                 |              |            |                      |                |      |             |        |                           |    |       |
| 28 #9+8 - A 3                           |                                       |                   | 15 mb mb mb 155 - 786 ma 44 1/3 | TRIA-1-      |            | intra pet/da eta Fer | 75/2           |      |             |        |                           |    |       |

#### 6.10 财务情形分析

财务情形分析分为三类分析:财务情形分析(图一)、现金流量表 (图二)、资产负债表(图三)。

图一

| 件(F) 账务管理(A) 统计报表(S) 图表分析(X) 计                                                                                                    | 划管理(J) 参数设置(K) 系统设置(M) 丁具(T) 窗口(W                 | ) 帮助(H)                                                   |              | -                                                                       |
|----------------------------------------------------------------------------------------------------|---------------------------------------------------|-----------------------------------------------------------|--------------|-------------------------------------------------------------------------|
| <ul> <li>「「「」」</li> <li>「」」</li> <li>「」」</li> <li>「」」</li> <li>「」」</li> <li>「」」</li> <li>「」」</li> <li>「」」</li> <li>「」」</li> <li>「」」</li> <li>「」」</li> <li>「」」</li> <li>「」」</li> <li>「」」</li> <li>「」」</li> <li>「」」</li> <li>「」」</li> <li>「」」</li> <li>「」」</li> <li>「」</li> <li>「」</li> <li>「」</li></ul> | S ↓ ↓ ↓ ↓ ↓ ↓ ↓ ↓ ↓ ↓ ↓ ↓ ↓ ↓ ↓ ↓ ↓ ↓ ↓           | <ul> <li>         ・ ・・・・・・・・・・・・・・・・・・・・・・・・・・・</li></ul> | 送 退出系统       | ₹ ØI                                                                    |
| 副新(E)<br>原始教教又 资本社构图 白华社构图                                                                                                    |                                                   | 分析条件选                                                     | :择           | 2023年平                                                                  |
| アンはペ 皮戸加利日 (東京和村日)     アウンド、 新戸合計: 4,053.88     現全新戸                                                                                                    | 茶 家庭账务状况分析<br>[账务情形分析] 现金流量 资产负债表<br>账务情形         | ◇ 年 ◇ 季度 → 确定(2)                                          | ×<br>☆ 清除(C) | 章 <b>6</b> 量<br>今天跟她节门 ≖                                                |
| 第三方支付当前本利合<br>0.00                                                                                                    | 生活压力比 11.6578% 总支出/复<br>急用准备全比 2.634.8842% 現金和存惠  | 3收入,这个比率愈低愈好<br>3/月平均支出,这个比率愈高愈好                          |              |                                                                         |
|                                                                                                    | 本业前每与理则现人比(20, b4b. 0040%)本业前增,                   | "理则收入,这只是显示您的财务来源依柔<br>"收入,这个比率愈高愈好<br>8产,这个比率愈低愈好        | <sup>9</sup> |                                                                         |
| 资产合计:<br>其中:可用资金(现金*银行卡*第三方支付活期)                                                                                                    | 资产净值占总资产比 92.3970% 资产净值/<br>净值成长室 115.4290% 净储蓄值/ | 〈总资产,这个比率愈高愈好<br>〈资产净值,这只是一个比率数值                          |              | 本机时间<br>理财小知识:<br>家庭风险观士告绪:家庭                                           |
| <b>负债类:</b><br>银行应还款合计(结存)<br>112.00                                                                                                    |                                                   | 77.83.201                                                 | 2 关闭(2)      | 安水底 / FUIX / 上戶戶, 水水區<br>保险设定的恰当额度应为家<br>庭年收入的10倍, 保费支出<br>的恰当比重应为家庭年收入 |
| 現金应还款合计(结存)<br>9.00                                                                                                    |                                                   | 年收支结余:                                                    | 0.00         | £910%.                                                                  |
| 负债合计:<br><mark>资产净值(资产合计−负债合计):</mark>                                                                                                    | 309.00<br>3,755.19                                | 月收支结余:<br>今天收支结余:                                         | 0.00<br>0.00 |                                                                         |

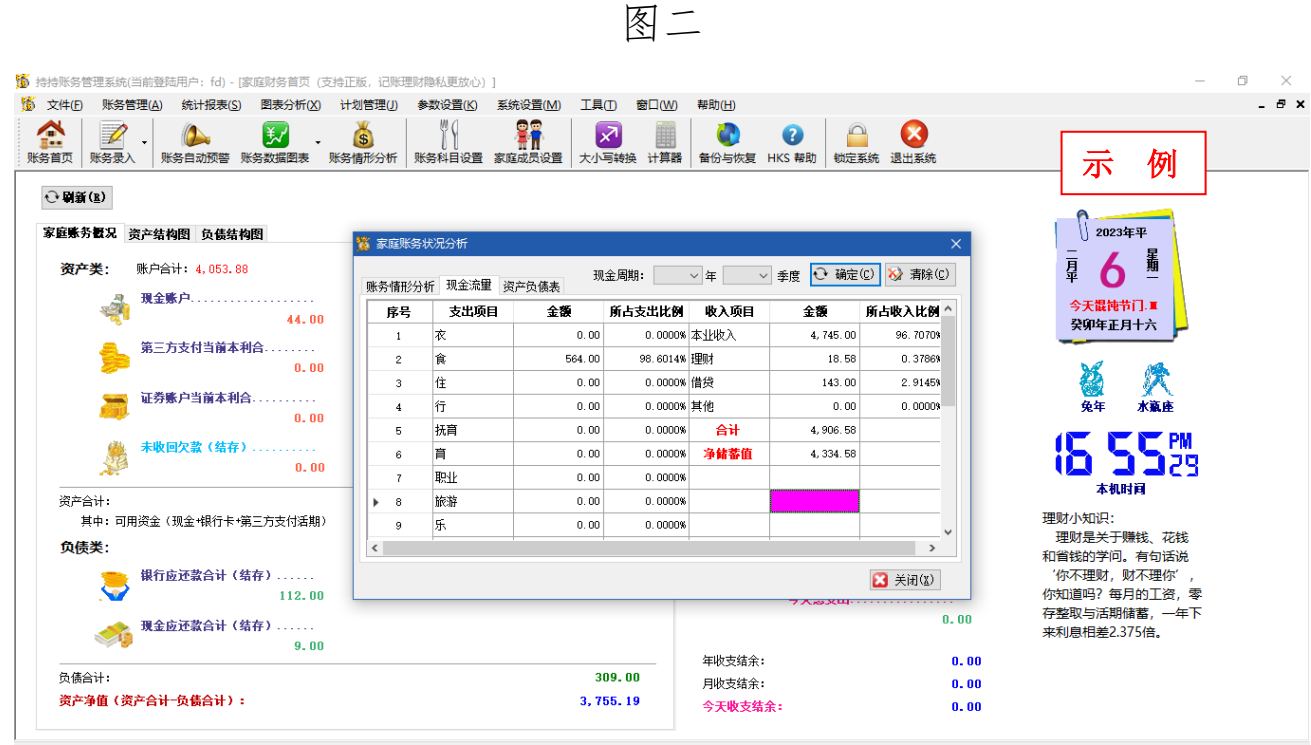

. 温馨提示 - 今天【公历:公元2023年2月6日(星期一)16:55:29 申时,农历:癸卯(兔]年正月十六(二〇二三年),星座:水瓶座】,时代:中国75年

|                                                                                                    | 图                                  |                             |                              |
|----------------------------------------------------------------------------------------------------|------------------------------------|-----------------------------|------------------------------|
| ● 持持账务管理系统(当前登陆用户: fd) - 「家庭財务首页 (支持)                                                                                                    | E版,记账理财隐私更放心)]                     |                             | - 0 ×                        |
| 🏂 文件(E) 账务管理(A) 统计报表(S) 图表分析(X) さ                                                                                                    | -划管理(J) 参数设置(K) 系统设置(M) 工具(T) 窗口(M | ) 帮助(日)                     | _ & ×                        |
| 於容直页         於子之子         於公式         於公式         送         ·         ·         ·         ·         ·         ·         ·         ·         ·         ·         ·         ·         ·         ·         ·         ·         ·         ·         ·         ·         ·         ·         ·         ·         ·         ·         ·         ·         ·         ·         ·         ·         ·         ·         ·         ·         ·         ·         ·         ·         ·         ·         ·         ·         ·         ·         ·         ·         ·         ·         ·         ·         ·         ·         ·         ·         ·         ·         ·         ·         ·         ·         ·         ·         ·         ·         ·         ·         ·         ·         ·         ·         ·         ·         ·         ·         ·         ·         ·         ·         ·         ·         ·         ·         ·         ·         ·         ·         ·         ·         ·         ·         ·         ·         ·         ·         ·         ·         ·         ·         · </th <th></th> <th></th> <th>示例</th> |                                    |                             | 示例                           |
| ● 朝新(b)<br>家庭账券数况 资产结构图 负债结构图                                                                                                    | <mark>筹</mark> 家庭账务状况分析            | x                           | 2023年平                       |
| 资产关:账户合计:4,053.88                                                                                                    | ·                                  | ◇ 年 ◇ 季度 🕂 确定(C) 🐼 清除(C)    | 星 🔿 🦉                        |
| 現金账户                                                                                                    | 资产负债表                              |                             | 今天 <b>提钝节门.■</b><br>癸卯年正月十六  |
| 第三方支付当前本利合                                                                                                    | 资产项目 金額 占资产比例                      | 负债项目 金額 占负债比例               |                              |
| 0.00                                                                                                    | 現金账户 44.00 1.0826%                 | 银行应还款(结存) 112.00 36.2461%   | X 12                         |
| ₩ 证券账户当前本利合                                                                                                    | 活期存款当前本利合 4,009.88 98.6639% 信      | 第11年度还款(结存) 188.00 60.8412% | ₩₩ ¥ \<br>92年 水巅座            |
| 0.00                                                                                                    | 定期存款当前本利合 0.00 0.0000%             | 现金应还款(结存) 9.00 2.9126%      |                              |
| 🙀 未收回欠款(结存)                                                                                                    | 其他存款当前本利合 0.00 0.0000%             | 负债合计 309.00                 |                              |
| 0.00                                                                                                    | 未收回欠款(结存) 0.00 0.0000%             | 资产净值 3,755.19               |                              |
| 资产合计:                                                                                                    | 家庭实物账值 10.30 0.2534% 按"年           | 数总和法"计算                     | 4-0103 PH                    |
| 其中:可用资金(现金+银行卡+第三方支付活期)                                                                                                    | 资产合计 4,064.18                      |                             | 理财小知识:<br>理财是关于膳线 花线         |
| 负债类:                                                                                                    |                                    |                             | 和省钱的学问。有句话说                  |
| 银行应还款合计(结存)<br>112.00                                                                                                    |                                    | ★ 送 关闭(X)                   | '你不理财,财不理你',<br>你知道吗?每月的工资,零 |
| <b>現金应还款合计(结存)</b><br>9.00                                                                                                    |                                    | 0.00                        | 存整取与活期储蓄,一年下<br>来利息相差2.375倍。 |
|                                                                                                    | 309.00                             | 平収支靖末: U.UU<br>日版支は全・ 0.00  |                              |
| 资产净值(资产合计一负债合计):                                                                                                    | 3, 755. 19                         | 今天收支结余:         0.00        |                              |
|                                                                                                    |                                    | +/24、中国75年                  |                              |

#### 7 参数设置

参数设置顺序为:"家庭成员设置"应最先设置,其他参数设置顺 序没有要求。

### 7.1 财务科目设置

财务科目设置,本系统预设了大部分家庭常用科目,用户也可根据自身情况自定义科目。主界面如下图:

| 🧯 持持账务管 | 理系统(当前登陆   | ;用户:fd) - [账务科目设   | 置]                   |                               |                  |                |                              |                                        |    |       | - | Ø | ×     |
|---------|------------|--------------------|----------------------|-------------------------------|------------------|----------------|------------------------------|----------------------------------------|----|-------|---|---|-------|
| 🍯 文件(E) | 账务管理(A)    | 统计报表(S) 图表分析       | 析(X) 计划管理(J) 参数设置(K) | 系统设置( <u>M</u> ) 工具( <u>T</u> | ) 窗口(W)          | 帮助( <u>H</u> ) |                              |                                        |    |       |   |   | - 8 × |
| 除会員     |            | ▲<br>新自动预警 账务数据图   | 表 账务情形分析 账务科目设置      | 家庭成员设置                        | 1                | ▲ 日本の目的である。    | <ul> <li>IKS 帮助 锁</li> </ul> | 〇         〇           定系统         退出系统 |    |       |   |   |       |
| 🕄 新増(A) | 🦹 修改(E) 删除 | 余(□)   • ● 刷新浏览方   | 式 🗸 😽 🎁 🏹 式 🖌 🕂 🕄 式  | 笔(N) 🌺 末笔(L) 🔍                | 放大(B) 🔍 缩(       | ト(V) 🔍 还原(Z    | ) 🔕 关闭                       |                                        |    |       |   |   |       |
|         |            |                    |                      |                               |                  |                |                              |                                        |    |       |   |   |       |
| 科目      |            |                    | ~ 科目类型               | $\sim$                        |                  |                |                              |                                        |    |       |   |   |       |
| 是否可用    | ~          | 备注                 |                      | Q) 🕒 重置( <u>R</u> ) 📎         | 清除( <u>C</u> ) 🔹 | 支持模糊查询,方       | 5法参考帮助13                     | .4条                                    |    |       |   |   |       |
|         |            |                    |                      |                               |                  |                |                              |                                        |    |       |   |   |       |
| 序号      | 科目编号       | 创建日期               | 科目名称                 | 父科目                           | 科目类型             | 最大值            | 排序权重                         | 是否可用                                   | 备注 |       |   |   | ^     |
| ▶ 1     | SR_01      | 2009-9-15 19:50:20 | 本业收入                 | 收入                            | 收入               | 0              | 1                            | 是                                      |    |       |   |   |       |
| 2       | SR_0101    | 2009-9-15 19:50:20 | 薪资 (税后)              | 本业收入                          | 收入               | 0              | 1                            | 是                                      |    |       |   |   |       |
| 3       | SR_0102    | 2009-9-15 19:50:20 | 经营收入                 | 本业收入                          | 收入               | 0              | 2                            | 是                                      |    |       |   |   |       |
| 4       | SR_0103    | 2009-9-15 19:50:20 | 养老保险金                | 本业收入                          | 收入               | 0              | 3                            | 是                                      |    | 不   例 |   |   |       |
| 5       | SR_0104    | 2009-9-15 19:50:20 | 其他保险金                | 本业收入                          | 收入               | 0              | 4                            | 是                                      |    |       |   |   |       |
| 6       | SR_0105    | 2009-9-15 19:50:20 | 劳务收入                 | 本业收入                          | 收入               | 0              | 5                            | 是                                      |    |       |   |   |       |
| 7       | SR_0106    | 2009-9-15 19:50:20 | 固资售出                 | 本业收入                          | 收入               | 0              | 6                            | 是                                      |    |       |   |   |       |
| 8       | SR_0107    | 2009-9-15 19:50:20 | 其他收入                 | 本业收入                          | 收入               | 0              | 7                            | 是                                      |    |       |   |   |       |
| 9       | SR_02      | 2009-9-15 19:50:20 | 理财                   | 收入                            | 收入               | 0              | 2                            | 是                                      |    |       |   |   |       |
| 10      | SR_0201    | 2009-9-15 19:50:20 | 股票收益                 | 理财                            | 收入               | 0              | 1                            | 是                                      |    |       |   |   |       |
| 11      | SR_0202    | 2009-9-15 19:50:20 | 基金收益                 | 理财                            | 收入               | 0              | 2                            | 是                                      |    |       |   |   |       |
| 12      | SR_0203    | 2009-9-15 19:50:20 | 股权收益                 | 理财                            | 收入               | 0              | 3                            | 是                                      |    |       |   |   |       |
| 13      | SR_0204    | 2009-9-15 19:50:20 | 期货收益                 | 理财                            | 收入               | 0              | 4                            | 是                                      |    |       |   |   |       |
| 14      | SR_0205    | 2009-9-15 19:50:20 | 期权收益                 | 理财                            | 收入               | 0              | 5                            | 是                                      |    |       |   |   |       |
| 15      | SR_0206    | 2009-9-15 19:50:20 | 其他投资收益               | 理财                            | 收入               | 0              | 6                            | 是                                      |    |       |   |   |       |
| 16      | SR_0207    | 2009-9-15 19:50:20 | 项目投资收益               | 理财                            | 收入               | 0              | 7                            | 是                                      |    |       |   |   |       |
| 17      | SR_0208    | 2009-9-15 19:50:20 | 股票卖出                 | 理财                            | 收入               | 0              | 8                            | 是                                      |    |       |   |   |       |
| 18      | SR 0209    | 2009-9-15 19:50:20 | 其全陸回                 | TEINX                         | μ <del>ν</del> λ | 0              | 9                            | 문                                      |    |       |   |   | ~     |

科目新增说明:

| 持持账务管            | 理系统(当前登陆   | 用户: fd) - [账务科目设   | 置]                                      |                      |             |                   |                |             | _        | o ×   |
|------------------|------------|--------------------|-----------------------------------------|----------------------|-------------|-------------------|----------------|-------------|----------|-------|
| 🍯 文件(E)          | 账务管理(A)    | 统计报表(S) 图表分析       | 析(区) 计划管理(」) 参数设置(                      | K) 系统设置(M)           | 工具(I) 窗口(W) | 帮助( <u>H</u> )    |                |             |          | _ 8 × |
| <b>全</b><br>账务首页 |            |                    | ■ ● ● ● ● ● ● ● ● ● ● ● ● ● ● ● ● ● ● ● | 置 家庭成员设置             | 大小写转换 计算器   |                   | 助 锁定系统 退出系统    |             |          |       |
| ; 👽 新墙(A)        | ☐ 修改(E) 删除 | 〔□〕   €* 刷新 浏览方    |                                         | ▶ ▶ 笔(N) 🗡 未笔(L)     |             | 小(12) 🔍 还原(2)   😢 | 大肉             |             |          |       |
| 科目               |            |                    | ~ 科目类型                                  | $\checkmark$         |             |                   |                |             |          |       |
| 是否可用             | ~          | 备注                 | 을 접                                     | 询(0) ● 垂罟(R)<br>数 新増 | ★ 素除(C) ★   | ★ 父科目选            | 择              |             |          |       |
| 序号               | 科目编号       | 创建日期               | 科目名称                                    | 编辑 系统                |             |                   | 是否可用           | 备注          |          | ^     |
| ▶ 1              | SR_01      | 2009-9-15 19:50:20 | 本业收入                                    | 43210                |             | 2#472             | . 是            |             |          |       |
| 2                | SR_0101    | 2009-9-15 19:50:20 | 薪资 (税后)                                 |                      | -           | * JZ1¥            | 是              |             |          |       |
| 3                | SR_0102    | 2009-9-15 19:50:20 | 经营收入                                    |                      | 1           | *                 | -<br>事 示 利 日 カ | 法权利主由目      | 三位罢 粉字抽小 |       |
| 4                | SR_0103    | 2009-9-15 19:50:20 | 养老保险金                                   | 排序权重                 |             |                   | 农小竹白口          | - 旭邦列 化 丁 亚 | 小世里。奴于越小 |       |
| 5                |            |                    |                                         | 录入最大值                | <u> </u>    | ■ * 0不受限制         | 越靠前,但          | 且系统首先根据     | 您所点击频率进行 |       |
| 6                | 可以对利       | 目录入上限进             | 挂行限定。以此来控                               | 备注                   |             | ^                 | 排序,然后          | i<br>才根据该标准 | 进行排序的。   |       |
| 8                | 制某科目       | 目输入(特别是            | 控制支出科目)                                 | □禁用该                 | 科目,不再显示该科目  | •                 | · 是            |             |          |       |
| 10               | SR 0201    | 2009-9-15 19:50:20 | 昭重仲芸                                    | 2 保存414余             | 🔀 根方关词      | 毎年(2) 🎦 关阔の       | · 定<br>(1) - 是 | 示           | 例        |       |
| 11               | SR 0202    | 2009-9-15 19:50:20 | 基金收益                                    |                      |             |                   | 2 문            |             |          |       |
| 12               | SR 0203    | 2009-9-15 19:50:20 | 股权收益                                    | 理财                   | 收入          | 0                 | 3 是            |             |          |       |
| 13               | SR_0204    | 2009-9-15 19:50:20 | 期货收益                                    | 理财                   | 收入          | 0                 | 4 是            |             |          |       |
| 14               | SR_0205    | 2009-9-15 19:50:20 | 期权收益                                    | 理则                   | 收入          | 0                 | 5 是            |             |          |       |
| 15               | SR_0206    | 2009-9-15 19:50:20 | 其他投资收益                                  | 理财                   | 收入          | 0                 | 6 是            |             |          |       |
| 16               | SR_0207    | 2009-9-15 19:50:20 | 项目投资收益                                  | 理财                   | 收入          | 0                 | 7 是            |             |          |       |
| 17               | SR_0208    | 2009-9-15 19:50:20 | 股票卖出                                    | 理财                   | 收入          | 0                 | 8 是            |             |          |       |
| 18               | SR 0209    | 2009-9-15 19:50:20 | 其全陸向                                    | T田和オ                 | 140 X       | n                 | 9 是            |             |          | ~     |

修改操作类似新增操作,为了避免错误,系统屏蔽了父科目修改操作。

### 7.2 银行卡号设置

设置所有家庭的银行账户,便于统一管理。新增或修改窗口:

| ⓑ 持持账务管理系统(当前登陆用户: fd) - [卡管理]                                                                                                    | - 0 ×  |
|----------------------------------------------------------------------------------------------------|--------|
| ዄ 文件(F) 账务管理(A) 统计报表(S) 图表分析(X) 计划管理(J) 参数设置(K) 系统设置(M) 工具(T) 窗口(W) 帮助(H)                                                                                                    | _ & ×  |
| ☆         泌         泌         ※         ※         ※         ※         ※         ※         ※         ※         ※         ※         ※         ※         ※         ※         ※         ※         ※         ※         ※         ※         ※         ※         ※         ※         ※         ※         ※         ※         ※         ※         ※         ※         ※         ※         ※         ※         ※         ※         ※         ※         ※         ※         ※         ※         ※         ※         ※         ※         ※         ※         ※         ※         ※         ※         ※         ※         ※         ※         ※         ※         ※         ※         ※         ※         ※         ※         ※         ※         ※         ※         ※         ※         ※         ※         ※         ※         ※         》         》         》         》         》         》         》         》         》         》         》         》         》         》         》         》         》         》         》         》         》         》         》         》         》         》         》                                                                                                    |        |
| ◎ 新海山 ② 博改区 🗙 翻映 🛛 → 日新 測測方式 - 🕊 首笔(3) 🗲 上笔(2) → 下笔(1) 🔿 末笔(1) 🔍 拡大(3) 🔍 拡大(3) 🔍 塩川(2) 💁 母出(2) 🕓 気効                                                                                                    |        |
|                                                                                                    |        |
| 开户日期 2022-08-06 ∨ 至 2023-02-06 ∨ ☑ 包含 卡号/账户号 000 新聞 2013-02-06 × 図 包含 卡号/账户号 000 新聞 2013-02-06 × 図 2013-02-06 × 図 2013-02-06 × 02-06 × 02-06 |        |
| 地址 持卡人 是否可用 备注 編編 凭证 系统                                                                                                    |        |
| 开户目期 2023-02-06 ~                                                                                                    |        |
| <b>序号 卡骗号 井戸日期 認証日期 卡号/夢戸</b> +号/夢戸 +号/夢戸 + +号/夢戸 + +号/夢戸                                                                                                    | 各尸电店 非 |
| + ● ● ● ● ● ● ● ● ● ● ● ● ● ● ● ● ● ● ●                                                                                                    |        |
|                                                                                                    |        |
|                                                                                                    |        |
|                                                                                                    |        |
|                                                                                                    |        |
|                                                                                                    |        |
|                                                                                                    |        |
|                                                                                                    |        |
|                                                                                                    |        |
|                                                                                                    |        |
|                                                                                                    |        |
| 保存继续 保存关闭 重置(8) 关闭(2) 卡注病                                                                                                    |        |
|                                                                                                    |        |
|                                                                                                    |        |
|                                                                                                    |        |
|                                                                                                    |        |
|                                                                                                    |        |
| 2<br> 週週週日、今年「小市、小市2023年2月6日(周期-)1657-28 由計 方市、路回(角)年下日十六(一〇一三年) 夏応、北坂高1 計役・山南75年                                                                                                    | >      |
|                                                                                                    |        |

## 增加信用卡窗口:

| 🍒 持持账务管理系统(当前登陆用户: fd) - [卡管理]                             |                                                                                                    | - 0 ×  |
|------------------------------------------------------------|----------------------------------------------------------------------------------------------------|--------|
| ዄ 文件(F) 账务管理(A) 统计报表(S) 图表分析(X) 计划管理(J) 参数设置(K             | 系统设置(M) 工具(I) 窗口(W) 帮助(H)                                                                                                    | _ @ ×  |
| 除务直页   账务录入 - ● ● ● ● ● ● ● ● ● ● ● ● ● ● ● ● ● ●          | 評評         Image: Constraint of the state of the state of the s |        |
| 😳 新谱(A) 📝 修改(E) 🗙 删除(D) 🕂 刷新 浏览方式 → 🛠 首笔(G) 🗲 上笔(P)        | →下笔(N) → 末笔(L) 🔍 拡大(B) 🔍 縮小(M) Q 还原(Z)  【2 导出(Q) Q 关闭                                                                                                    |        |
| 开户日期 2022-08-06 > 至 2023-02-06 > 」 包含 卡号/账户号               | ♣ 新増 × <mark>熟管理</mark>                                                                                                    |        |
| 地址 持卡人 く 是否可用 く 奇注                                         | 编辑 凭证 系统                                                                                                    |        |
|                                                            | 开户日期 2023-02-06 >                                                                                                    |        |
| 序号 卡编号 开户日期 创建日期 卡号/账户:                                    |                                                                                                    | 客户电话 非 |
|                                                            | 卡/账户类型 信用卡   ✓ ★                                                                                                    |        |
|                                                            | 开户行 *                                                                                                    |        |
|                                                            | 地址 •                                                                                                    |        |
|                                                            | 电话                                                                                                    |        |
|                                                            |                                                                                                    |        |
|                                                            | 客服电话                                                                                                    |        |
|                                                            | 其他信息                                                                                                    |        |
|                                                            | 开户人 🚥 🗸 💌 新贈                                                                                                    |        |
|                                                            | 新注     小                                                                                                    |        |
|                                                            | v                                                                                                    |        |
|                                                            |                                                                                                    |        |
|                                                            |                                                                                                    |        |
|                                                            | 保存继续 保存关闭 重置(L) 关闭(L) 卡注消                                                                                                    |        |
|                                                            |                                                                                                    |        |
|                                                            |                                                                                                    |        |
|                                                            |                                                                                                    |        |
|                                                            |                                                                                                    |        |
| <                                                          |                                                                                                    | >      |
| )<br>温馨揭示 - 今天 【公历:公元2023年2月6日(星期一)16:57:48 申时,农历:癸卯[兔]年正月 | 十六(二〇二三年),星座:水瓶座],时代:中国75年                                                                                                    |        |

### 7.3 家庭成员设置

## 家庭成员管理,设置好系统用到的家庭成员。

| 🚺 持持账务          | 管理系统(当前语                                                                                                    | 登陆用户: fd) - [3     | 《庭成员管理]        |             |                   |                    |                    |                          |                                                                      |                                                                                                    |                     |    | – 0 × |
|-----------------|----------------------------------------------------------------------------------------------------|--------------------|----------------|-------------|-------------------|--------------------|--------------------|--------------------------|----------------------------------------------------------------------|----------------------------------------------------------------------------------------------------|---------------------|----|-------|
| 🍯 文件(E)         | 账务管理(A                                                                                                    | ) 统计报表( <u>S</u> ) | 图表分析(X)        | 计划管理(」)     | 参数设置(K)           | 系统设置( <u>M</u> ) ] | [具(I) 窗口(W)        | 帮助(日)                    |                                                                      |                                                                                                    |                     |    | _ & × |
| ようしていた。<br>账务首页 | 2000 - 1000 - 10000 - 10000 - 1000 - 1000 - 1000 - 1000 - 1000 - 1000 - 1000 - | ()<br>账务自动预警 账     |                | 5<br>账务情形分析 | 》(<br>(<br>账务科目设置 | 家庭成员设置大            |                    | 金份与恢复 HK:                | <ul> <li>2 日本</li> <li>2 日本</li> <li>5 帮助</li> <li>4 助定系统</li> </ul> | No. 10 August 20 August 2 |                     |    |       |
| ○新増(A)          | 🛃 修改(E)                                                                                                    | ★ 删除(D) 00 № 月     | 创新 浏览方式        | • 《 首笔(G)   | ←上笔(P) →          | ▶ 下笔(N) 💙 末笔(      | L) 🔍 放大(B) €       | 缩小(V) O 还原(              | Z) 🥂 导出(O) 🧯                                                         | 3 关闭                                                                                                    |                     | _  |       |
| 出生日             | 期 2022-08-0                                                                                                    | 6 ~ 至 2023-02-     | -06 〜 🗌 包솔     | 站 姓名        | 关系                |                    |                    | 系统会根                     | 据身份号码                                                                | 自动生成                                                                                                    | 性别和出生日<br>日 2 唐 古 宮 | I  |       |
| 身份是             | 码                                                                                                    | ;                  | 是否可用           | ◇ 备注        |                   | 编辑 生辰八字            | Z 照片 重             | −−−1                     | 卫可修改。只                                                               | 才份亏吗个;                                                                                                    | 定业項内谷。              |    |       |
| 序号              | 成员编号                                                                                                    | 创建日期               | 成员姓名           | 3 关系        | 性别                | 成员名称               | •                  | / /                      | 肖                                                                    | 身份证号码                                                                                                    | 是否可用                | 备注 |       |
| ▶ 1             | FMR_2                                                                                                    | 2019-7-23 9:49:    | 12 eeee        | £ds         | 男 20              | 关系                 | <b>y</b>           |                          |                                                                      |                                                                                                    | 是                   |    |       |
| 2               | FMR_1                                                                                                    | 2017-3-27 17:36    | :45 fd         | fds         | 男 20              | 身份证号码              |                    |                          |                                                                      |                                                                                                    | 是                   |    |       |
|                 |                                                                                                    |                    |                |             |                   | 性别                 | 男 🗸 🔹 加速           |                          |                                                                      |                                                                                                    |                     |    |       |
|                 |                                                                                                    |                    |                |             |                   | 出生日期               | 2023年02月06日00点     | 5 × 1 为农历日<br>5 × 1 力农历日 | 1期                                                                   |                                                                                                    | toi                 |    |       |
|                 |                                                                                                    |                    |                |             |                   | 对应公历               | 公元2023年2月6日(       | (星期一)00点                 |                                                                      | 「不                                                                                                    | 191                 |    |       |
|                 |                                                                                                    |                    |                |             |                   | 对应农历               | 癸卯[兔]年正月十才         | 六(二〇二三年)                 |                                                                      |                                                                                                    |                     |    |       |
|                 |                                                                                                    |                    |                |             |                   | 备注                 |                    | 1                        |                                                                      |                                                                                                    |                     |    |       |
|                 |                                                                                                    |                    |                |             |                   |                    |                    |                          |                                                                      |                                                                                                    |                     |    |       |
|                 |                                                                                                    |                    |                |             |                   | □ 彗用该家庭            | 成员。                |                          |                                                                      |                                                                                                    |                     |    |       |
|                 |                                                                                                    |                    |                |             |                   |                    |                    |                          | _                                                                    |                                                                                                    |                     |    |       |
|                 |                                                                                                    |                    |                |             |                   | 保存继续               | 保存关闭 重             | i置(B) 关闭(X)              |                                                                      |                                                                                                    |                     |    |       |
|                 |                                                                                                    |                    |                |             |                   |                    |                    |                          |                                                                      |                                                                                                    |                     |    |       |
|                 |                                                                                                    |                    |                |             |                   |                    |                    |                          |                                                                      |                                                                                                    |                     |    |       |
|                 |                                                                                                    |                    |                |             |                   |                    |                    |                          |                                                                      |                                                                                                    |                     |    |       |
|                 |                                                                                                    |                    |                |             |                   |                    |                    |                          |                                                                      |                                                                                                    |                     |    |       |
|                 |                                                                                                    |                    |                |             |                   |                    |                    |                          |                                                                      |                                                                                                    |                     |    |       |
| 10 +040 - 4     |                                                                                                    |                    | 2#9 Mc 50 04   | atom atom 2 |                   |                    | etr alukTetra osk/ |                          |                                                                      |                                                                                                    |                     |    |       |
| 温馨缝示 - 今        | 大口公历に公                                                                                                    | 元2023年2月6日(3       | E989—)16:58:04 | 申则, 松力: 9   | 899[36]牛止月十       | ハ(_U_三牛), 星)       | 座: 小咖座】,时作         | 1:中国/5年                  |                                                                      |                                                                                                    |                     |    |       |

可设置家庭拥有的物业资料,在"水电气油管理"中才能作好表记录。

| ⑤ 持持账务管理系统(当前登陆用户: fd) - [家庭物业管理]                                                                                                    | $\times$ |
|----------------------------------------------------------------------------------------------------|----------|
| 😹 文件(E) 账务管理(A) 统计报表(S) 图表分析(X) 计划管理(I) 参数设置(X) 系统设置(M) 工具(I) 窗口(M) 帮助(E) -                                                                                                    | . 🗗 🗙    |
| 会員         資金         資金         資金         資金         資金         資金         資金         資金         資金         資金         資金         資金         資金         第二         第二 |          |
|                                                                                                    |          |
| 初止名称 祖戸/止主 v 初止地址 さわにと 物社法刑 v t支持複製活用。方法参考散助13.4条                                                                                                    |          |
| 租赁地址 租赁产权 是否可用 编辑 凭证/物业照片系统                                                                                                    |          |
| 序号         物止编号         创建日期         租 /取始日期         租         物止名称         唐东         租户/止主         租赁地址         租                                                                                                    | 1.55万元   |
| ▶ 1 1017-11-1 2017-11-1 20134:14 初社 表型 自有房 🗸 ● 房东征件号 自                                                                                                    |          |
| 物业地址 時东户籍地址                                                                                                    |          |
| 物止产収号 単位水费 0 ・                                                                                                    |          |
|                                                                                                    |          |
| 租/戰給日期 2023-02-06 √ □ 包含 单位气费 0 •                                                                                                    |          |
| 租/取止日期 2023-02-06 √ □ 包含 单位浊类 0 ●                                                                                                    |          |
| 租赁地址                                                                                                    |          |
| 租赁产权号     □ 禁用该物业。                                                                                                    |          |
| ✓ 保存继续 ※ 保存关闭 ③ 重置 (a) 注 关闭 (c)                                                                                                    |          |
|                                                                                                    |          |
|                                                                                                    |          |
|                                                                                                    |          |
|                                                                                                    |          |
|                                                                                                    |          |
| \$<br>] 連編場示 - ☆子 [公历, 公元2023年2月6日(屋観-)165841 由时, 次历, 契如(魚)在正日十六(-○□=年), 夏座, 水瓶座1, 时代 - 由国75年                                                                                                    | >        |

## 7.5 实物类别设置

| 隨 持持账务       | 管理系统(当前           | 登陆用户: fd) - [实物             | 物资产类别管理]                                                                                                    |               |                  |            |                |                |                     | - c | l X   |
|--------------|-------------------|-----------------------------|----------------------------------------------------------------------------------------------------|---------------|------------------|------------|----------------|----------------|---------------------|-----|-------|
| 15 文件(E      | ) 账务管理(           | <u>A</u> ) 统计报表( <u>S</u> ) | 图表分析(X) 计划管                                                                                                    | 管理(」)参数设置(K)  | 系统设置( <u>M</u> ) | 工具(I) 窗    | ी□(W) 帮助(H)    |                |                     |     | _ & × |
| <b>秋</b> 务首页 | ●<br>「<br>账务 录入 ・ | ()<br>账务自动预警 账务             | 50 - 6 50 - 6 < | 形分析 账务科目设置    | 家庭成员设置           | 大小写装換      | 11<br>计算器 备份与结 | 大复 HKS 帮助      | ☐ 000<br>锁定系统 退出系统  |     |       |
| 🔾 新増(A       | ) 🛃 修改(E)         | 删除(D) │ • • ▶ 刷新            | 浏览方式 🗸 🧩 首筆                                                                                                    | 🕼 🗲 上笔(P) 🔶 T | 「笔(N) 🂙 末津       | (L) 🔍 放大(B | ) Q 缩小(V) Q    | 还原(Z) 🛛 💾 导    | 出(Q) 🛛 爻 关闭         |     |       |
| 类            | BU                | 是否可能                        | Ħ                                                                                                    | 备注            |                  | 查询(g)      | 重置( <u>R</u> ) | 清除( <u>C</u> ) | *支持模糊查询,方法参考帮助13.4条 |     |       |
| 序号           | 类别编号              | ; 创建日期                      | 类别                                                                                                    | 名称 列          | 值车 偵             | 用年限(月)     | 是否可用           | 备注             |                     |     |       |
| ▶ 1          | 01                | 2017-7-8 17:40:2            | :7 dd                                                                                                    | 10.           | 0000% 36         |            | 是              |                |                     |     |       |
|              |                   |                             |                                                                                                    |               |                  |            |                |                | 示例                  |     |       |
|              |                   |                             |                                                                                                    |               |                  |            |                |                |                     |     |       |
|              |                   |                             |                                                                                                    |               |                  |            |                |                |                     |     |       |
|              |                   |                             |                                                                                                    |               |                  |            |                |                |                     |     |       |
|              |                   |                             |                                                                                                    |               |                  |            |                |                |                     |     |       |
|              |                   |                             |                                                                                                    |               |                  |            |                |                |                     |     |       |
|              |                   |                             |                                                                                                    |               |                  |            |                |                |                     |     |       |
|              |                   |                             |                                                                                                    |               |                  |            |                |                |                     |     |       |
|              |                   |                             |                                                                                                    |               |                  |            |                |                |                     |     |       |
|              |                   |                             |                                                                                                    |               |                  |            |                |                |                     |     |       |
|              |                   |                             |                                                                                                    |               |                  |            |                |                |                     |     |       |
|              |                   |                             |                                                                                                    |               |                  |            |                |                |                     |     |       |
|              |                   |                             |                                                                                                    |               |                  |            |                |                |                     |     |       |
|              |                   |                             |                                                                                                    |               |                  |            |                |                |                     |     |       |
|              |                   |                             |                                                                                                    |               |                  |            |                |                |                     |     |       |
| 温馨提示 - ‹     | 今天【公历:公           | 元2023年2月6日(星                | 期—)16:58:57 由时,                                                                                                    | 农历: 癸卯[兔]年正月十 | 六(二O二三年)         | , 星座: 水瓶座) | ],时代:中国75      | 年              |                     |     |       |

## 7.6节日管理

| 🍈 持持账务管                                       | 理系统(当前登      | 送陆用户: fd) - [节日管理                     | E]                      |                                                                        |                               |            |                     |                                             |                                                                                 |         |         |      |    |      | - 0  | $\times$ |
|-----------------------------------------------|--------------|---------------------------------------|-------------------------|------------------------------------------------------------------------|-------------------------------|------------|---------------------|---------------------------------------------|---------------------------------------------------------------------------------|---------|---------|------|----|------|------|----------|
| 🍯 文件(E)                                       | 账务管理(A       | ) 统计报表( <u>S</u> ) 图表                 | 分析(X) 计划管理(J)           | 参数设置                                                                   | (K) 系统设置(M)                   | I具(I) 窗口   | ]( <u>W)</u> 帮助([   | <u>H</u> )                                  |                                                                                 |         |         |      |    |      |      | _ & ×    |
| ▲<br>●<br>● ● ● ● ● ● ● ● ● ● ● ● ● ● ● ● ● ● |              | ● ● ● ● ● ● ● ● ● ● ● ● ● ● ● ● ● ● ● | - <b>5</b><br>國表 账务情形分析 | <br>  <br>  <br>  <br>  <br>  <br>  <br>  <br>  <br>  <br>  <br>  <br> | 2000<br>2011<br>2012 家庭成员设置 7 | ✓ ★小写转换 计  | 計算器 备份 <sup>4</sup> | である (1) (1) (1) (1) (1) (1) (1) (1) (1) (1) | ()<br>()<br>()<br>()<br>()<br>()<br>()<br>()<br>()<br>()<br>()<br>()<br>()<br>( | L<br>系统 | B出系统    |      |    |      |      |          |
| ↔新增(A)                                        | 🥑 修改(E)      | ×删除(D) 🕂 刷新 🖇                         | 刘览方式 🗸 🧩 首笔(G)          | ←上笔(P                                                                  | ) → 下笔(N) → 末笔(               | 山 🔍 放大(    | B) 🔍 缩小(V           | ) Q_还原(Z) (                                 | 🐴 导出(0                                                                          | )   🛛   | 关闭      |      |    |      |      |          |
|                                               |              |                                       |                         | 1                                                                      | 🏅 新増                          |            |                     |                                             | ×                                                                               |         |         |      |    |      |      |          |
| 月份(                                           | ₽ 0          | 节日名称                                  | 日期类型                    |                                                                        | 编辑 系统                         |            |                     |                                             |                                                                                 | 参考      | 帮助13.4条 |      |    |      |      |          |
| 重要性                                           | $\checkmark$ | 是否可用 🗸 🗸 🗸                            | 备注                      |                                                                        | 节日名称                          | s          | *                   |                                             |                                                                                 |         |         |      |    |      |      |          |
| 序号                                            | 节日编号         | 创建日期                                  | 节日日期                    |                                                                        | 节日类型                          | 节日(第几~     | 个) ~                |                                             |                                                                                 | 期       | 提醒天教    | 个性音乐 | 路径 | 是否重要 | 是否可用 | 1        |
| 1                                             | HOL_62       | 2009-12-30 20:19:45                   | 12月24日                  | 平安夜                                                                    | 日期类型                          | 以历         |                     | $\sim$                                      |                                                                                 |         | 0       |      |    | 是    | 是    |          |
| 2                                             | HOL_61       | 2009-12-30 20:19:27                   | 12月13日                  | 南京大開                                                                   | 节日日期                          | 2 🐓 月 6    | ŧ B                 |                                             |                                                                                 |         | 0       |      | 1  | 否    | 是    |          |
| 3                                             | HOL_60       | 2009-12-30 20:18:55                   | 12月10日                  | 人权日                                                                    | 节日对应日期                        | 2月6日       |                     |                                             |                                                                                 |         | 一示      | 例    |    | 否    | 是    |          |
| 4                                             | HOL_59       | 2009-12-30 20:18:20                   | 11月17日                  | 大学生节                                                                   | □ 起始年份                        | 2023 🜲     |                     |                                             |                                                                                 |         | 0       |      |    | 否    | 是    |          |
| 5                                             | HOL_58       | 2009-12-30 20:17:27                   | 5月15日                   | 家庭国政                                                                   | □ 结束日期                        | 2023-02-06 | $\sim$              |                                             |                                                                                 |         | 0       |      |    | 否    | 是    |          |
| ▶ 6                                           | HOL_57       | 2009-12-30 20:17:11                   | 5月12日                   | 护士节                                                                    | 提前提醒天數                        | t 3 🖨      |                     |                                             |                                                                                 |         | 0       |      |    | 否    | 是    |          |
| 7                                             | HOL_56       | 2009-12-30 20:16:21                   | 3月15日                   | 消费者机                                                                   | 重要性                           | 重要 ~       |                     |                                             |                                                                                 |         | 0       |      |    | 否    | 是    |          |
| 8                                             | HOL_55       | 2009-12-30 20:15:39                   | 四月初八                    | 佛诞节                                                                    | 个性提醒音乐                        |            |                     | 浏览 试听                                       |                                                                                 |         | 0       |      |    | 否    | 是    |          |
| 9                                             | HOL_54       | 2009-12-30 20:14:14                   | 十月初一                    | 祭祖节                                                                    | 备注                            |            |                     | ~                                           |                                                                                 |         | 0       |      |    | 否    | 是    |          |
| 10                                            | HOL_53       | 2009-12-30 20:13:43                   | 二月初二                    | 龙抬节                                                                    |                               |            |                     | $\vee$                                      |                                                                                 |         | 0       |      |    | 否    | 是    |          |
| 11                                            | HOL_52       | 2009-12-30 20:11:51                   | 腊月廿三                    | 小年                                                                     | 🗌 禁用该节日                       | 日,不再显示诸    | 8节日。                |                                             |                                                                                 |         | 0       |      |    | 否    | 是    |          |
| 12                                            | HOL_51       | 2009-11-11 10:59:56                   | 11月11日                  | 光棍节                                                                    |                               |            |                     |                                             |                                                                                 |         | 0       |      |    | 否    | 是    |          |
| 13                                            | HOL_50       | 2009-10-31 20:03:32                   | 10月31日                  | 万圣节                                                                    | 保存继续                          | 保存关闭       | 重置( <u>R</u> )      | 关闭(型)                                       |                                                                                 |         | 0       |      |    | 否    | 是    |          |
| 14                                            | HOL_9        | 2009-9-15 19:50:01                    | 4月22日                   | 地球日                                                                    |                               | 公历         | 节日                  | 1970                                        |                                                                                 |         | 0       |      |    | 否    | 是    |          |
| 15                                            | HOL_8        | 2009-9-15 19:50:01                    | 4月7日                    | 世界卫生                                                                   | B                             | 公历         | 节日                  | 1950                                        |                                                                                 |         | 0       |      |    | 否    | 是    |          |
| 16                                            | HOL_7        | 2009-9-15 19:50:01                    | 4月5日                    | 清明节                                                                    |                               | 公历         | 节日                  |                                             |                                                                                 |         | 0       |      |    | 是    | 是    |          |
| 17                                            | HOL_66       | 2009-9-15 19:50:01                    | 10月第1个星期—               | 住房日                                                                    |                               | 公历         | 节日                  | 1982                                        |                                                                                 |         | 0       |      |    | 否    | 是    | ~        |
| <                                             |              |                                       |                         |                                                                        |                               |            |                     |                                             |                                                                                 |         |         |      |    |      |      | >        |
| 温馨提示 - 今;                                     | ト【公历: 公元     | 元2023年2月6日(星期一)                       | 16:59:21 申时, 农历: 多      | 韵卯[兔]年正                                                                | :月十六(二〇二三年),星                 | 座:水瓶座】     | ,时代:中国7             | 75年                                         |                                                                                 |         |         |      |    |      |      |          |

# 8 系统设置

# 8.1 用户管理

| 15 文中D 张客管理A 44+HARS 10 14-15年20 14-15年20 14-1 | 15 持持账务管理系统(当前登陆用户: fd) - [用户管理]                                                                                                    | – a × |
|----------------------------------------------------------------------------------------------------|----------------------------------------------------------------------------------------------------|-------|
|                                                                                                    | 🐞 文件(12) 账务管理(4) 统计报表(5) 图表分析(2) 计划管理(1) 参数设置(2) 系统设置(M) 工具(1) 窗口(M) 帮助(H)                                                                                                    | _ @ × |
| ● 新酒(4) 27 作改四 新制(20) ① 新新 刻范方式 ・ 《 首単(20) ← 1 単型(20) ← 7 単型(20) → 7 単型(20) → 7 単型(20) ● 2 秋河<br>用户報告                                                                                                    |                                                                                                    |       |
| 用户编       关系       性別         用户编号       健宜       ●         第2       W18_1       1000-0+23 14:48:38 44 in 164         2       W18_1       0000-0+23 14:48:38 44 in 164                                                                                                    | ◎ 新増山 🕑 侍故[6) 謝除回   🖓 開新 浏览方式 -   ≪ 首笔(6) ← 上笔(2) → 下笔(1) → 下笔(1) → 末芼(1)   ④ 放大(1) ④ 弧大(1) ● 弧人(1) ● 1 ○ 第4 ○ ○ ○ ○ ○ ○ ○ ○ ○ ○ ○ ○ ○ ○ ○ ○ ○                                                                                                    |       |
| 序号       用户編号       相户編号       用户编         1       U12       2010-0-23 14:48:33       4ain       1         2       UCE_1       2009-0-23 14:48:33       4ain       ##       ##       ##       ##         用户编       可用户编       可用户编       可用户编       可用户编       「       「       ##         2       UCE_1       2009-0-23 14:48:33       4ain       ##       ##       ##       ##       ##       ##       ##       ##       ##       ##       ##       ##       ##       ##       ##       ##       ##       ##       ##       ##       ##       ##       ##       ##       ##       ##       ##       ##       ##       ##       ##       ##       ##       ##       ##       ##       ##       ##       ##       ##       ##       ##       ##       ##       ##       ##       ##       ##       ##       ##       ##       ##       ##       ##       ##       ##       ##       ##       ##       ##       ##       ##       ##       ##       ##       ##       ##       ##       ##       ##       ##       ##       ##       ##       ##                                                                                                    | 用户账号 用户名 关系 性別 マ<br>用户組 マ 是否可用 マ 备注                                                                                                    |       |
| 1       011-4-0-05 19:05-40       1ext 1       1         2       UEB_1       2009-9-23 14:49:38       abin       td         用户帳号       0       0       0       0         用户帳号       0       0       0       0       0         日白帳号       0       0       0       0       0       0         日白帳号       0       0       0       0       0       0       0         日白帳号       0       0       0       0       0       0       0       0         日白帳号       0       0       0       0       0       0       0       0       0       0       0       0       0       0       0       0       0       0       0       0       0       0       0       0       0       0       0       0       0       0       0       0       0       0       0       0       0       0       0       0       0       0       0       0       0       0       0       0       0       0       0       0       0       0       0       0       0       0       0       0       0       0                                                                                                    | 序号 用户编号 创建日期 用户账号 用户名 编辑 系统 "用户组"可选择已有的, 者注                                                                                                    |       |
|                                                                                                    | 1       01.2       2016-6-02 18.56.40 16-02       14         2       UCB_1       2009-9-23 14:48:38 edmin       14         日中眠号       ・       第四         日中眠号       ・       第四         日中眠号       ・       第四         日中眠号       ・       日日         日中眠号       ・       第四         日中眠号       ・       日日         日日       日日       ・         日日       日日       ・         日日       日日       ・         日日       日日       ・         日日       ・       日日       ・         日日       ・       ・       日日       ・         日日       ・       ・       ・       ・       ・         日日       ・       ・       ・       ・       ・       ・         日日       ・       ・       ・       ・       ・       ・       ・         日日       ・       ・       ・       ・       ・       ・       ・       ・       ・       ・       ・       ・       ・       ・       ・       ・       ・       ・       ・       ・       ・       ・       ・       ・       ・       < |       |

#### 8.2 权限管理

如果系统有多个用户操作,则可以再权限设置中对每个用户权限 进行设置。权限设置方式则按由大到小、由粗到细进行设置。设置好 权限后,系统会根据每个用户的权限而给予其操作。先进行用户组权 限的设置,然后在进行用户权限设置,用户会继承所属用户组的全部 权限(注:用户权限设置对从用户组继承的权限进行的修改是无效的, 如果要修改该权限,请修改相应用户组的相应权限即可。)

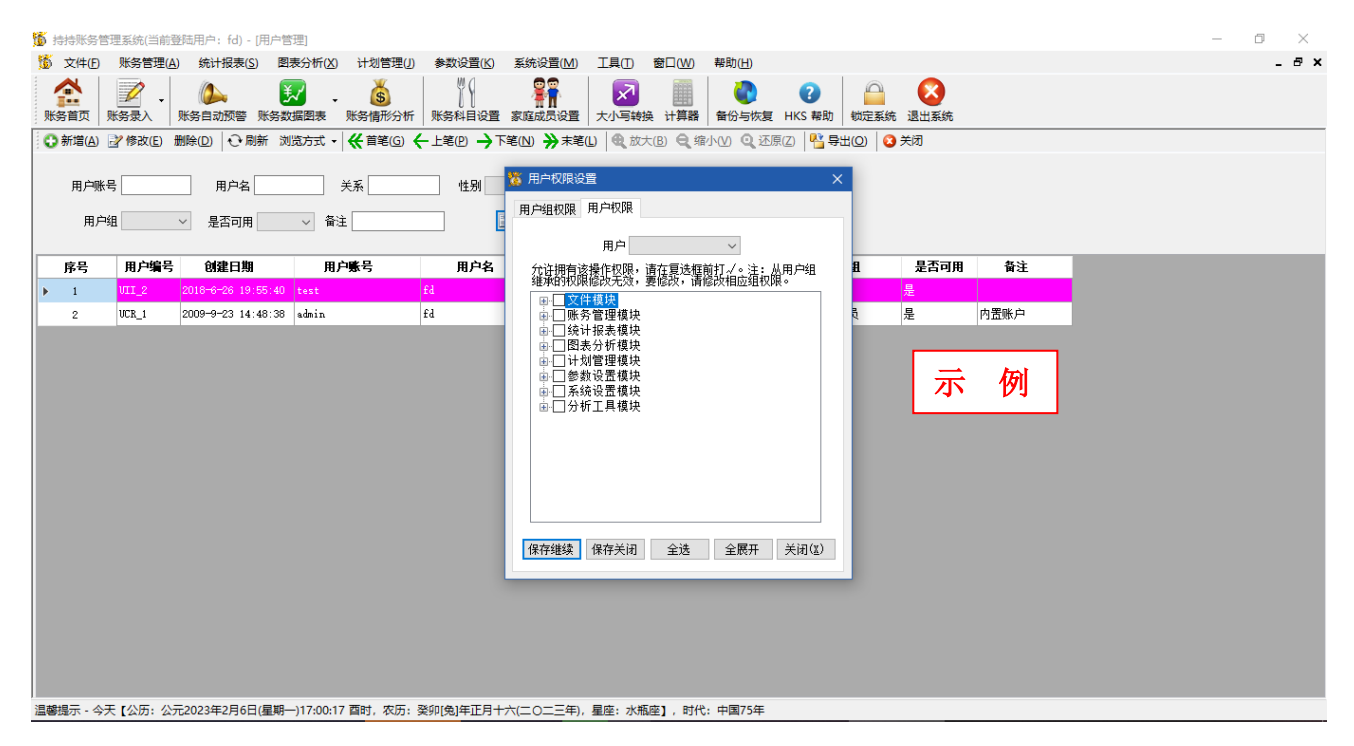

# 8.3 系统日志

| 🍯 持持账务管          | 理系统(当前登                                 | 陆用户: fd) - [系统日志] |                     |                       |                                           |                                         |    |      | - 6 | I X   |
|------------------|-----------------------------------------|-------------------|---------------------|-----------------------|-------------------------------------------|-----------------------------------------|----|------|-----|-------|
| 🍯 文件(E)          | 账务管理(A)                                 | 统计报表(S) 图表分       | 忻( <u>X)</u> 计划管理(J | ) 参数设置( <u>K</u> ) 系统 | 没置(M) 工具(T) 窗口(W) 帮助(H)                   |                                         |    |      |     | _ 8 × |
| <b>全</b><br>账务首页 | ▶ ● ● ● ● ● ● ● ● ● ● ● ● ● ● ● ● ● ● ● | ()<br>新自动预警 账务数据图 | • 5<br>表 账务情形分析     | ₩                     | ■ 2010 100 100 100 100 100 100 100 100 10 | 区 3000000000000000000000000000000000000 |    |      |     |       |
| 은 馴              | 新( <u>R</u> ) 导出Es                      | ccel(0) 🔀 关闭(2)   |                     |                       |                                           |                                         |    |      |     |       |
| 序号               | 编号                                      | 日志来源              | 操作用户                | 操作时间                  | 操作模块                                      | 操作                                      | 内容 |      |     | ^     |
| ▶ 1              | 3278                                    | 本地                | fd                  | 2023-2-6 17:00:38     | 系统设置模块一>系统曰志窗体                            | 打开                                      |    |      |     |       |
| 2                | 3277                                    | 本地                | fd                  | 2023-2-6 17:00:36     | 系统设置模块一>用户权限管理窗体                          | 关闭                                      |    |      |     |       |
| 3                | 3276                                    | 本地                | fd                  | 2023-2-6 17:00:13     | 系统设置模块一>用户权限管理窗体                          | 打开                                      |    |      |     |       |
| 4                | 3275                                    | 本地                | £d                  | 2023-2-6 17:00:09     | 系统锁定操作                                    | 锁定                                      |    |      |     |       |
| 5                | 3274                                    | 本地                | fd                  | 2023-2-6 17:00:07     | 系统设置模块一>用户管理窗体一>修改窗体                      | 关闭                                      | =  | 1701 |     |       |
| 6                | 3273                                    | 本地                | fd                  | 2023-2-6 16:59:44     | 系统设置模块一>用户管理窗体一>修改窗体                      | 打开                                      | 21 | 121  |     |       |
| 7                | 3272                                    | 本地                | £d                  | 2023-2-6 16:59:43     | 系统设置模块一>用户管理窗体                            | 打开                                      |    |      |     |       |
| 8                | 3271                                    | 本地                | £d                  | 2023-2-6 16:59:41     | 參數设置模块一>节日设置窗体一>修改窗体                      | 关闭                                      |    |      |     |       |
| 9                | 3270                                    | 本地                | £d                  | 2023-2-6 16:59:21     | 参数设置模块一>节日设置窗体一>修改窗体                      | 打开                                      |    |      |     |       |
| 10               | 3269                                    | 本地                | £d                  | 2023-2-6 16:58:57     | 参数设置模块一>实物类别设置窗体                          | 打开                                      |    |      |     |       |
| 11               | 3268                                    | 本地                | £d                  | 2023-2-6 16:58:55     | 參數设置模块一>节日设置窗体                            | 打开                                      |    |      |     |       |
| 12               | 3267                                    | 本地                | fd                  | 2023-2-6 16:58:52     | 参数设置模块一>家庭物业设置窗体一>修改窗体                    | 关闭                                      |    |      |     |       |
| 13               | 3265                                    | 本地                | fd                  | 2023-2-6 16:58:40     | 参数设置模块一>家庭物业设置窗体                          | 打开                                      |    |      |     |       |
| 14               | 3266                                    | 本地                | £d                  | 2023-2-6 16:58:40     | 参数设置模块一>家庭物业设置窗体一>修改窗体                    | 打开                                      |    |      |     |       |
| 15               | 3264                                    | 本地                | £d                  | 2023-2-6 16:58:37     | 參數设置模块一>家庭成员设置窗体一>修改窗体                    | 关闭                                      |    |      |     |       |
| 16               | 3263                                    | 本地                | £d                  | 2023-2-6 16:58:03     | 参数设置模块一>家庭成员设置窗体一>修改窗体                    | 打开                                      |    |      |     |       |
| 17               | 3262                                    | 本地                | fd                  | 2023-2-6 16:58:00     | 参数设置模块一>银行卡号设置窗体一>修改窗体                    | 关闭                                      |    |      |     |       |
| 18               | 3261                                    | 本地                | £d                  | 2023-2-6 16:57:28     | 参数设置模块一>银行卡号设置窗体一>修改窗体                    | 打开                                      |    |      |     |       |
| 19               | 3260                                    | 本地                | fd                  | 2023-2-6 16:57:26     | 参数设置模块一>银行卡号设置窗体                          | 打开                                      |    |      |     |       |
| 20               | 3259                                    | 本地                | fd                  | 2023-2-6 16:57:23     | 参数设置模块一>财务科目设置窗体一>修改窗体                    | 关闭                                      |    |      |     |       |
| 21               | 3258                                    | 本地                | fd                  | 2023-2-6 16:56:17     | 参数设置模块一>财务科目设置窗体一>修改窗体                    | 打开                                      |    |      |     | ~     |
| 温馨提示 - 今         | 天【公历:公元                                 | 2023年2月6日(星期一)17: | :00:39 酉时, 农历:      | 癸卯[兔]年正月十六(二          | 〇二三年), 星座: 水瓶座】, 时代: 中国75年                |                                         |    |      |     |       |

## 8.4 系统选项

| 5 持持账务管        | 管理系统(当前登                                   | 陆用户: fd) - [系统日                                                    | 志]                                                                                                    |                    |                                                               |                  | – a ×        |
|----------------|--------------------------------------------|--------------------------------------------------------------------|----------------------------------------------------------------------------------------------------|--------------------|---------------------------------------------------------------|------------------|--------------|
| 🌀 文件(E)        | 账务管理(A)                                    | 统计报表( <u>S</u> ) 图表                                                | 長分析(区) 计划管理(                                                                                                    | ) 参数设置( <u>K</u> ) | 系统设置(M) 工具(T) 窗口(W) 帮助(H)                                     |                  | _ <i>8</i> × |
| くしていた。<br>账务首页 | ▶<br>● ● ● ● ● ● ● ● ● ● ● ● ● ● ● ● ● ● ● | ▲<br>●<br>●<br>●<br>●<br>●<br>●<br>●<br>●<br>●<br>●<br>●<br>●<br>● | 武学 (1)     武学 (1)     法     (1)     法     (1)     法     (1)     法     (1)     (1)     法     (1)     ( | ∬↓                 | 家庭成员设置         大小写转换         计算器         留份与恢复         HKS 帮助 | ☐ 区<br>锁定系统 退出系统 |              |
| 은 뭐            | 新( <u>B</u> ) 导出E                          | xcel(0) 🔀 关闭(                                                      | <u>()</u>                                                                                                    |                    |                                                               |                  |              |
| 序号             | 编号                                         | 日志来源                                                               | 操作用户                                                                                                    | 操作时间               | 操作模块                                                          | 操作内容             | ^            |
| ▶ 1            | 3278                                       | 本地                                                                 | fd                                                                                                    | 2023-2-6 17:00     |                                                               | 打开               |              |
| 2              | 3277                                       | 本地                                                                 | fd                                                                                                    | 2023-2-6 17:00     |                                                               | 关闭               |              |
| 3              | 3276                                       | 本地                                                                 | £d                                                                                                    | 2023-2-6 17:00     | 基本信息 数据显示 文件路径 银行存款利率 其他 其他1                                  | 打开               |              |
| 4              | 3275                                       | 本地                                                                 | fd                                                                                                    | 2023-2-6 17:00     | 基本设置                                                          | 锁定               |              |
| 5              | 3274                                       | 本地                                                                 | £d                                                                                                    | 2023-2-6 17:00     | □ 开机自动运行 □ 软件启动时播放背景音乐                                        | 关闭               |              |
| 6              | 3273                                       | 本地                                                                 | fd                                                                                                    | 2023-2-6 16:59     | 5 🔄 分钟内没有操作软件时自动锁定系统                                          | 打开               | to I         |
| 7              | 3272                                       | 本地                                                                 | fd                                                                                                    | 2023-2-6 16:59     | 🗹 软件启动时显示家庭账务首页 🛛 开关页面有声音                                     | 打开了              | 191          |
| 8              | 3271                                       | 本地                                                                 | fd                                                                                                    | 2023-2-6 16:59     |                                                               | 关闭               |              |
| 9              | 3270                                       | 本地                                                                 | £d                                                                                                    | 2023-2-6 16:59     |                                                               | 打开               |              |
| 10             | 3269                                       | 本地                                                                 | £d                                                                                                    | 2023-2-6 16:58     |                                                               | 打开               |              |
| 11             | 3268                                       | 本地                                                                 | £d                                                                                                    | 2023-2-6 16:58     | 账务收入显示近 3 ▼ 个月的数据                                             | 打开               |              |
| 12             | 3267                                       | 本地                                                                 | £d                                                                                                    | 2023-2-6 16:58     | 银行存取显示近 3 💽 个月的数据                                             | 关闭               |              |
| 13             | 3265                                       | 本地                                                                 | £d                                                                                                    | 2023-2-6 16:58     |                                                               | 打开               |              |
| 14             | 3266                                       | 本地                                                                 | fd                                                                                                    | 2023-2-6 16:58     | 恢复默认 💙 确定(2) 🔀 取消(2)                                          | 打开               |              |
| 15             | 3264                                       | 本地                                                                 | £d                                                                                                    | 2023-2-6 16:58:3   | 37 参数设置模块一>家庭成员设置窗体一>修改窗体                                     | 关闭               |              |
| 16             | 3263                                       | 本地                                                                 | fd                                                                                                    | 2023-2-6 16:58:0   | 33 参数设置模块一>家庭成员设置窗体一>修改窗体                                     | 打开               |              |
| 17             | 3262                                       | 本地                                                                 | fd                                                                                                    | 2023-2-6 16:58:0   | 00 参数设置模块一>银行卡号设置窗体一>修改窗体                                     | 关闭               |              |
| 18             | 3261                                       | 本地                                                                 | fd                                                                                                    | 2023-2-6 16:57:2   | 28 参数设置模块一>银行卡号设置窗体一>修改窗体                                     | 打开               |              |
| 19             | 3260                                       | 本地                                                                 | fd                                                                                                    | 2023-2-6 16:57:2   | 26 参数设置模块一>银行卡号设置窗体                                           | 打开               |              |
| 20             | 3259                                       | 本地                                                                 | fd                                                                                                    | 2023-2-6 16:57:2   | 23 参数设置模块一>财务科目设置窗体一>修改窗体                                     | 关闭               |              |
| 21             | 3258                                       | 本地                                                                 | fd                                                                                                    | 2023-2-6 16:56:1   | 17 参数设置模块一>财务科目设置窗体一>修改窗体                                     | 打开               | ↓            |

# 9 分析工具

## 9.1 近期节日查看

| 10 持持账务管         | 管理系统(当前登)                                  | 陆用户: fd) -                                                                      | [系统日志]                                    |                        |                  |           |         |                  |                |                    |        |        |     | - 0 | $\times$ |
|------------------|--------------------------------------------|---------------------------------------------------------------------------------|-------------------------------------------|------------------------|------------------|-----------|---------|------------------|----------------|--------------------|--------|--------|-----|-----|----------|
| 🍯 文件(E)          | 账务管理(A)                                    | 统计报表(                                                                           | <u>S)</u> 图表分                             | 析(X) 计划管理(J            | 参数设置( <u>K</u> ) | 系统设置(M)   | I具(I) 種 | 8□( <u>W</u> ) 幕 | 野助( <u>H</u> ) |                    |        |        |     |     | - 8 ×    |
| <b>小</b><br>账务首页 | ▶<br>● ● ● ● ● ● ● ● ● ● ● ● ● ● ● ● ● ● ● | ()<br>()<br>()<br>()<br>()<br>()<br>()<br>()<br>()<br>()<br>()<br>()<br>()<br>( | シント の 、 、 、 、 、 、 、 、 、 、 、 、 、 、 、 、 、 、 | • <b>5</b><br>康 账务情形分析 | ₩64目设置           | 家庭成员设置    | 大小写转换   | 计算器              |                | □□ C<br>□ 物定系统 退出系 | 统      |        |     |     |          |
| 순 朝              | 新( <u>R</u> ) 导出E:                         | ccel( <u>0</u> ) 🏂                                                              | 近期节日查                                     | Ŧ                      |                  |           |         |                  |                |                    |        |        | ×   |     |          |
| 序号               | 编号                                         | E                                                                               | 金部     金部                                 | ○ 公历 ○ 农历              | ● 全部 ○ 1         | 重要 〇 一般   |         | -0               |                |                    |        |        |     |     | ^        |
| 1                | 3278                                       | 本地                                                                              |                                           |                        |                  |           |         | <u>}</u>         | 音询(Q) 重置(B)    | 导出Excel(E)         | (国)    |        | - 8 |     |          |
| 2                | 3277                                       | 本地                                                                              | ○ 全部                                      | ○ 本年 ○ 本季 ④            | )本月 () 本周        | 今年某月节日    | ~       |                  |                |                    |        |        | - 8 |     |          |
| 3                | 3276                                       | 本地                                                                              | + 0                                       | ****                   | -1-              | - co ile  | <b></b> |                  |                |                    |        | -1-m-  | - 1 |     |          |
| 4                | 3275                                       | 本地                                                                              | 序号                                        | 节日日期                   | स्र              | 应日期       | 距今大数    | 星座               | 节日名称           | 日期类型               | 节日类型   | 重要     |     |     |          |
| ▶ 5              | 3274                                       | 本地                                                                              | 1                                         | 2023年正月十五              | 2023年2月          | 5日 星期日    | 닌코      | 水瓶座              | 元肖节            | 农历                 | 节日     | 是      |     |     |          |
| 6                | 3273                                       | 本地                                                                              | 2                                         | 2023年2月14日             | 2023年2月          | 14日 星期二   | 还有8天到   | 水瓶座              | 情人节            | 公历                 | 节日     | 是<br>一 |     |     |          |
| 7                | 3272                                       | 本地                                                                              | 3                                         | 2023年二月初二              | 2023年2月          | 21日 星期二   | 还有15大到  | 双鱼座              | 龙头节            | 农历                 | 节日     | 音<br>  |     |     |          |
| 8                | 3271                                       | 本地                                                                              | 4                                         | 2023年二月初二              | 2023年2月          | 21日 星期二   | 还有15大到  | 双鱼座              | 龙抬节            | 农历                 | 节日     | 省      |     |     |          |
| 9                | 3270                                       | 本地                                                                              |                                           |                        |                  |           |         |                  |                |                    |        | _      |     |     |          |
| 10               | 3269                                       | 本地                                                                              |                                           |                        |                  |           |         |                  |                |                    | , Ital |        |     |     |          |
| 11               | 3268                                       | 本地                                                                              |                                           |                        |                  |           |         |                  |                | -   小              | 121    |        |     |     |          |
| 12               | 3267                                       | 本地                                                                              |                                           |                        |                  |           |         |                  |                |                    |        | _      |     |     |          |
| 13               | 3265                                       | 本地                                                                              |                                           |                        |                  |           |         |                  |                |                    |        |        |     |     |          |
| 14               | 3266                                       | 本地                                                                              |                                           |                        |                  |           |         |                  |                |                    |        |        |     |     |          |
| 15               | 3264                                       | 本地                                                                              |                                           |                        |                  |           |         |                  |                |                    |        |        |     |     |          |
| 16               | 3263                                       | 本地                                                                              |                                           |                        |                  |           |         |                  |                |                    |        |        |     |     |          |
| 17               | 3262                                       | 本地                                                                              |                                           |                        |                  |           |         |                  |                |                    |        |        |     |     |          |
| 18               | 3261                                       | 本地                                                                              |                                           | fd                     | 2023-2-6 16:57:2 | 8 参数设置    | 植块一>银行卡 | 号设置窗体            | 一>修改窗体         | 打开                 |        | _      | _   |     |          |
| 19               | 3260                                       | 本地                                                                              |                                           | fd                     | 2023-2-6 16:57:2 | 6 参数设置    | 模块一>银行卡 | 号设置窗体            |                | 打开                 | -      |        |     |     |          |
| 20               | 3259                                       | 本地                                                                              |                                           | fd                     | 2023-2-6 16:57:2 | 3 参数设置    | 模块一>财务科 | 目设置窗体            | 一>修改窗体         | 关词                 | 3      |        |     |     |          |
| 21               | 3258                                       | 本地                                                                              |                                           | fd                     | 2023-2-6 16:56:1 | 7 参数设置    | 模块一>财务科 | 目设置窗体            | 一>修改窗体         | 打开                 | -      |        |     |     | ~        |
| 温馨提示 - 今         | 天【公历:公元                                    | 2023年2月6日                                                                       | 日(星期一)17                                  | :01:13 酉时,农历:          | 癸卯[兔]年正月十;       | 六(二〇二三年), | 星座:水瓶座  | ],时代:「           | 中国75年          |                    |        |        |     |     |          |

### 9.2 购房贷款计算器

| 15 持持账务管  | 里系统(当前登)                              | 陆用户: fd) - [系统日志]                       |              |                           |                                 |                    |                    |                   |    |      | - |       |
|-----------|---------------------------------------|-----------------------------------------|--------------|---------------------------|---------------------------------|--------------------|--------------------|-------------------|----|------|---|-------|
| 🍈 文件(E)   | 账务管理(A)                               | 统计报表(S) 图表分                             | 济析(X) 计划管    | 管理(J) 参数设置(K)             | 系统设置( <u>M</u> ) 工具( <u>T</u> ) | 窗口(W) 帮助(H)        |                    |                   |    |      |   | - 8 × |
| 除务首页 5    | 1000000000000000000000000000000000000 | (5) (5) (5) (5) (5) (5) (5) (5) (5) (5) | • š          | 形分析 账务科目设置                | 家庭成员设置大小写新                      |                    | <b>?</b><br>HKS 帮助 | □□ 区<br>锁定系统 退出系统 | _  |      |   |       |
| A Rid     | (p) E#F.                              | 1(0) 🤭 ¥ia(x)                           | <u>3</u>     | 购房贷款试算                    |                                 |                    |                    |                   | ×  |      |   |       |
| ℃* 柳坊     | <ul><li>(亚)</li><li>(亚)</li></ul>     | (0) XN(2)                               | 3            | 贷款计算器 购房能力评               | 估计算器 提前还款计算器                    | 器 税费计算器            |                    |                   |    |      |   |       |
| 序号        | 编号                                    | 日志来源                                    | 操作用          | 贷款计算                      |                                 |                    |                    |                   | ŝ  |      |   | ^     |
| 1         | 3278                                  | 本地                                      | fd           | 31 A-16 TZ -              |                                 | <b>水 55 산 10</b> - |                    |                   |    |      |   |       |
| 2         | 3277                                  | 本地                                      | fd           | 前志県与:                     |                                 | 亘有靖未:              |                    |                   |    |      |   |       |
| 3         | 3276                                  | 本地                                      | fd           | 还款方式 🔘                    | 等额本息 〇 等额本金                     | 房款总额               |                    |                   |    |      |   |       |
| 4         | 3275                                  | 本地                                      | £d           | 计符合式                      |                                 | 贷款总额               |                    |                   |    |      |   |       |
| ▶ 5       | 3274                                  | 本地                                      | fd           | 计算行员                      |                                 | 还款总额               |                    |                   |    | 1701 |   |       |
| 6         | 3273                                  | 本地                                      | fd           | <ul> <li>根据面积、</li> </ul> | 单价计算                            | 支付利息款              |                    |                   | 一不 | 121] |   |       |
| 7         | 3272                                  | 本地                                      | fd           | 单价                        | 元/平米                            | 首期付款               |                    |                   |    |      |   |       |
| 8         | 3271                                  | 本地                                      | fd           | 面积                        | 平方米                             | (1)31134           |                    |                   |    |      |   |       |
| 9         | 3270                                  | 本地                                      | fd           | 按揭成数 75                   | 式 ~                             | 東秋月朝               |                    |                   |    |      |   |       |
| 10        | 3269                                  | 本地                                      | fd           | ○ 根据贷款总                   | 额计算                             | 月均过剩               |                    |                   |    |      |   |       |
| 11        | 3268                                  | 本地                                      | fd           | 货款总额                      | 万元                              | 月均偿还本金             |                    |                   |    |      |   |       |
| 12        | 3267                                  | 本地                                      | fd           |                           |                                 | 月均偿还利息             |                    |                   |    |      |   |       |
| 13        | 3265                                  | 本地                                      | fd           | 按揭年数 20                   | 年(240期) ~                       | 年均还款               |                    |                   |    |      |   |       |
| 14        | 3266                                  | 本地                                      | fd           | 贷款利率                      |                                 |                    |                    |                   |    |      |   |       |
| 15        | 3264                                  | 本地                                      | £d           | *以上结果仅供参考                 | ŧ                               |                    |                    |                   |    |      |   |       |
| 16        | 3263                                  | 本地                                      | fd           |                           |                                 |                    |                    |                   |    |      |   |       |
| 17        | 3262                                  | 本地                                      | fd           |                           |                                 | ✓ 计算(C)            | 1) 置置 🔝            | 3) 🔀 关闭(2)        |    |      |   |       |
| 18        | 3261                                  | 本地                                      | fd           |                           |                                 |                    |                    |                   |    |      |   |       |
| 19        | 3260                                  | 本地                                      | fd           | 2023-2-6 16:57:2          | 6 参数设置模块一>银                     | 行卡号设置窗体            |                    | 打开                |    |      |   |       |
| 20        | 3259                                  | 本地                                      | fd           | 2023-2-6 16:57:2          | 3 参数设置模块一次                      | 务科目设置窗体一>修改窗       | <b></b>            | 关闭                |    |      |   |       |
| 21        | 3258                                  | 本地                                      | fd           | 2023-2-6 16:56:1          | 7 参数设置模块一>财                     | 务科目设置窗体一>修改窗       | <b></b>            | 打开                |    |      |   | ¥     |
| 温馨提示 - 今天 | 【公历:公元                                | 2023年2月6日(星期一)1                         | 7:01:28 酉时,农 | 农历: 癸卯[兔]年正月十;            | 六(二〇二三年), 星座: 水                 | 瓶座】, 时代: 中国75年     |                    |                   |    |      |   |       |

## 9.3 房屋购租试算

| 🌀 持持账务           | 管理系统(当前登                                                                                                    | 陆用户: fd) - [系统日                         | 志]                 |                   |                |                    |                                       |        |              |     | - | Ð   | $\times$ |
|------------------|----------------------------------------------------------------------------------------------------|-----------------------------------------|--------------------|-------------------|----------------|--------------------|---------------------------------------|--------|--------------|-----|---|-----|----------|
| 🍯 文件(E)          | 账务管理(A)                                                                                                    | 统计报表( <u>S</u> ) 图表                     | 表分析(X) 计划管理(       | (J) 参数设置(K) 系统设   | 置(M) 工具(T)     | 窗口(W) 帮助(H)        |                                       |        |              |     |   | - 1 | ₽×       |
| <b>休</b><br>账务首页 | ☆      ☆     ☆     ☆     ☆     ☆     ☆     ☆     ☆     ☆     ☆     ☆     ☆     ☆     ☆     ☆     ☆     ☆     ☆     ☆     ☆     ☆     ☆     ☆     ☆     ☆     ☆     ☆     ☆     ☆     ☆     ☆     ☆     ☆     ☆     ☆     ☆     ☆     ☆     ☆     ☆     ☆     ☆     ☆     ☆     ☆     ☆     ☆     ☆     ☆     ☆     ☆     ☆     ☆     ☆     ☆     ☆     ☆     ☆     ☆     ☆     ☆     ☆     ☆     ☆     ☆     ☆     ☆     ☆     ☆     ☆     ☆     ☆     ☆     ☆     ☆     ☆     ☆     ☆     ☆     ☆     ☆     ☆     ☆     ☆     ☆     ☆     ☆     ☆     ☆     ☆     ☆     ☆     ☆     ☆     ☆     ☆     ☆     ☆     ☆     ☆     ☆     ☆     ☆     ☆     ☆     ☆     ☆     ☆     ☆     ☆     ☆     ☆     ☆     ☆     ☆     ☆     ☆     ☆     ☆     ☆     ☆     ☆     ☆     ☆     ☆     ☆     ☆     ☆     ☆     ☆     ☆     ☆     ☆     ☆     ☆     ☆     ☆     ☆     ☆     ☆     ☆     ☆     ☆     ☆     ☆     ☆     ☆     ☆     ☆     ☆     ☆     ☆     ☆     ☆     ☆     ☆     ☆     ☆     ☆     ☆     ☆     ☆     ☆     ☆     ☆     ☆     ☆     ☆     ☆     ☆     ☆     ☆     ☆     ☆     ☆     ☆     ☆     ☆     ☆     ☆     ☆     ☆     ☆     ☆     ☆     ☆     ☆     ☆     ☆     ☆     ☆     ☆     ☆     ☆     ☆     ☆     ☆     ☆     ☆     ☆     ☆     ☆     ☆     ☆     ☆     ☆     ☆     ☆     ☆     ☆     ☆     ☆     ☆     ☆     ☆     ☆     ☆     ☆     ☆     ☆     ☆     ☆     ☆     ☆     ☆     ☆     ☆     ☆     ☆     ☆     ☆     ☆     ☆     ☆     ☆     ☆     ☆     ☆     ☆     ☆     ☆     ☆     ☆     ☆     ☆     ☆     ☆     ☆     ☆     ☆     ☆     ☆     ☆     ☆     ☆     ☆     ☆     ☆     ☆     ☆     ☆     ☆     ☆     ☆     ☆     ☆     ☆     ☆     ☆     ☆     ☆     ☆     ☆     ☆     ☆     ☆     ☆     ☆     ☆     ☆     ☆     ☆     ☆     ☆     ☆     ☆     ☆     ☆     ☆     ☆     ☆     ☆     ☆     ☆     ☆     ☆     ☆     ☆     ☆     ☆     ☆     ☆     ☆     ☆     ☆     ☆     ☆     ☆     ☆     ☆     ☆     ☆     ☆     ☆     ☆     ☆     ☆     ☆     ☆     ☆     ☆     ☆     ☆     ☆     ☆     ☆     ☆     ☆     ☆     ☆     ☆     ☆     ☆     ☆     ☆     ☆     ☆     ☆ | ▲ ● ● ● ● ● ● ● ● ● ● ● ● ● ● ● ● ● ● ● | - 65<br>据图表 账务情形分4 | 析 账务科目设置 家庭成      |                | 計算器                | PKS 帮助 影                              | 如果 1   | 系统           |     |   |     |          |
| € 剔              | 新( <u>R</u> ) 导出E                                                                                                    | xcel( <u>0</u> ) 🔀 关闭(                  | <u>x</u> )         | 🥻 房屋租购试算分析        |                |                    |                                       |        | ×            |     |   |     |          |
| 序号               | 编号                                                                                                    | 日志来源                                    | 操作用户               | 租屋还是购屋 正式购屋       | 时的准备试算 想换属     | 即的准备试算             |                                       |        | 兼作内容         |     |   |     | ^        |
| 1                | 3278                                                                                                    | 本地                                      | fd                 | 租屋还是购屋            |                |                    |                                       |        |              |     |   |     |          |
| 2                | 3277                                                                                                    | 本地                                      | £d                 | 要租几年              | 5              | 首                  | 付比例 0.3000                            |        |              | _   |   |     |          |
| 3                | 3276                                                                                                    | 本地                                      | £d                 | 租屋月租              | 1,200.0000     | 实际贷款               | 款金额 406,000.                          | . 0000 |              |     |   |     |          |
| 4                | 3275                                                                                                    | 本地                                      | £d                 | 每年房租上涨率           | 0.0200         | 房                  | 贷利室 0.0650                            |        |              |     |   |     |          |
| ▶ 5              | 3274                                                                                                    | 本地                                      | £d                 | 总房租缴纳薪            | 74, 938. 1783  | 本利摊                | 还年限 20                                |        | =            | /mi |   |     |          |
| 6                | 3273                                                                                                    | 本地                                      | £d                 | 每年平均缴纳房租          | 14, 987. 6357  | 年摊还本               | 利金额 36,847.0                          | 0965   | 不            | 191 |   |     |          |
| 7                | 3272                                                                                                    | 本地                                      | £d                 | 新屋届时房价预估          | 580, 000. 0000 | 月摊还本               | 利金额 3,070.5%                          | 914    |              |     |   |     |          |
| 8                | 3271                                                                                                    | 本地                                      | £d                 |                   |                |                    |                                       |        |              |     |   |     |          |
| 9                | 3270                                                                                                    | 本地                                      | fd                 | 分析结果说明 您还是约       | ¥续租房吧!         |                    |                                       |        |              |     |   |     |          |
| 10               | 3269                                                                                                    | 本地                                      | £d                 |                   |                |                    |                                       |        |              | _   |   |     |          |
| 11               | 3268                                                                                                    | 本地                                      | £d                 |                   |                |                    |                                       |        |              |     |   |     |          |
| 12               | 3267                                                                                                    | 本地                                      | £d                 |                   |                |                    |                                       |        |              |     |   |     |          |
| 13               | 3265                                                                                                    | 本地                                      | £d                 |                   |                |                    |                                       |        |              | _   |   |     |          |
| 14               | 3266                                                                                                    | 本地                                      | fd                 |                   |                |                    |                                       |        |              |     |   |     |          |
| 15               | 3264                                                                                                    | 本地                                      | fd                 |                   |                |                    |                                       |        |              |     |   |     |          |
| 16               | 3263                                                                                                    | 本地                                      | £d                 | -                 |                | 保在(S               | )                                     | 关闭(X)  |              |     |   |     |          |
| 17               | 3262                                                                                                    | 本地                                      | fd                 |                   |                | DK 11 VE           | · · · · · · · · · · · · · · · · · · · | XM day |              |     |   |     |          |
| 18               | 3261                                                                                                    | 本地                                      | fd                 | 2023-2-6 16:57:28 | 診數设置模块—>银行-    | 卡号设置窗体一>修改窗体       | 5                                     | 打      | <del>Л</del> |     |   |     |          |
| 19               | 3260                                                                                                    | 本地                                      | fd                 | 2023-2-6 16:57:26 | 診數设置模块—>银行-    | 卡号设置窗体             |                                       | 打      | <del>Л</del> |     |   |     |          |
| 20               | 3259                                                                                                    | 本地                                      | fd                 | 2023-2-6 16:57:23 | 多数设置模块—>财务和    | 料目设置窗体>修改窗体        | 5                                     | ¥      | 利            |     |   |     |          |
| 21               | 3258                                                                                                    | 本地                                      | fd                 | 2023-2-6 16:56:17 | 診教设置模块一>财务和    | 科目设置窗体—>修改窗体       | 5                                     | 打      | <del>Л</del> |     |   |     | ~        |
| 温馨提示 - 今         | 天 【公历:公元                                                                                                    | 2023年2月6日(星期一                           | -)17:01:43 酉时,农历   | 5: 癸卯[兔]年正月十六(二O) | 二三年), 星座: 水瓶@  | ·<br>室】, 时代: 中国75年 |                                       |        |              |     |   |     |          |

# 9.4 人民币大小写转换

| ● 大学日 新客智理(A) 統計接来(S) 数表分析(A) 计均智理(J) 参数设置(A) 系统设置(A) 工具(D) 管口(M) 報助(H)       ● の         ● 大学目前次第 新会型(A) (大学報告)       ● 新会唱       ● 新会唱       ● 新会唱       ● 新会唱       ● 新会唱       ● ● 新会唱       ● ● 新会唱       ● ● ● ● ● ● ● ● ● ● ● ● ● ● ● ● ● ● ●                                                                                                    | 15 持持账务1         | 管理系统(当前登          | 陆用户: fd) - [系统日志]        | ]                 |                        |                          |      | – 0 × |
|----------------------------------------------------------------------------------------------------|------------------|-------------------|--------------------------|-------------------|------------------------|--------------------------|------|-------|
| Weither       Weither       Weither | 🍯 文件(E)          | 账务管理( <u>A</u> )  | 统计报表(S) 图表分              | 分析(区) 计划管理(       | 」) 参数设置( <u>K</u> ) 系统 | 6设置(M) 工具(I) 窗口(W) 帮助(H) |      | - 8 × |
| ● 朝鮮(1)       写出2xxx2.(0)       ● 美術(2)         所号       編号       日志来蒸       備作用户       指作時月       指作機次       指作機次       指作内容         1       3278       本地       64       2023-2-617.00.38       系統设置銀央ー>系統目志部体       打开         2       3277       本地       64       2023-2-617.00.38       系統设置銀央ー>用中収限管理部体       美術         3       3276       本地       64       2023-2-617       人民市太小写純換       打开         4       3275       本地       64       2023-2-617       人民市太小写純換       新規         5       3274       本地       64       2023-2-617       人民市太小写純換       新規         7       3272       本地       64       2023-2-617       浜市太小写純換       新規         7       3272       本地       64       2023-2-616       新換       新換       新換       新換         9       3270       本地       64       2023-2-616       新換       新換       新規       新貨       2023-2-616       新換       新規       新貨       2023-2-616       新損       新貨       新貨       2023-2-616       新貨       新貨       新貨       11       3266       本地       64       2023-2-616       新貨       新貨       新貨       2023-                                                                                                    | <b>全</b><br>账务首页 | ▶<br>账务录入 ↓       | ()<br>账务自动预警 账务数据目       | 2 65<br>图表 账务情形分析 | ∬()<br>所账务科目设置家庭       |                          | 退出系统 |       |
| $RP_{C}$ $M20$ $LRAZ$ $M2$ ( $R_{C}$ ) $M2$ ( $R_{C}$ ) $M2$ ( $R_{C}$ )           1 $270$ $Au$ $61$ $202-c_{1}$ ( $1 \cdots$ ) $RkQBIQL \rightarrow RkQR$ $IT$ 2 $277$ $Au$ $61$ $202-c_{1}$ ( $1 \cdots$ ) $RkQBIQL \rightarrow RkQR$ $HT$ 3 $276$ $Au$ $61$ $202-c_{1}$ ( $1 \cdots$ ) $RkQBIQL \rightarrow RLAURS$ $HT$ $HT$ 4 $275$ $Au$ $61$ $202-c_{1}$ ( $1 \cdots$ ) $RkQBIQL \rightarrow RLAURS$ $HT$ $HT$ 6 $275$ $Au$ $62$ $202-c_{1}$ ( $1 \cdots$ ) $RkQBIQL \rightarrow RLAURS$ $HT$ $HT$ 6 $275$ $Au$ $62$ $202-c_{1}$ ( $1 \cdots$ ) $RkQBIQL \rightarrow RLAUS$ $HK$ $HK$ 7 $ZT$ $Au$ $62$ $202-c_{1}$ ( $1 \cdots$ ) $RkQBIQL \rightarrow RLAUS$ $HK$ $HK$ 7 $ZT$ $Au$ $62$ $202-c_{1}$ ( $1 \cdots$ ) $RK$ $HK$ $HK$ 10 $ZT$ $Au$ $62$ $202-c_{1}$ ( $1 \cdots$ )                                                                                                    | <del>단</del> 刷   | 新( <u>ℝ</u> ) 导出E | xcel( <u>0</u> ) 🔀 关闭(X) |                   |                        |                          |      |       |
| 1       3278       本地       64       2023-2-6 17:00:38       系统设置模块→系统目志窗体       打开         2       3277       本地       64       2023-2-6 17:00:38       系统设置模块→用中収限管理窗体       美油         3       3276       本地       64       2023-2-6 17       万       人民市大小等検       打开         4       2275       本地       64       2023-2-6 17       人民市大小等検       ガガ       防定         5       3274       本地       64       2023-2-6 17       人民市大小等検       ガガ       ガガ         7       3272       本地       64       2023-2-6 16       資       消輸入待转換金額:       ガガ       ガガ         7       3270       本地       64       2023-2-6 16       資       検検検票:       ガガ       ガガ         10       3289       本地       64       2023-2-6 16       資       新设       ガガ       ガガ         11       3680       本地       64       2023-2-6 16       野       新設       新設       ブガボ       ガガ         11       3680       本地       64       2023-2-6 16       野       新設       新設       大田       ガガボ         12       3677       本地       64       2023-2-6 16       野       新設       <                                                                                                    | 序号               | 编号                | 日志来源                     | 操作用户              | 操作时间                   | 操作模块                     | 操作内容 | ^     |
| 2     3277     本地     23     223-2-6 17:00:30     系统设置模块→用户权限管理面体     英胡       3     3276     本地     64     203-2-6 17     万     万     万       4     3275     本地     64     203-2-6 17     万     万     万       5     3274     本地     64     203-2-6 17     万     万     万     万       6     3273     本地     64     203-2-6 16     万     万     万     万     万       7     3272     本地     64     203-2-6 16     万     万     万     万     万       6     3271     本地     64     203-2-6 16     万     万     万     万     万       10     3269     本地     64     203-2-6 16     56:40     56:40     58:00     58:00     万       11     3266     本地     64     203-2-6 16     58:40     58:00     58:00     58:00     58:00     58:00     58:00     58:00     58:00     58:00     58:00     58:00     58:00     58:00     58:00     58:00     58:00     58:00     58:00     58:00     58:00     58:00     58:00     58:00     58:00     58:00     58:00     58:00     58:00     58:00     58:00 <td< td=""><td>1</td><td>3278</td><td>本地</td><td>fd</td><td>2023-2-6 17:00:38</td><td>系统设置模块一&gt;系统曰志窗体</td><td>打开</td><td></td></td<>                                                                                                    | 1                | 3278              | 本地                       | fd                | 2023-2-6 17:00:38      | 系统设置模块一>系统曰志窗体           | 打开   |       |
| 3       3276       本地       64       2023-2-61       人民市大小雪絲       打开         4       2275       本地       64       2023-2-61       人民市大小雪絲       第         5       3274       本地       64       2023-2-616       時       第         6       3273       本地       64       2023-2-616       第       第       第         7       3272       本地       64       2023-2-616       第       第       第       第       第         8       3271       本地       64       2023-2-616       第       第       第       第       第       第       第         9       270       本地       64       2023-2-616       第       新       第       第       第       第       第       第       第       第       1       第       第       第       1       第       第       1       第       1       1       1       1       1       1       1       2       2       2       2       2       2       2       2       1       1       1       1       1       1       1       1       1       1       1       1       1       1       1       1                                                                                                    | 2                | 3277              | 本地                       | fd                | 2023-2-6 17:00:36      | 系统设置模块一>用户权限管理窗体         | 关闭   |       |
| 4       3275       本地       61       2023-0-617         5       3274       本地       64       3023-0-717         6       3273       本地       74       2023-0-616         7       3272       本地       64       2023-0-616         8       3271       本地       64       2023-0-616         9       3270       本地       64       2023-0-616         10       3269       本地       64       2023-0-616         11       3660       本地       64       2023-0-616         12       3667       本地       64       2023-0-616         13       3266       本地       64       2023-0-616         14       3266       本地       64       2023-0-616         14       3266       本地       64       2023-0-616         14       3266       本地       64       2023-0-616         14       3266       本地       64       2023-0-616       58.00       参報设置報小       第                                                                                                    | 3                | 3276              | 本地                       | £d                | 2023-2-6 17 🌇 人民市      | 币大小写转换 X                 | 打开   |       |
| 5       3274       本地       Ed       3000-27-01         6       3273       本地       Ed       2000-27-01       消油         7       3272       本地       Ed       2023-27-016       消油       打开         8       3271       本地       Ed       2023-27-016       消油       大油       デボ       グリ         9       3270       本地       Ed       2023-27-016       手持續結果:       デボ       グリ         10       3869       本地       Ed       2023-27-016       Félásit       デボ       グリ         11       3266       本地       Ed       2023-27-016       Félásit       デボ       グリ         12       3266       本地       Ed       2023-27-016       Félásit       Fáld       Fáld       Fáld         14       3266       本地       Ed       2023-27-016       Fáld       Fáld       Fáld       Fáld         14       3266       本地       Ed       2023-27-016       Fáld       Fáld       Fáld         14       3266       本地       Ed       2023-27-016       Fáld       Fáld       Fáld       Fáld         14       3266       本地       Ed       2023-27-016                                                                                                    | 4                | 3275              | 本地                       | £d                | 2023-2-6 17            | 5十小写結婚                   | 锁定   |       |
| 6       3273       本地       64       2023-2-6 16       前4(人待转换金额):       打开         7       3272       本地       64       2023-2-6 16       第       打开         8       3271       本地       64       2023-2-6 16       第       第       第         9       3270       赤地       64       2023-2-6 16       第       第       第       第         10       3269       赤地       64       2023-2-6 16       1       第       第       1       第       第       1       1       1       1       2       2       2       2       1       1       1       1       1       1       2       1       2       2       2       2       1       1       1       1       1       1       2       2       2       2       2       2       1       1       1       1       1       2       2       2       2       2       2       2       2       1       1       1       1       1       1       1       1       2       2       2       2       2       2       2       2       2       2       2       1       1       1       <                                                                                                    | ▶ 5              | 3274              | 本地                       | fd                | 2023-2-6 17            |                          | 关闭   |       |
| 7     3272     本地     Ed     2023-2-6 16       8     3271     本地     Ed     2023-2-6 16       9     3270     本地     Ed     2023-2-6 16       9     3270     本地     Ed     2023-2-6 16       10     3669     本地     Fd     2023-2-6 16       11     3660     本地     Fd     2023-2-6 16       12     3267     本地     Fd     2023-2-6 16       13     3266     本地     Fd     2023-2-6 16       14     32660     本地     Ed     2023-2-6 16 15:94.0                                                                                                    | 6                | 3273              | 本地                       | fd                | 2023-2-6 16            | 请输入待转换金额:                | 打开   |       |
| 8     3271     本地     64     2023-2-6 16       9     3270     本地     64     2023-2-6 16       10     3269     赤地     64     2023-2-6 16       11     3266     木地     64     2023-2-6 16       12     3267     未地     64     2023-2-6 16       13     3266     木地     64     2023-2-6 16       14     32660     木地     64     2023-2-6 16 16:80.40                                                                                                    | 7                | 3272              | 本地                       | fd                | 2023-2-6 16            |                          | 打开 🕂 | 仮     |
| 9       3270       本地       Éd       2023-2-6 16       打开         10       3669       本地       Éd       2023-2-6 16       打开         11       3660       本地       fd       2023-2-6 16       打开         12       3267       本地       fd       2023-2-6 16       打开         13       3265       本地       fd       2023-2-6 16       第初位置優大       第初         14       32660       本地       fd       2023-2-6 16       58:40       参助设置優大       第初         14       32660       本地       fd       2023-2-6 16       約40       約40       約40       打开                                                                                                    | 8                | 3271              | 本地                       | £d                | 2023-2-6 16            | 转换结果:                    | 关闭 4 | 6.0   |
| 10     3689     本地     64     2023-2-6 16     打开       11     3680     本地     64     2023-2-6 16     打开       12     3667     本地     64     2023-2-6 16     第初後重復大       13     3286     本地     64     2023-2-6 16     第初後重復大       14     3266     本地     64     2023-2-6 16:58:40     新設置積快                                                                                                    | 9                | 3270              | 本地                       | fd                | 2023-2-6 16            |                          | 打开   |       |
| 11     3268     本地     f4     2023-2-6 16     打开       12     3267     本地     f4     2023-2-6 16     清除(1)     美闭       13     3265     本地     f4     2023-2-6 16     参新设置模块一次原数机设置面体     打开       14     3266     本地     64     2023-2-6 16 158:40     参新设置模块一次原数机设置面体     打开                                                                                                    | 10               | 3269              | 本地                       | fd                | 2023-2-6 16            |                          | 打开   |       |
| 12     3267     本地     fd     2023-2-6 16     運動(金)     美闭       13     3265     本地     fd     2023-2-6 16:58:40     参数设置模块一次家庭物小设置窗体     打开       14     3266     太地     61     2023-2-6 16:58:40     参数设置模块一次家庭物小设置窗体     打开                                                                                                    | 11               | 3268              | 本地                       | £d                | 2023-2-6 16            |                          | 打开   |       |
| 13         3265         本地         fd         2023-2-6 16:58:40         参数设置模块一>家庭物业设置窗体         打开           14         3266         太地         64         2023-2-6 16:58:40         参款设置模块一>家庭物业设置窗体         打开                                                                                                    | 12               | 3267              | 本地                       | £d                | 2023-2-6 16            | 清除(医) 关闭(区)              | 关闭   |       |
| 14 3266 本他 fd 2023-2-6 16:58:40 参赦设置模块>家庭物小设置窗体>修改窗体 打开                                                                                                    | 13               | 3265              | 本地                       | fd                | 2023-2-6 16:58:40      | 参数设置模块>家庭物业设置窗体          | 打开   |       |
|                                                                                                    | 14               | 3266              | 本地                       | fd                | 2023-2-6 16:58:40      | 参数设置模块一>家庭物业设置窗体一>修改窗体   | 打开   |       |
| 15         3264         本地         fa         2023-2-6 16:58:37         参数设置模块一>家庭成员设置窗体一/修改窗体         关闭                                                                                                    | 15               | 3264              | 本地                       | fd                | 2023-2-6 16:58:37      | 參數设置模块一>家庭成员设置窗体一>修改窗体   | 关闭   |       |
| 16         3263         本地         fa         2023-2-6 16:58:03         参数设置模块一>家庭成员设置窗体一>修改窗体         打开                                                                                                    | 16               | 3263              | 本地                       | fd                | 2023-2-6 16:58:03      | 参数设置模块一>家庭成员设置窗体一>修改窗体   | 打开   |       |
| 17         3262         本地         fa         2023-2-6 16:58:00         参款设置模块一块很行卡号设置面体一小修改窗体         关闭                                                                                                    | 17               | 3262              | 本地                       | fd                | 2023-2-6 16:58:00      | 参数设置模块一>银行卡号设置窗体一>修改窗体   | 关闭   |       |
| 18         3261         本地         f-a         2023-2-6         16:57:28         参款设置模块一块符卡号设置窗体一/修改窗体         打开                                                                                                    | 18               | 3261              | 本地                       | fd                | 2023-2-6 16:57:28      | 参数设置模块一>银行卡号设置窗体一>修改窗体   | 打开   |       |
| 19         3260         本地         f-a         2023-2-6 16:57:26         参数设置模块一块很行卡号设置面体         打开                                                                                                    | 19               | 3260              | 本地                       | fd                | 2023-2-6 16:57:26      | 参数设置模块一>银行卡号设置窗体         | 打开   |       |
| 20         3259         本地         fa         2023-2-6 16:57:23         参数设置模块一列势利目设置窗体一/修改窗体         关闭                                                                                                    | 20               | 3259              | 本地                       | fd                | 2023-2-6 16:57:23      | 参数设置模块一>财务科目设置窗体一>修改窗体   | 关闭   |       |
| 21     3258     本地     f3     2023-2-6     16:56:17     参款设置模块一列务科目设置面体一小修改面体     打开                                                                                                    | 21               | 3258              | 本地                       | fd                | 2023-2-6 16:56:17      | 参数设置模块一>财务科目设置窗体一>修改窗体   | 打开   | ✓     |

## 9.5 日历转换

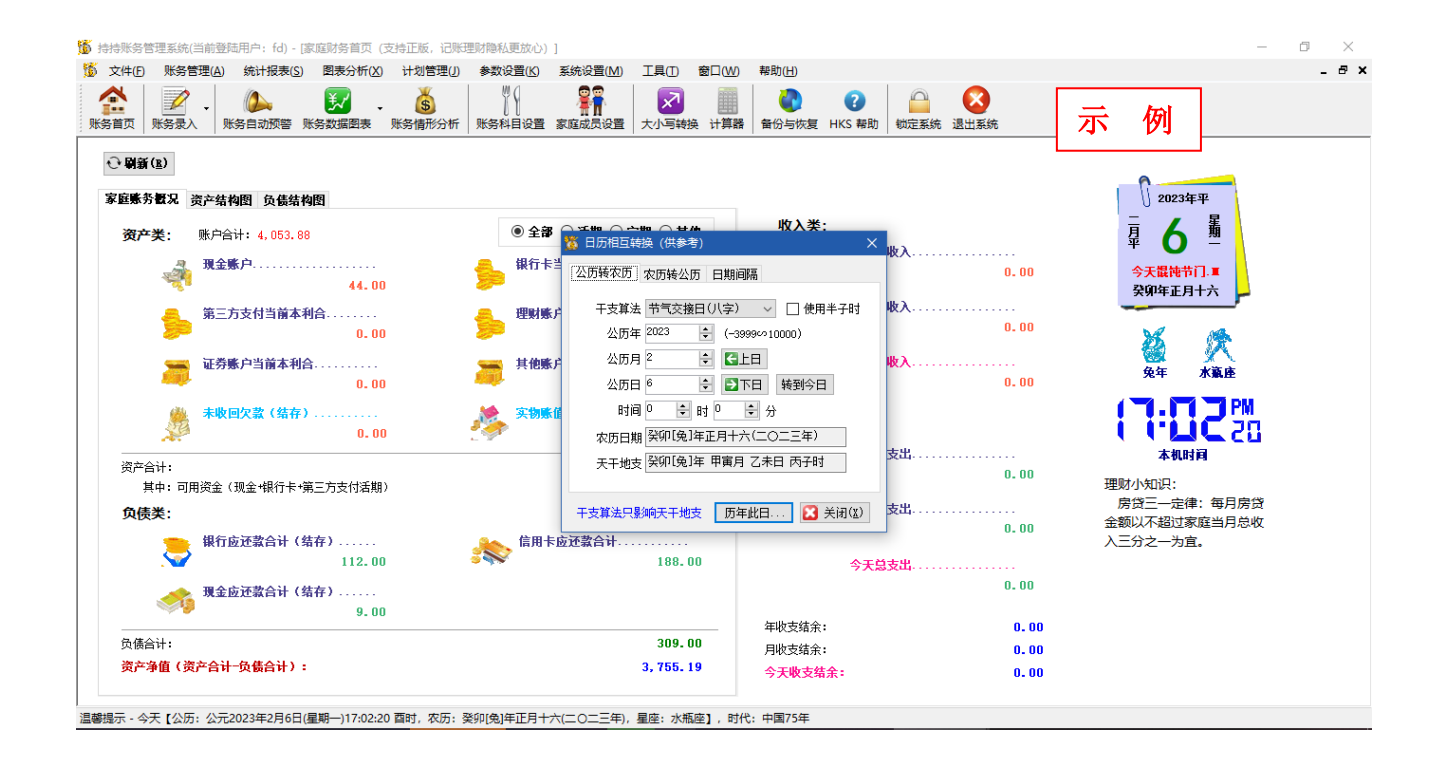

## 9.6个人所得税计算

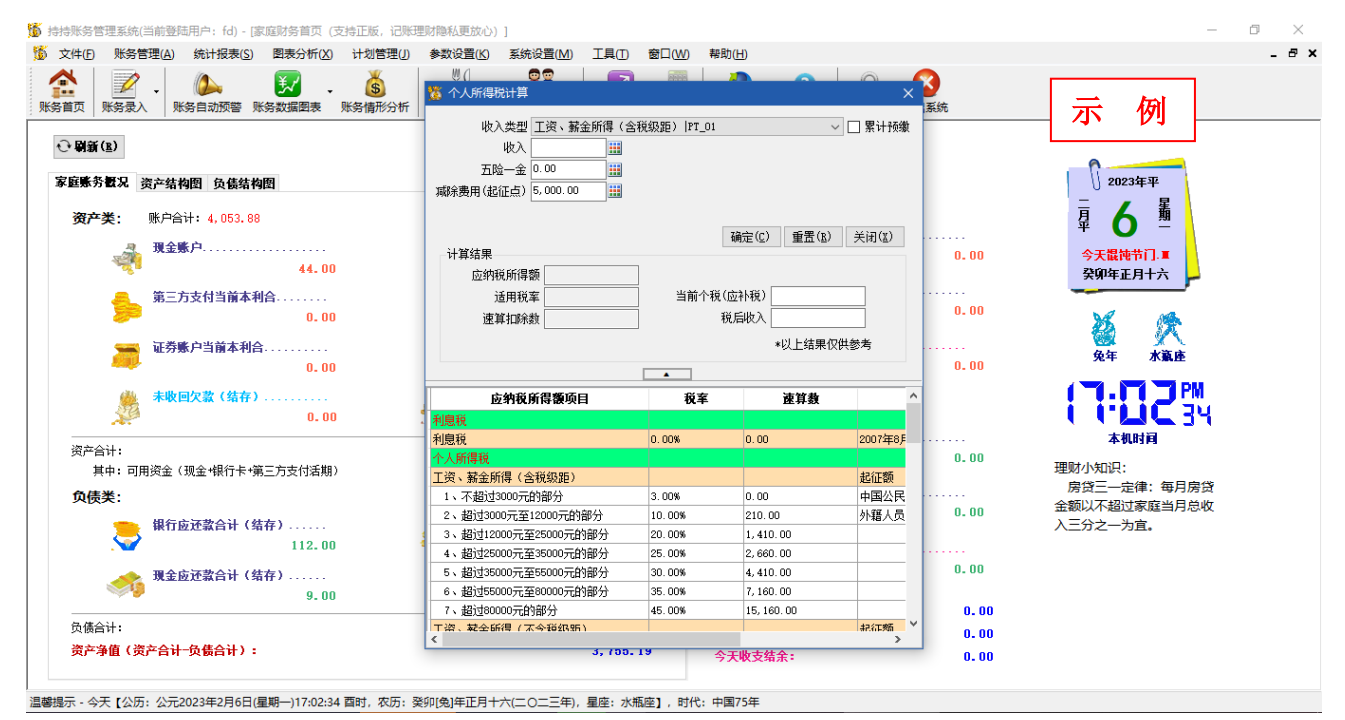

### 9.7 身份证真伪查询

| Ď 持持账务管理系统(当前登陆用户: fd) - [家庭财务首页 (支持正版, 记则                                                                                                    | 理财隐私更放心)]              |                      |                                            |                  | - 0 ×                                                      |
|----------------------------------------------------------------------------------------------------|------------------------|----------------------|--------------------------------------------|------------------|------------------------------------------------------------|
| 15 文件(F) 账务管理(A) 统计报表(S) 图表分析(X) 计划管理(J)                                                                                                    | 参数设置(K) 系统设置           | 11(M) 工具(T) 窗口(W)    | ) 帮助( <u>H</u> )                           |                  | _ # ×                                                      |
| ★ K S L K S L | ₩() 第1                 | 设置 大小写转换 计算程         | ?           番         备份与恢复         HKS 帮助 | ☐ 爻<br>锁定系统 退出系统 | 示例                                                         |
| 家庭账务概况 资产结构图 负债结构图                                                                                                    | 🦉 身份证                  | 号真伪验证 (供参考)          | ×                                          | 3                | 02023年平                                                    |
| 资产类: 账户合计: 4,053.88                                                                                                    | <ul> <li>全i</li> </ul> | 号真伪验证查询(供参考)<br>查询号码 |                                            | λ                | <b>鼻 6 </b>                                                |
| 現金懸户                                                                                                    | <b>争</b> 報行-           | 升18位<br>原户籍地         |                                            | 0.00             | 今天 <b>設</b> 徳节门.■<br>癸卯年正月十六                               |
| 第三方支付当前本利合0<br>0.00                                                                                                    |                        |                      |                                            | 0.00             | X A                                                        |
| 证券账户当前本利合<br>0.00                                                                                                    | <b>清他</b> 9            | 工主农历<br>             |                                            | λ<br>0.00        | 免年 水巅座                                                     |
| 未收回欠款(结存)                                                                                                    | 🏄 🕬                    | 性别<br>生肖             |                                            |                  | ( <b>1:82</b> %)                                           |
| 资产合计:<br>其中:可用资金(现金+银行卡+第三方支付活期)                                                                                                    |                        | 星座<br>年龄             |                                            | ц<br>0. 00       | 本机时间<br>理财小知识:                                             |
| <b>负债类:</b>                                                                                                    | <b>然</b> 信用:           | 香间(g)                | :) 美闲(X)                                   | ti0.             | 理则是天于赚钱、化钱<br>和省钱的学问。有句话说<br>"你不理财,财不理你",<br>你知道吗? 每月的工资,零 |
| <b>現金应还款合计(结存)</b><br>9.00                                                                                                    |                        |                      |                                            | 0.00             | 存整取与活期储蓄,一年下<br>来利息相差2.375倍。                               |
|                                                                                                    |                        | 309.00               | 年收支结余:                                     | 0.00             |                                                            |
| 资产净值(资产合计-负债合计):                                                                                                    |                        | 3, 755. 19           | 月収文珀ボ:<br>今天收支结余:                          | 0.00<br>0.00     |                                                            |
|                                                                                                    |                        |                      |                                            |                  |                                                            |

10 其他维护

10.1 数据备份

| 文件(F) 账务管理(A) 统计报表(S) 图表分析(X) 计划管理(J) 参                             | 数 2 2 2 2 2 2 2 2 2 2 2 2 2 2 2 2 2 2 2                                                                                                    | ## Ph // IN                                                        |                     |                                                                                                    |
|---------------------------------------------------------------------|----------------------------------------------------------------------------------------------------|--------------------------------------------------------------------|---------------------|----------------------------------------------------------------------------------------------------|
|                                                                     | -xxeg ::::xeg ::=                                                                                                    | 带助(日)                                                              |                     | - 8                                                                                                    |
|                                                                     | ※( 字目 (1) (1) (1) (1) (1) (1) (1) (1) (1) (1)                                                                                                    | ▲ ● ● ● ● ● ● ● ● ● ● ● ● ● ● ● ● ● ● ●                            | <b>区</b><br>出系统     | 示例                                                                                                    |
| <ul> <li>家庭集务数况 资产结构图 负债结构图</li> <li>资产类: 账户合计: 4,053.88</li> </ul> | ●全部 ○ 活期 ○ 定期 ○ 其他                                                                                                    | 收入类:                                                               |                     | <sup></sup>                                                                                                    |
| 現金账户                                                                | か 数据备份与恢复(要常备份DB文件夹和Voue<br>教援备份) 数据恢复     あたるのの     あたるのの     ものの     あたるのの     あたるののの     あたるのの     あたるのの     あたるのの     あたるのの     あたるのの     あたるのの     あたるのの     あたるのの     あたるのの     あたるのの     あたるのの     あたるのの     あたるののの     あたるのの     あたるののの     あたるののの     あたるののの     あたるののの     あたるののの     あたるののの     あたるののの     あたるのののの     あたるののの     あたるののの     あたるのののの     あたるのののののの     あたるののののののの     あたるのののののののののの     あたるののののののののののののののののののののののののののののののののの | ihers文件夹的所有文件哦) X                                                  | 0.00                | 今天提钝节门.車<br>癸卯年正月十六                                                                                                    |
| 0.00<br>                                                            | 账:等留105<br>选择备份目录<br>\bak\                                                                                                    | 》<br>》<br>》<br>》<br>》<br>》<br>》<br>》<br>》<br>》<br>》<br>》<br>》<br>》 | 0.00                | ☆      ☆     ☆     ☆     ☆     ☆     ☆     ☆     ☆     ☆     ☆     ☆     ☆     ☆     ☆     ☆     ☆     ☆     ☆     ☆     ☆     ☆     ☆     ☆     ☆     ☆     ☆     ☆     ☆     ☆     ☆     ☆     ☆     ☆     ☆     ☆     ☆     ☆     ☆     ☆     ☆     ☆     ☆     ☆     ☆     ☆     ☆     ☆     ☆     ☆     ☆     ☆     ☆     ☆     ☆     ☆     ☆     ☆     ☆     ☆     ☆     ☆     ☆     ☆     ☆     ☆     ☆     ☆     ☆     ☆     ☆     ☆     ☆     ☆     ☆     ☆     ☆     ☆     ☆     ☆     ☆     ☆     ☆     ☆     ☆     ☆     ☆     ☆     ☆     ☆     ☆     ☆     ☆     ☆     ☆     ☆     ☆     ☆     ☆     ☆     ☆     ☆     ☆     ☆     ☆     ☆     ☆     ☆     ☆     ☆     ☆     ☆     ☆     ☆     ☆     ☆     ☆     ☆     ☆     ☆     ☆     ☆     ☆     ☆     ☆     ☆     ☆     ☆     ☆     ☆     ☆     ☆     ☆     ☆     ☆     ☆     ☆     ☆     ☆     ☆     ☆     ☆     ☆     ☆     ☆     ☆     ☆     ☆     ☆     ☆     ☆     ☆     ☆     ☆     ☆     ☆     ☆     ☆     ☆     ☆     ☆     ☆     ☆     ☆     ☆     ☆     ☆     ☆     ☆     ☆     ☆     ☆     ☆     ☆     ☆     ☆     ☆     ☆     ☆     ☆     ☆     ☆     ☆     ☆     ☆     ☆     ☆     ☆     ☆     ☆     ☆     ☆     ☆     ☆     ☆     ☆     ☆     ☆     ☆     ☆     ☆     ☆     ☆     ☆     ☆     ☆     ☆     ☆     ☆     ☆     ☆     ☆     ☆     ☆     ☆     ☆     ☆     ☆     ☆     ☆     ☆     ☆     ☆     ☆     ☆     ☆     ☆     ☆     ☆     ☆     ☆     ☆     ☆     ☆     ☆     ☆     ☆     ☆     ☆     ☆     ☆     ☆     ☆     ☆     ☆     ☆     ☆     ☆     ☆     ☆     ☆     ☆     ☆     ☆     ☆     ☆     ☆     ☆     ☆     ☆     ☆     ☆     ☆     ☆     ☆     ☆     ☆     ☆     ☆     ☆     ☆     ☆     ☆     ☆     ☆     ☆     ☆     ☆     ☆     ☆     ☆     ☆     ☆     ☆     ☆     ☆     ☆     ☆     ☆     ☆     ☆     ☆     ☆     ☆     ☆     ☆     ☆     ☆     ☆     ☆     ☆     ☆     ☆     ☆     ☆     ☆     ☆     ☆     ☆     ☆     ☆     ☆     ☆     ☆     ☆     ☆     ☆     ☆     ☆     ☆     ☆     ☆     ☆     ☆     ☆     ☆     ☆     ☆     ☆     ☆     ☆     ☆     ☆     ☆     ☆     ☆     ☆     ☆     ☆ |
| 未收回欠款(结存)                                                           | 1、最好备份到与软件安装位置不同的地<br>2、可以设置软件自动备份功能,在【系                                                                                                    | 方,如P盘或P盘或移动DU盘等;<br>统管理—系统选项】中设置。                                  |                     |                                                                                                    |
| 资产合计:<br>其中:可用资金(现金+银行卡+第三方支付活期)                                    | 压缩数据库                                                                                                    | / 确定(C) 🔀 取消(A)                                                    | 0.00                | 理财小知识:<br>理财是关于赚钱。花钱                                                                                                    |
| <b> <b> </b> </b>                                                   | 信用卡应还款合计<br>188.00                                                                                                    | 今天总支出                                                              | 0.00                | 和省钱的学问。有句话说<br>'你不理财,财不理你',<br>你知道吗?每月的工资,零<br>方教职与注册结束。一年下                                                                                                    |
|                                                                     |                                                                                                    | 年收支结余:                                                             | 0.00<br><b>0.00</b> | 来利息相差2.375倍。                                                                                                    |
| 负债合计:<br><mark>资产争值(资产合计一负债合计):</mark>                              | 309.00<br>3,755.19                                                                                                    | 月收支结余:<br>今天 <mark>收支结余</mark> :                                   | 0.00<br>0.00        |                                                                                                    |

## 10.2 系统锁定功能

| 18 持持账务管理系统(当前登陆用户: fd)                                                                                                    | – 0 × |  |  |  |
|----------------------------------------------------------------------------------------------------|-------|--|--|--|
| 文件(月)账务管理(A)统计报表(S) 图表分析(X) 计划管理(J) 参数设置(K) 系统设置(M) 工具(I) 窗口(W) 帮助(H)                                                                                                    |       |  |  |  |
|                                                                                                    |       |  |  |  |
| 新設施設         新設施設         東京         「         「         「         「         「         「         「         「         「         「         「         「         「         「         「         「         「         「         「         「         「         「         「         「         「         「         「         「         「         「         「         「         「         「         「         「         「         「         「         「         「         「         「         「         「         「         「         「         「         「         「         「         「         「         「         「         「         「         「         「         「         「         「         「         「         「         「         「         「         「         「         「         「         「         「         「         「         「         「         「         「         「         「         「         「         「         「         「         「         「         「         「         「         「         「         「         「         「         「         「         「         「         「 |       |  |  |  |
|                                                                                                    |       |  |  |  |

## 10.3 高级版注册方法

1、启动软件,选择菜单中的【帮助】->【注册高级版】,如下图:

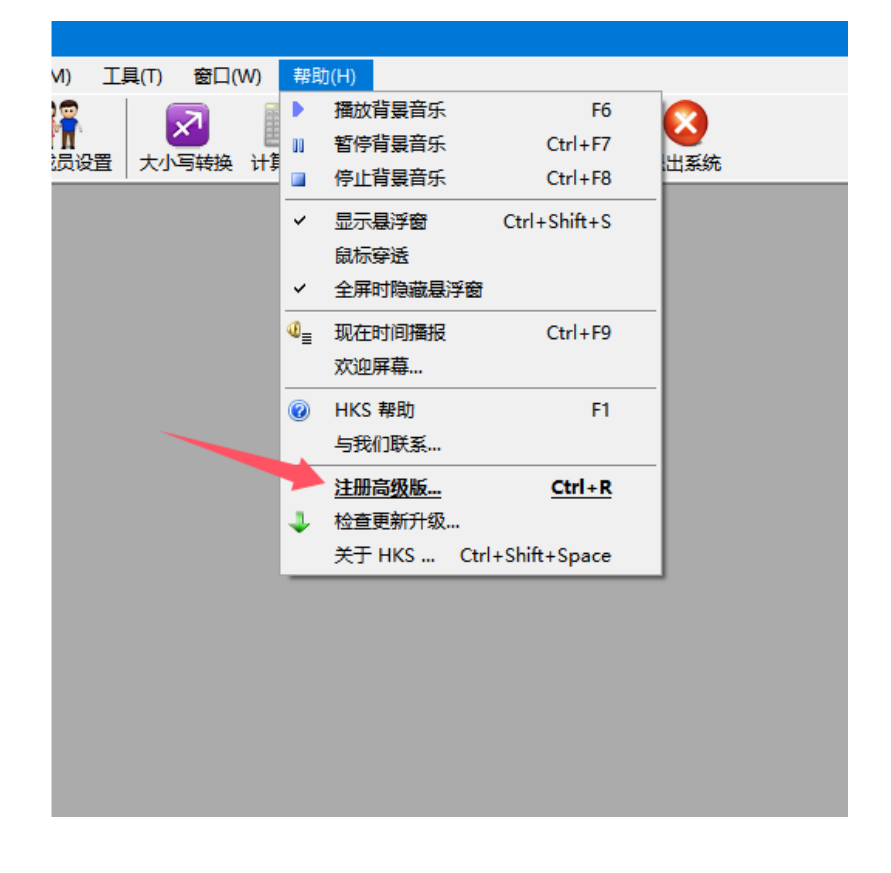

2、按照注册窗口指引进行操作,完成注册即可(官网: <u>cjweb.net</u>)。

| 🐞 高级版 - 授材                                                            | 权注册 (免费试用,支持正版,记账理财隐私更安全)                       | $\times$ |  |  |
|-----------------------------------------------------------------------|-------------------------------------------------|----------|--|--|
| 家庭账务                                                                  | —事关于您的隐私安全,请支持使用正版!                             |          |  |  |
| 第1步:联                                                                 | 系购买/续(付款后,请把【产品号】复制发给我们!)                       |          |  |  |
| 产品号:                                                                  | Z662-2A06-9Z0B-T 复制(C) 官网购买(B) <u>淘宝购买</u>      |          |  |  |
|                                                                       |                                                 |          |  |  |
|                                                                       | 微信/QQ (客服): <u>1498580574</u> <u>1628585800</u> |          |  |  |
|                                                                       | 联系邮箱: manco2010@qq.com 或 jydyx99@163.com        | _        |  |  |
| 第2步:复制输入【授权号】,点击完成注册 1- 复制"授权号"过来                                     |                                                 |          |  |  |
| 授权号:                                                                  | 请妥善保存好【授权号】、【购买凭证】                              |          |  |  |
|                                                                       | 益,请不要泄露!不能多设备同时使用!                              |          |  |  |
| 注册后:无限制无广告!基础版录入数据仍在不会丢!可跨电脑或放U盘里使用,只需复制<br>软件整个文件夹过去即可!如遇有问题,可随时联系我们 |                                                 |          |  |  |
|                                                                       | 2 点击"按钮"注册即可                                    |          |  |  |
|                                                                       | ✓ 完成注册(B) 下次再说(X)                               |          |  |  |

| 基础版与高级版对比 |     |     |  |
|-----------|-----|-----|--|
| 项目        | 基础版 | 高级版 |  |
| 支出管理      | v   | v   |  |
| 收入管理      | V   | v   |  |
| 存款管理      | V   | v   |  |
| 存取管理      | V   | v   |  |
| 信用卡使用情况   | V   | v   |  |
| 水电气油管理    | V   | v   |  |
| 家庭实物管理    | V   | v   |  |
| 我的记事      | v   | v   |  |

\_

| 财务自动预警    | v | v |
|-----------|---|---|
| 预算管理      |   | V |
| 支出科目统计表   |   | V |
| 收入科目统计表   |   | v |
| 年度收支统计表   |   | v |
| 日常收支统计表   |   | v |
| 收支对照统计表   |   | v |
| 支出分期对比统计表 |   | v |
| 收入分期对比统计表 |   | v |
| 支出统计分析图表  |   | v |
| 收支平衡分析图表  |   | v |
| 存款分析图表    |   | v |
| 财务情形分析图表  |   | v |
| 收支计划管理    |   | V |
| 事务管理      |   | v |
| 节日管理      |   | v |
| 财务万年历     |   | v |
| 日历相互转换    |   | v |
| 凭证图片管理    |   | v |
| 批量修改      |   | v |
| 批量删除      |   | v |
| 导入导出数据    |   | v |
| 其他工具功能    |   | v |

| 无广告  | v |
|------|---|
| 借贷管理 | v |

#### 11 更准确的记账和分析

#### 11.1 设置帐务科目的排序权重值

帐务录入的时候,帐务科目是必填项,有的时候,因为账目科目 过多,很难快速的定位到某个具体的帐务科目。帐务科目下拉列表中 列出的科目是经过排序的,系统会优先根据您点击频率进行先排序, 然后再根据在编辑科目是指定的权重值。设定的"排序权重值"越小, 该科目的越排在靠前的位置。因此,为了更方便快捷的定位科目,可 以将经常录入的科目的"排序权重值"适当的调低。

具体设置参见"科目编辑"

#### 11.2 录入提示功能

"录入提示"功能是比较简洁的将不同日期内的录入科目数据列举出来,它有两个功能:

查看当日已录入科目数据:当日已录入数据是指当日已经录入的 全部的科目,通过浏览该数据,就可以清楚的掌握当日的录入情况。

查看历史录入科目数据:历史录入数据是根据选择的"周期"不同而显示不同时间段内帐务录入的科目情况。通过浏览该历史数据,就可以让人想起今日漏入的帐务数据。

#### 11.3 设置科目录入最大值,使得记账更精确

笔误是一个很常见的现象,家庭财务数据的录入的精确度一般都 要求很高,如果因为笔误而使自己的财物数据失实,结果将使得一切 都没有意义。为了尽可能的减少笔误,我们可以给帐务科目设置一个 录入阀值。这样系统会在数据录入的时候,检查录入值与科目录入阀 值比较,如果录入值超过了阀值,则给出提示,这样也起到预警的效 果。

具体内容见"科目编辑"

#### 11.4 数据查询技巧介绍

本系统支持模糊查询,为用户更快更准地检索数据。如要查询"支 出项目"里包含"米",可输入"%米%",点击"查询"即可。如要查 询"支出项目"里不包含"米",可输入"not like %米%",点击"查 询"即可。如要查询"支出项目"里不等于"大米",可输入"!=大米", 点击"查询"即可。如要查询"备注"栏里为空的项目,可输入"'," or """" or "is null",点击"查询"即可。如要查询"备注"栏 里为非空的项目,可输入"!=" or "is not null",点击"查询"即 可。可模糊查询的"其他栏"查询的操作方法类似。